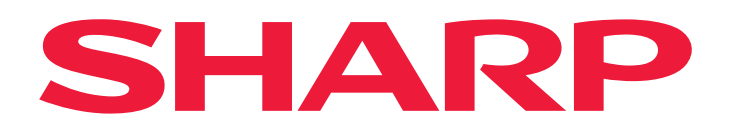

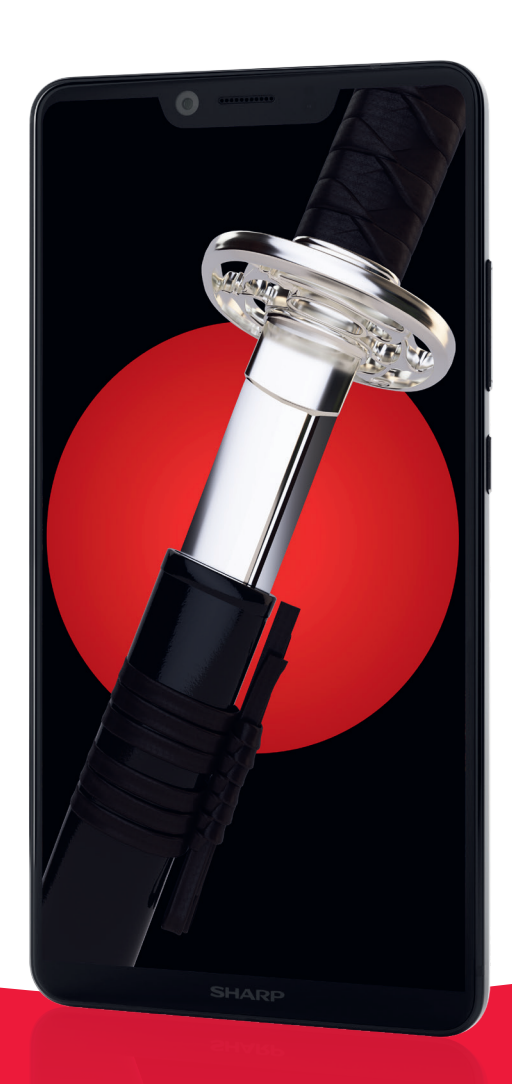

# Benutzerhandbuch

### Modelle: SH-D01

SHARP D10 Smartphone

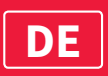

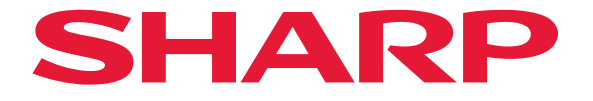

# **User Manual**

# SHARP D10

(Model : SH-D01)

## Inhaltsverzeichnis

| Kapitel 1: Erste Schritte                                                                                                    | . 1                                                                                             |
|----------------------------------------------------------------------------------------------------|-------------------------------------------------------------------------------------------------|
| 1.1 Ihr Gerät                                                                                                    | 1                                                                                               |
| Vorderansicht                                                                                                    | 1                                                                                               |
| Rückansicht                                                                                                    | 1                                                                                               |
| Ansicht von links                                                                                                    | 2                                                                                               |
| Ansicht von rechts                                                                                                    | 2                                                                                               |
| 1.2 Zubehör                                                                                                    |                                                                                                 |
| 1.3 Einlegen der SIM-Karte und der Speicherkarte                                                                                                    | 3                                                                                               |
| Kartenfach entfernen                                                                                                    | 3                                                                                               |
| SIM-Karte einlegen                                                                                                    | 4                                                                                               |
| Sneicherkarte einlegen                                                                                                    |                                                                                                 |
| Kartenfach einsetzen                                                                                                    | <br>1                                                                                           |
| 1 A Ladon dos Akkus                                                                                                    |                                                                                                 |
| 1.5 Garät ain- adar ausschaltan                                                                                                    |                                                                                                 |
| Coröt ein oder ausschalten                                                                                                    | 0                                                                                               |
| Coröt nou startan                                                                                                    | U                                                                                               |
| Coröt in den Elugzougmedue schelten                                                                                                    | U                                                                                               |
| Gerät in den Klingel Vibratione, oder Leutlee Medue opholten                                                                                                    | 0                                                                                               |
| Gerät in den Klingel-, Vibrations- oder Lautios-Modus schalten                                                                                                    | 0                                                                                               |
| Gerat in den Runemodus schalten                                                                                                    | 0                                                                                               |
| 1.6 Sperren und Entsperren des Displays                                                                                                    | /                                                                                               |
| 1.7 Das Headset benutzen                                                                                                    | 8                                                                                               |
| 1.8 Lautstarkeregelung                                                                                                    | 8                                                                                               |
|                                                                                                    |                                                                                                 |
| Kanitel 2: Die Grundlagen                                                                                                    | ٩                                                                                               |
| Kapitel 2: Die Grundlagen                                                                                                    | . 9                                                                                             |
| Kapitel 2: Die Grundlagen<br>2.1 Startscreen                                                                                                    | . 9                                                                                             |
| Kapitel 2: Die Grundlagen<br>2.1 Startscreen<br>Statusleiste                                                                                                    | . 9<br>9<br>.10                                                                                 |
| Kapitel 2: Die Grundlagen<br>2.1 Startscreen<br>Statusleiste<br>Benachrichtigungsfeld                                                                                                    | <b>. 9</b><br><b>9</b><br>. 10<br>. 11                                                          |
| Kapitel 2: Die Grundlagen<br>2.1 Startscreen<br>Statusleiste<br>Benachrichtigungsfeld<br>Apps öffnen                                                                                                    | <b>. 9</b><br><b>9</b><br>. 10<br>. 11<br>. 11                                                  |
| Kapitel 2: Die Grundlagen         2.1 Startscreen         Statusleiste         Benachrichtigungsfeld         Apps öffnen         Kürzlich verwendete Apps                                                                                                    | <b>9</b><br><b>9</b><br>. 10<br>. 11<br>. 11<br>. 11                                            |
| Kapitel 2: Die Grundlagen<br>2.1 Startscreen<br>Statusleiste<br>Benachrichtigungsfeld<br>Apps öffnen<br>Kürzlich verwendete Apps<br>Bedienfeld                                                                                                    | <b>9</b><br>10<br>11<br>11<br>11<br>11                                                          |
| Kapitel 2: Die Grundlagen<br>2.1 Startscreen.<br>Statusleiste<br>Benachrichtigungsfeld<br>Apps öffnen<br>Kürzlich verwendete Apps.<br>Bedienfeld<br>Widgets                                                                                                    | <b>9</b><br>10<br>11<br>11<br>11<br>11<br>12<br>12                                              |
| Kapitel 2: Die Grundlagen<br>2.1 Startscreen.<br>Statusleiste<br>Benachrichtigungsfeld<br>Apps öffnen<br>Kürzlich verwendete Apps.<br>Bedienfeld<br>Widgets<br>Ordner                                                                                                    | <b>9</b><br>10<br>11<br>11<br>11<br>12<br>12<br>12                                              |
| Kapitel 2: Die Grundlagen<br>2.1 Startscreen<br>Statusleiste<br>Benachrichtigungsfeld<br>Apps öffnen<br>Kürzlich verwendete Apps<br>Bedienfeld<br>Widgets<br>Ordner<br>Hintergrund festlegen                                                                                                    | <b>9</b><br>10<br>11<br>11<br>11<br>12<br>12<br>13<br>13                                        |
| Kapitel 2: Die Grundlagen<br>2.1 Startscreen<br>Statusleiste<br>Benachrichtigungsfeld<br>Apps öffnen<br>Kürzlich verwendete Apps<br>Bedienfeld<br>Widgets<br>Ordner<br>Hintergrund festlegen<br>Ressourcen verwalten                                                                                                    | <b>9</b><br>10<br>11<br>11<br>12<br>12<br>12<br>13<br>14                                        |
| Kapitel 2: Die Grundlagen<br>2.1 Startscreen                                                                                                    | <b>9</b><br>10<br>11<br>11<br>12<br>12<br>13<br>14<br>14<br>15                                  |
| Kapitel 2: Die Grundlagen         2.1 Startscreen         Statusleiste         Benachrichtigungsfeld         Apps öffnen         Kürzlich verwendete Apps         Bedienfeld         Widgets         Ordner         Hintergrund festlegen         Ressourcen verwalten         Anzeigeeinstellungen konfigurieren         Felder des Startscreens verwalten                                                                                                    | <b>9</b><br>10<br>11<br>11<br>12<br>12<br>13<br>14<br>14<br>15                                  |
| Kapitel 2: Die Grundlagen         2.1 Startscreen         Statusleiste         Benachrichtigungsfeld         Apps öffnen         Kürzlich verwendete Apps         Bedienfeld         Widgets         Ordner         Hintergrund festlegen         Ressourcen verwalten         Anzeigeeinstellungen konfigurieren         Felder des Startscreens verwalten         Telefoneinstellungen ändern                                                                                                    | <b>9</b><br>10<br>11<br>11<br>12<br>13<br>14<br>15<br>15                                        |
| Kapitel 2: Die Grundlagen         2.1 Startscreen         Statusleiste         Benachrichtigungsfeld         Apps öffnen         Kürzlich verwendete Apps         Bedienfeld         Widgets         Ordner         Hintergrund festlegen         Ressourcen verwalten         Anzeigeeinstellungen konfigurieren         Felder des Startscreens verwalten         Telefoneinstellungen ändern                                                                                                    | <b>9</b><br>10<br>11<br>11<br>12<br>13<br>14<br>15<br>15<br><b>1</b>                            |
| Kapitel 2: Die Grundlagen                                                                                                    | <b>9</b><br>10<br>11<br>11<br>12<br>13<br>14<br>15<br>15<br><b>16</b>                           |
| Kapitel 2: Die Grundlagen         2.1 Startscreen         Statusleiste         Benachrichtigungsfeld         Apps öffnen         Kürzlich verwendete Apps         Bedienfeld         Widgets         Ordner         Hintergrund festlegen         Ressourcen verwalten         Anzeigeeinstellungen konfigurieren         Felder des Startscreens verwalten         Telefoneinstellungen ändern                                                                                                    | <b>9</b><br>10<br>11<br>11<br>12<br>13<br>14<br>15<br>15<br><b>16</b>                           |
| Kapitel 2: Die Grundlagen         2.1 Startscreen         Statusleiste         Benachrichtigungsfeld         Apps öffnen         Kürzlich verwendete Apps         Bedienfeld         Widgets         Ordner         Hintergrund festlegen         Ressourcen verwalten         Anzeigeeinstellungen konfigurieren         Felder des Startscreens verwalten         Telefoneinstellungen ändern                                                                                                    | <b>9</b><br>10<br>11<br>11<br>12<br>13<br>14<br>15<br>15<br><b>16</b><br><b>17</b>              |
| Kapitel 2: Die Grundlagen         2.1 Startscreen         Statusleiste         Benachrichtigungsfeld         Apps öffnen         Kürzlich verwendete Apps         Bedienfeld         Widgets         Ordner         Hintergrund festlegen         Ressourcen verwalten         Anzeigeeinstellungen konfigurieren         Felder des Startscreens verwalten         Telefoneinstellungen ändern         Xapitel 3: Kontakte         3.1 Kontakte hinzufügen         3.2 Kontakte kopieren         3.3 Mit Kontakten kommunizieren                                                          | <b>9</b><br>10<br>11<br>11<br>12<br>13<br>14<br>15<br>15<br><b>16</b><br><b>17</b><br><b>17</b> |
| Kapitel 2: Die Grundlagen         2.1 Startscreen         Statusleiste         Benachrichtigungsfeld         Apps öffnen         Kürzlich verwendete Apps         Bedienfeld         Widgets         Ordner         Hintergrund festlegen         Ressourcen verwalten         Anzeigeeinstellungen konfigurieren         Felder des Startscreens verwalten         Telefoneinstellungen ändern    Kapitel 3: Kontakte          3.1 Kontakte hinzufügen         3.2 Kontakte kopieren         3.3 Mit Kontakten kommunizieren         Kontakte anrufen                                     | • 9<br>10<br>11<br>11<br>12<br>13<br>14<br>15<br>15<br>16<br>17<br>17                           |
| Kapitel 2: Die Grundlagen         2.1 Startscreen         Statusleiste         Benachrichtigungsfeld         Apps öffnen         Kürzlich verwendete Apps         Bedienfeld         Widgets         Ordner         Hintergrund festlegen         Ressourcen verwalten         Anzeigeeinstellungen konfigurieren         Felder des Startscreens verwalten         Telefoneinstellungen ändern         Kapitel 3: Kontakte         3.1 Kontakte hinzufügen         3.2 Kontakte kopieren         3.3 Mit Kontakten kommunizieren         Kontakte anrufen         Textmeldung an Kontakte | <b>9</b><br>10<br>11<br>11<br>12<br>13<br>14<br>15<br>15<br><b>16</b><br><b>17</b><br>17<br>17  |

| 3.4 Kontakte verwalten                                      | 18 |
|-------------------------------------------------------------|----|
| Kontakte bearbeiten                                         | 18 |
| Kontakte löschen                                            | 19 |
| Kontaktdaten senden                                         | 19 |
| Kontakt zur Sperrliste hinzufügen                           | 19 |
| 3.5 Kontakte als Favoriten                                  | 20 |
| Favoriten ansehen                                           | 20 |
| Zu Favoriten                                                | 20 |
| Von Favoriten entfernen                                     | 20 |
| 3.6 Nach Kontakten suchen                                   | 21 |
| 3 7 Kontakte gruppieren                                     | 21 |
|                                                             |    |
| Kanital 4: Dae Talafan banutzan                             | າາ |
| Rapiter 4. Das releion benutzen                             | 23 |
| 4.1 Einen Anruf tätigen                                     | 23 |
| 4.2 Einen Anruf annehmen                                    | 24 |
| 4.3 Einen Anruf beenden                                     | 24 |
| 4.4 Optionen während eines Anrufs                           | 25 |
| 4.5 Anrufliste                                              | 25 |
|                                                             |    |
| Kapitel 5: E-Mail und Nachrichten                           | 26 |
| 5.1 Textnachricht                                           | 26 |
| Textnachrichten erstellen und versenden                     | 26 |
| Nachrichten erhalten und verwalten                          | 26 |
| 5.2 Multimedia-Nachricht                                    | 28 |
| MMS-Nachrichten erstellen und versenden                     | 28 |
| 5.3 Nachrichteneinstellungen einrichten                     | 29 |
| 5.4 E-Mail-Konten                                           | 30 |
| F-Mail-Konto einrichten                                     | 30 |
| Weitere E-Mail-Konten hinzufügen                            | 31 |
| F-Mail-Konten auswählen                                     | 32 |
| E-Mail-Konten löschen                                       | 32 |
| 5 5 F-Mail nutzen                                           | 33 |
| F-Mails arstellen und versenden                             | 33 |
| E-Mails emofangen                                           | 33 |
| E-Mails lesen und darauf antworten                          | 34 |
| E-Mail-Ordner verwalten                                     | 35 |
| E-Mail-Clutter verwalten<br>E-Mail-Einstellungen einrichten | 37 |
|                                                             | 57 |
| Kanital O. Daa latamat water                                | ~~ |
| Kapitel 6: Das Internet nutzen                              | 39 |
| 6.1 Verbindung mit dem Internet                             | 39 |
| Wi-Fi                                                       | 39 |
| Mobilfunknetz                                               | 41 |
| 6.2 Eine Website aufrufen                                   | 42 |
| Webseite verwalten                                          | 42 |
|                                                             |    |
| Kapitel 7: Bluetooth verwenden                              | 44 |
| 7.1 Mit Bluetooth-Geräten verbinden                         | 44 |
|                                                             |    |

| Kapitel 8:                            |    |
|---------------------------------------|----|
| Multimedia-Apps                       | 45 |
| 8.1 Fotos und Videos                  | 45 |
| Fotos aufnehmen                       | 45 |
| Videos aufzeichnen                    | 46 |
| Aufnahmemodi                          | 47 |
| Fotos ansehen                         | 48 |
| Videos überprüfen                     | 49 |
| Kameraeinstellungen konfigurieren     | 49 |
| 8.2 Fotos und Videos ansehen          | 51 |
| Kapitel 9: Programme                  | 52 |
| 9.1 Chrome                            | 52 |
| 9.2 Taschenrechner                    | 52 |
| 9.3 Kamera                            | 52 |
| 9.4 Gmail                             | 52 |
| 9.5 Datei-Browser                     | 53 |
| 9.6 Uhr                               | 54 |
| 9.7 Taschenlampe benutzen             | 56 |
| 9.8 Nachrichten                       | 56 |
| 9.9 Galerie                           | 56 |
| 9.10 Kontakte                         | 56 |
| 9.11 Telefon                          | 56 |
| 9.12 Einstellungen                    | 57 |
| 9.13 Rekorder                         | 57 |
| 9.14 Hinweis                          | 58 |
| 9.15 Kalender                         | 58 |
| Kapitel 10: Ihr Telefon verwalten     | 59 |
| 10.1 Geräteeinstellungen              | 59 |
| 10.2 Grundeinstellungen ändern        | 64 |
| Datum und Uhrzeit                     | 64 |
| Display-Einstellungen                 | 65 |
| 10.3 Wireless und Netzwerke verwenden | 66 |
| 10.4 Schützen Sie Ihr Telefon         | 66 |
| Telefon verschlüsseln                 | 66 |
| SIM-Kartensperre aktivieren           | 66 |
| 10.5 Mobiles Datenlimit konfigurieren | 67 |
| 10.6 Gerät zurücksetzen               | 68 |
| Kapitel 11: Technische Daten          | 69 |

# **Kapitel 1: Erste Schritte**

**HINWEIS:** Screenshots im Benutzerhandbuch können auf Ihrem Telefon anders aussehen.

### 1.1 Ihr Gerät

#### Vorderansicht

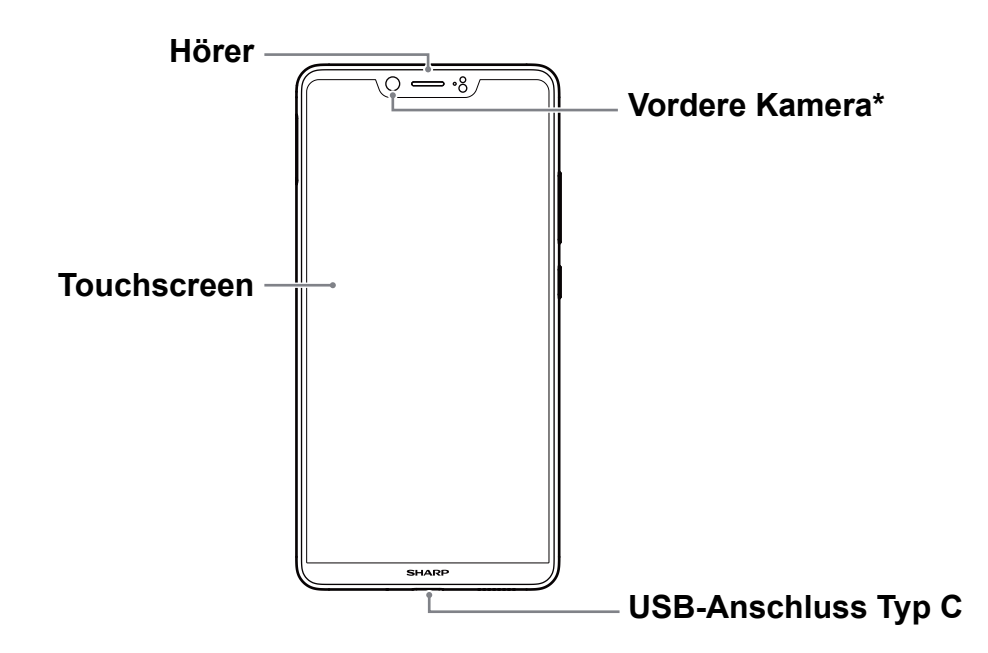

HINWEIS: \*Der Näherungssensor befindet sich über der vorderen Kamera.

#### Rückansicht

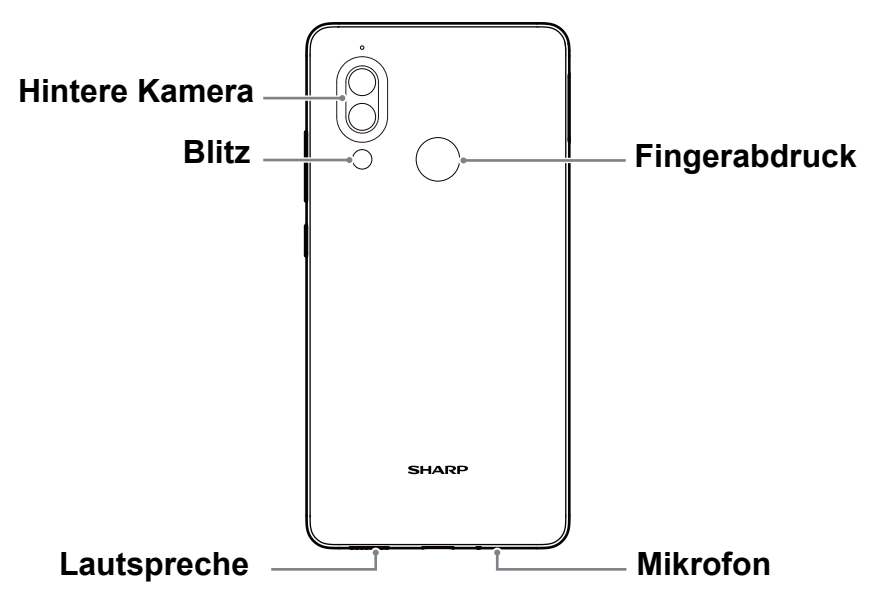

#### Ansicht von links

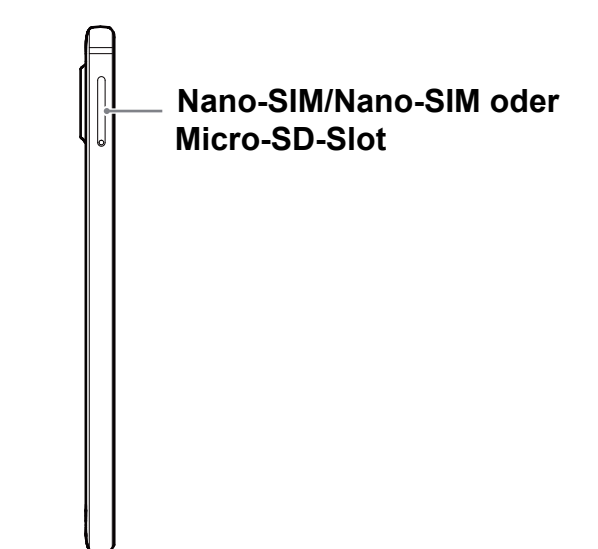

#### Ansicht von rechts

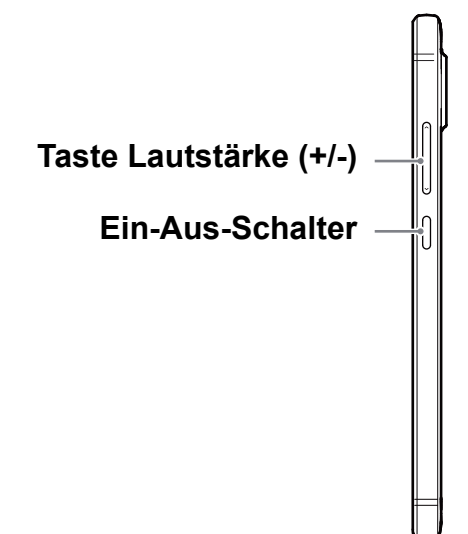

### 1.2 Zubehör

In Ihrem Paket sind folgende Artikel enthalten. Wenn einer davon fehlt, kontaktieren Sie bitte Ihren Einzelhändler.

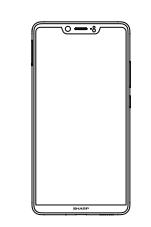

Smartphone

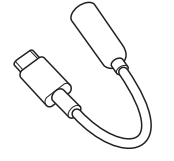

Audioadapter

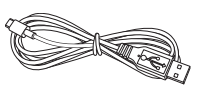

USB-Kabel

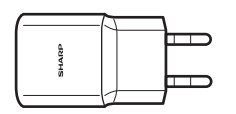

Ladegerät

M

Kurzanleitung

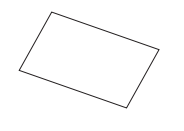

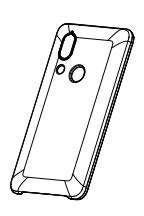

Stift

Garantiekarte

Schutzhülle

# 1.3 Einlegen der SIM-Karte und der Speicherkarte

#### Kartenfach entfernen

- 1. Schalten Sie das Gerät aus.
- 2. Stecken Sie den Stift in das Loch am Kartenfach.
- 3. Drücken, um das Kartenfach auszuwerfen.

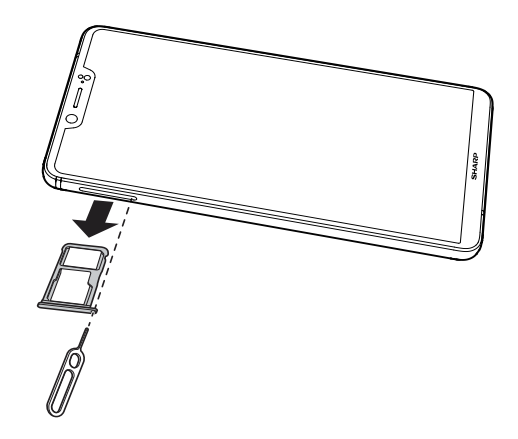

#### SIM-Karte einlegen

In das Kartenfach können zwei (2) Nano-SIM-Karten oder eine (1) Nano-SIM und eine (1) Speicherkarte eingelegt werden.

Legen Sie die beiden (2) SIM-Karten wie abgebildet in das Fach ein.

#### Speicherkarte einlegen

Legen Sie die Speicherkarte mit den goldenen Steckern nach unten in das Fach ein.

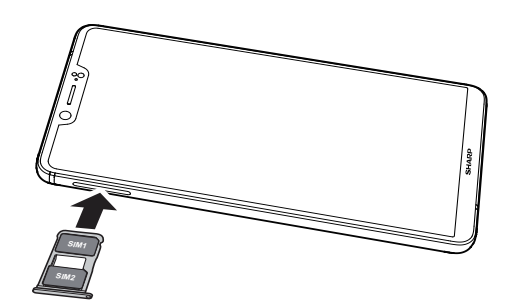

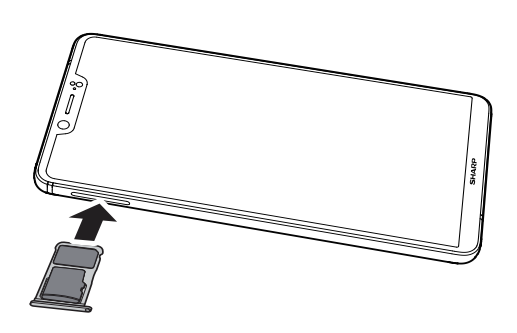

#### Kartenfach einsetzen

Stecken Sie das Kartenfach in den Steckplatz.

### 1.4 Laden des Akkus

Der Akku, der mit dem Gerät ausgeliefert wird, ist nur teilweise geladen.

#### Laden des Akkus

- 1. Verbinden Sie ein Ende des USB-Kabels mit dem USB-Anschluss des Geräts.
- 2. Verbinden Sie das andere Ende des USB-Kabels mit dem Netzteil.
- 3. Stecken Sie das Netzteil in eine Wandsteckdose, um mit dem Aufladen zu beginnen.

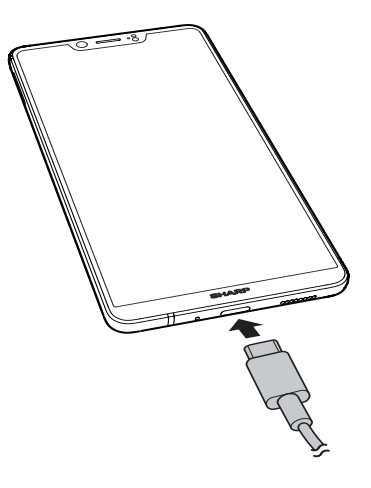

Wenn der Akku auflädt und das Gerät eingeschaltet ist, wird das Symbol in der Statusleiste angezeigt. Wenn der Akku vollständig geladen ist, wird das Symbol in der Statusleiste angezeigt.

#### Warnung

- Bitte nur im Räumen und an trockenen Orten aufladen.
- Wenn der Überhitzungsschutz aktiviert ist, unterbricht das Gerät zeitweise den Ladevorgang:

Wenn die Systemtemperatur die maximale Betriebstemperatur erreicht, aktiviert das Gerät automatisch den Überhitzungsschutz und unterbricht zeitweise das Laden des Akkus. Wenn die Systemtemperatur sinkt, startet das System das Laden des Akkus automatisch neu.

**HINWEIS:** Die Akkulaufzeit hängt vom Netzwerk, den Apps und der Umgebungstemperatur ab.

### 1.5 Gerät ein- oder ausschalten

Nach dem Einlegen der SIM-Karte und dem Aufladen des Akkus kann das Gerät eingeschaltet werden.

#### Gerät ein- oder ausschalten

#### Gerät einschalten

Drücken Sie die Taste **Ein-Aus**, bis sich das Gerät einschaltet.

#### Gerät ausschalten

- 1. Drücken Sie 2 Sekunden lang die Taste Ein-Aus.
- 2. Tippen Sie auf Ausschalten.
- 3. Tippen Sie zur Bestätigung auf **Zum Ausschalten tippen**.

#### Gerät neu starten

- 1. Drücken Sie 2 Sekunden lang die Taste **Ein-Aus**.
- 2. Tippen Sie auf Neustart.
- 3. Tippen Sie auf Zum Neustarten tippen.

#### Gerät in den Flugzeugmodus schalten

- 1. Wischen Sie die Statusleiste nach unten, um das Menü anzuzeigen.
- 2. Wischen Sie das Menü weiter nach unten, um das erweiterte Menü anzuzeigen.
- 3. Tippen Sie auf Flugzeugmodus.

# Gerät in den Klingel-, Vibrations- oder Lautlos-Modus schalten

- 1. Wischen Sie die Statusleiste nach unten, um das Menü anzuzeigen.
- 2. Wischen Sie das Menü weiter nach unten, um das erweiterte Menü anzuzeigen.
- 3. Tippen Sie auf die Symbole für Klingeln, Vibration oder Lautlos, um durch diese Optionen zu blättern.

#### Gerät in den Ruhemodus schalten

Um das Gerät in den Ruhemodus zu versetzen, drücken Sie die Taste **Ein-Aus**. Dadurch wird das Display ausgeschaltet.

Um das Display einzuschalten, drücken Sie erneut die Taste Ein-Aus.

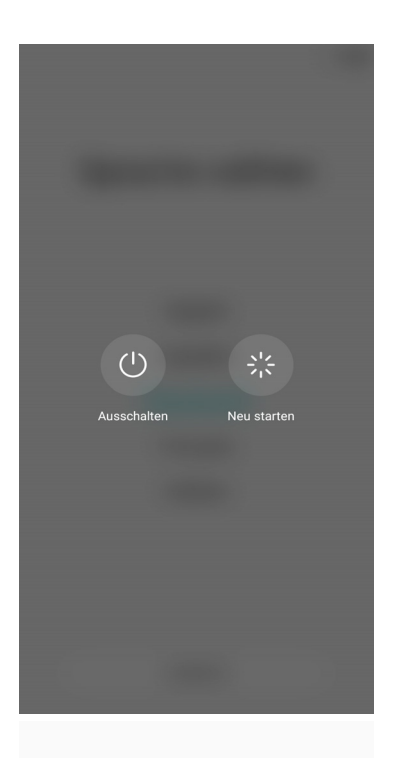

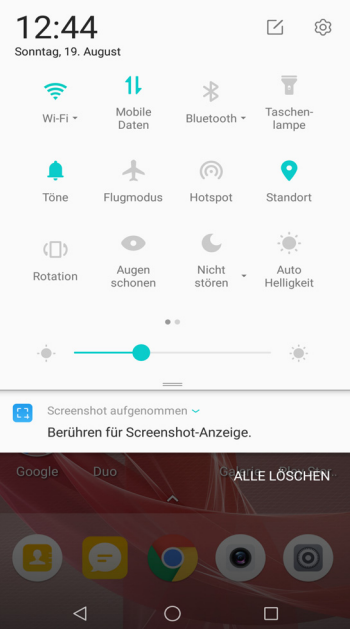

### 1.6 Sperren und Entsperren des Displays

Sperren Sie das Display, um eine Aktivierung durch eine versehentliche Berührung zu verhindern. Standardmäßig wird das Display nach einer bestimmten Zeit der Untätigkeit gesperrt (Lesen Sie dazu "Display-Einstellungen" auf Seite 65).

#### Das Display sperren

das Display manuell zu sperren und das Display auszuschalten, drücken Sie die Taste **Ein-Aus**.

#### Das Display freischalten

- 1. Wenn das Display ausgeschaltet ist, drücken Sie die Taste **Ein-Aus**.
- 2. Wischen Sie nach oben, um das Display zu entsperren.

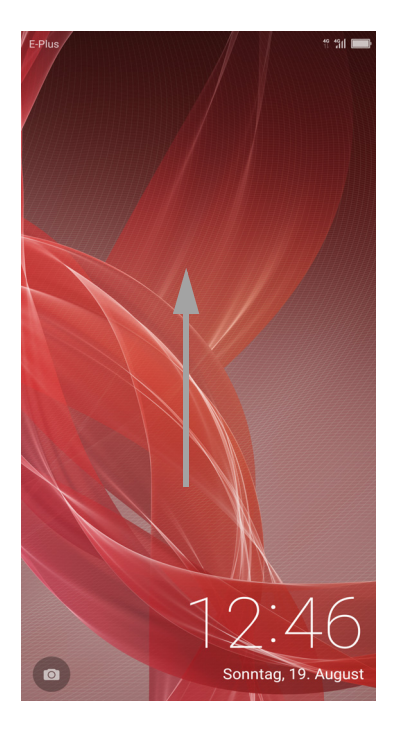

#### HINWEIS:

- Tippen Sie auf (
  ), um die Kamera zu benutzen.
- Wischen Sie nach links, während der Screen gesperrt ist, und tippen Sie auf die Symbole, um die Funktionen direkt aufzurufen.

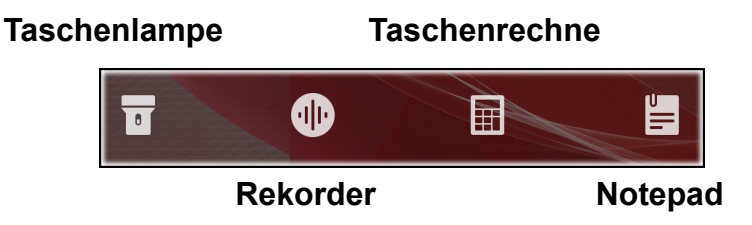

### 1.7 Das Headset benutzen

Für ein Freisprechgespräch oder zum Musikhören schließen Sie zuerst einen Audioadapter an das Telefon und dann ein Headset an die Headset-Buchse des Adapters an.

HINWEIS:

- Wenn Sie ein Headset verwenden, hören Sie Außengeräusche unter Umständen schlechter. Benutzen Sie kein Headset, wenn Sie sich dadurch gefährden.
- Stellen Sie die Lautstärke des Headsets nicht auf maximal, da dies Ihr Gehör schädigen kann.

### 1.8 Lautstärkeregelung

Sie können die Lautstärke auf zwei Arten einstellen:

- Drücken Sie wiederholt die Taste (+/-), um die Lautstärke einzustellen.
- Drücken Sie einmal die Lautstärke-Taste.
   Ziehen Sie den Lautstärkeregler, um die Lautstärke einzustellen.

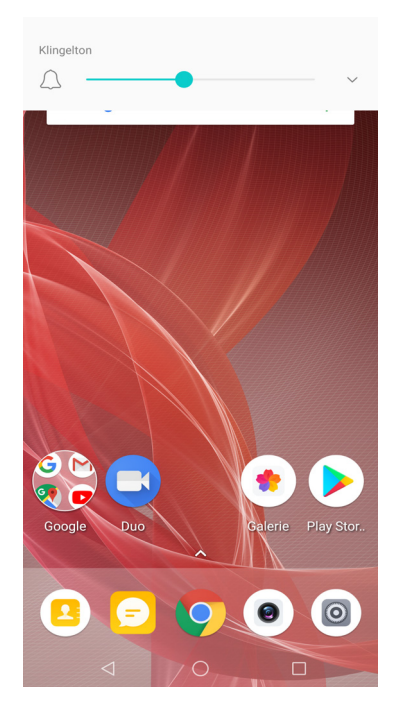

# Kapitel 2: Die Grundlagen

### 2.1 Startscreen

Vom Haupt-Startscreen aus können Sie schnell häufig genutzte Funktionen aufrufen und Benachrichtigungen über verpasste Anrufe, erhaltene Nachrichten, den Akkustand und den Verbindungsstatus überprüfen.

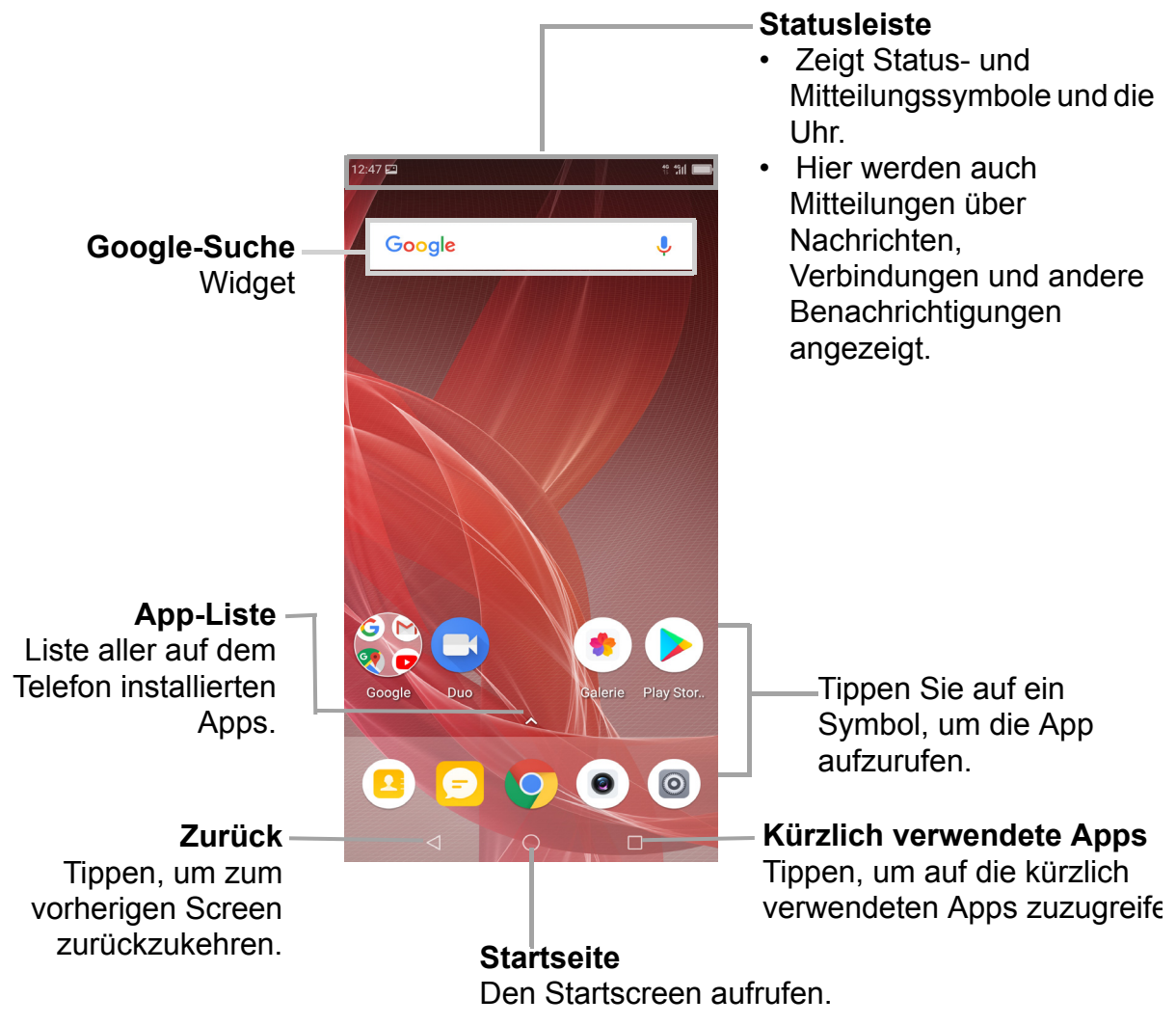

#### TIPP:

• Tippen Sie lange auf den Startscreen, um Funktionen hinzuzufügen, zu verwalten oder zu ändern.

#### Statusleiste

Symbole auf der Statusleiste zeigen verschiedene Informationen.

Die Symbole auf der Statusleiste zeigen die folgenden Informationen:

|                | Symbol eines ver                                                                                      | rpassten | Anrufs     | S Akkusymbol                               |
|----------------|----------------------------------------------------------------------------------------------------|----------|------------|--------------------------------------------|
|                | 18:08 🏝                                                                                               |          |            | ͡╤, ³ʃı  <b>ॾॎ</b><br>│                    |
| Akt            | uelle Zeit                                                                                            |          | W<br>Netzv | i-Fi-Symbol<br>Stärke des<br>werksignals   |
| Sym<br>bol     | Beschreibung                                                                                          |          | Sym<br>bol | Beschreibung                               |
|                | Akku ist voll.                                                                                        |          | C          | Eingehender Anruf.                         |
| ľ              | Akku lädt auf.                                                                                        |          | 2          | Mitteilung über verpassten Anruf.          |
| []             | Akku ist vollkommen entladen.                                                                         |          |            | Mitteilung über neue<br>Textnachricht.     |
| 4G<br>1        | 4G-aktivierte Netzwerk-<br>Signalstärke. Weniger Balken<br>stehen für eine geringere<br>Signalstärke. |          | Σ          | Benachrichtigung über eine neue<br>E-Mail. |
| ((1;           | Wi-Fi ist verbunden.                                                                                  |          | C          | Lautlosmodus Modus ist aktiviert.          |
| $\ast$         | Bluetooth-Verbindung ist aktiv.                                                                       |          | \$\$       | Vibrationsmodus ist aktiviert.             |
| $(\mathbf{E})$ | Ein Alarm wurde eingestellt.                                                                          | _        | 4          | Flugzeugmodus ist aktiviert.               |
| Ŧ              | Datei wurde heruntergeladen.                                                                          |          |            |                                            |

#### Benachrichtigungsfeld

Das Benachrichtigungsfeld zeigt die Geräteaktivitäten, Einzelheiten über den Status oder andere Benachrichtigungen.

#### Das Benachrichtigungsfeld öffnen

Tippen Sie auf die Statusleiste und wischen Sie nach unten.

Um zugehörige Apps zu öffnen, berühren Sie eine der Benachrichtigungen.

#### Das Benachrichtigungsfeld schließen

Tippen Sie auf die Statusleiste und wischen Sie nach oben, um das Benachrichtigungsfeld zu schließen.

#### HINWEIS:

- Wenn Sie den Anruf verpasst haben, sehen Sie die Benachrichtigung im Benachrichtigungsfeld.
- Der verpasste Anruf ist nicht auf dem Telefon-App-Symbol zu sehen.

#### Apps öffnen

Tippen Sie auf ein Symbol, um die App zu öffnen.

#### Kürzlich verwendete Apps

Tippen Sie auf . Die kürzlich verwendeten Apps werden angezeigt.

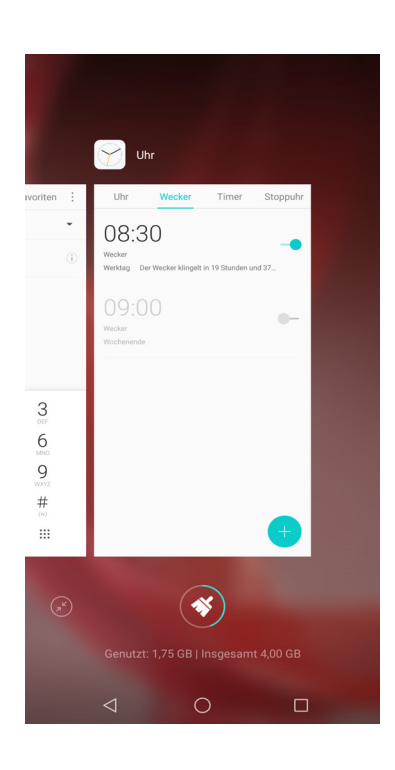

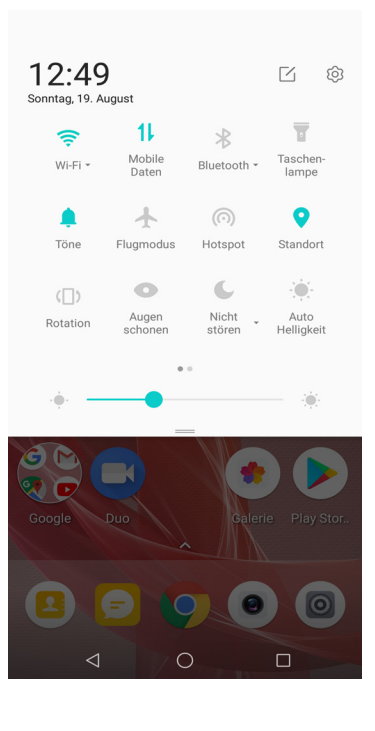

#### Bedienfeld

Tippen Sie lange auf eine leere Stelle auf dem Startscreen, um die Startscreen-Felder direkt zu verwalten und auf das Bedienfeld zuzugreifen.

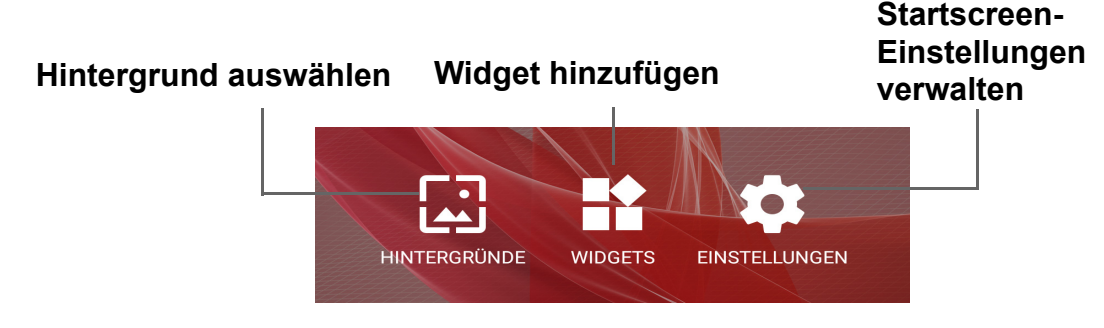

#### Widgets

Sparen Sie Zeit mit Live-Updates direkt auf dem Startscreen und erhalten Sie all Ihre personalisierten Updates an einem Ort.

#### Ein Widget hinzufügen

- 1. Tippen Sie lange auf eine leere Stelle auf dem Startscreen.
- 2. Tippen Sie auf WIDGETS.
- 3. Wischen Sie über den Screen, bis Sie das Widget finden, das Sie hinzufügen möchten.
- 4. Tippen Sie auf das Widget und halten Sie den Finger darauf gedrückt. Ziehen Sie es dann an die gewünschte Stelle des Startscreens.

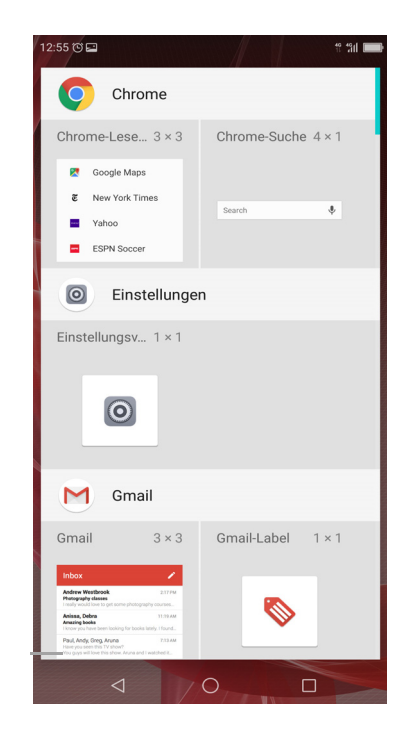

#### Ein Widget entfernen

Tippen Sie lange auf das Widget und ziehen Sie es dann auf X Entfernen.

#### Ordner

Sparen Sie Platz auf Ihrem Startscreen und gruppieren Sie ähnliche Apps in einem Ordner.

#### Einen Ordner hinzufügen

- 1. Ziehen Sie eine App auf eine andere, um sie zu einem Ordner zu gruppieren.
- 2. Tippen Sie auf den Ordner, um ihn zu öffnen.
- 3. Tippen Sie auf den Ordnernamen und geben Sie den Ordnernamen ein.

**HINWEIS:** Der Standard-Ordnername ist "Unbenannter Ordner".

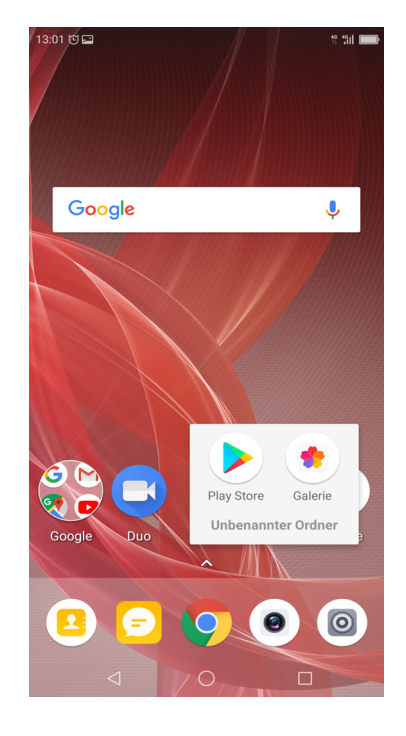

#### Einen Ordner ändern

- 1. Tippen Sie auf den Ordner, den Sie ändern möchten, um ihn zu ändern.
- 2. Befolgen Sie einen dieser Schritte:
  - Um eine App aus einem Ordner zu entfernen, tippen Sie auf das App-Symbol und ziehen sie dann aus dem Ordner.
  - Um die App komplett von Ihrem Symbol zu entfernen, ziehen Sie das Symbol auf X Entfernen oder Deinstallieren.
  - Um die App-Informationen aufzurufen, tippen Sie auf das App-Symbol und dann auf (i).

**HINWEIS:** Die Deinstallieren-Option steht für die Standard-Apps des Telefons nicht zur Verfügung.

• Um den Ordner umzubenennen, tippen Sie auf den Ordnernamen.

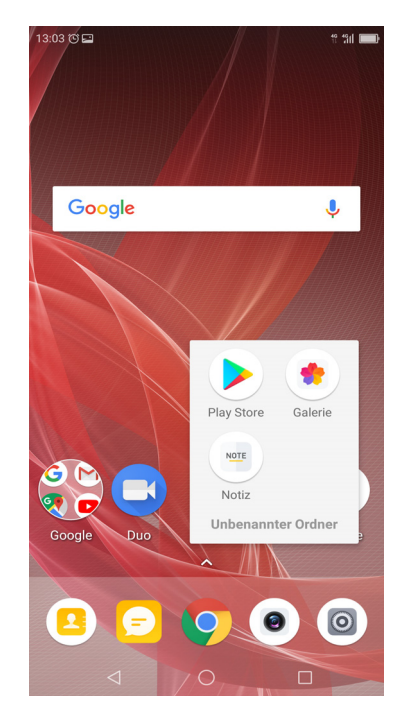

#### Einen Ordner entfernen

Tippen Sie lange auf den Ordner, den Sie entfernen möchten, und ziehen Sie ihn auf **X Entfernen**.

#### Hintergrund festlegen

Hintergrund des Geräts einstellen.

- 1. Tippen Sie auf dem Bedienfeld auf Hintergründe.
- 2. Wählen Sie den Hintergrund in der Galerie, in den Live-Hintergründen, in den Fotos oder aus dem Hintergrund-Ordner aus.
- 3. Tippen Sie auf einen Hintergrund, um ihn einzustellen.

#### **Ressourcen verwalten**

Verwalten Sie die Ressourcen Ihres Telefons, indem Sie die kürzlich verwendeten Apps schließen.

- 1. Tippen Sie auf dem Startscreen auf 🔳.
- 2. Befolgen Sie einen dieser Schritte:
  - Wischen Sie eine App nach oben, um diese App zu beenden.

  - Tippen Sie auf , um die Ansicht der k
    ürzlich verwendeten Apps zu maximieren.
  - Tippen Sie auf , um die Ansicht der k
    ürzlich verwendeten Apps zu minimieren.

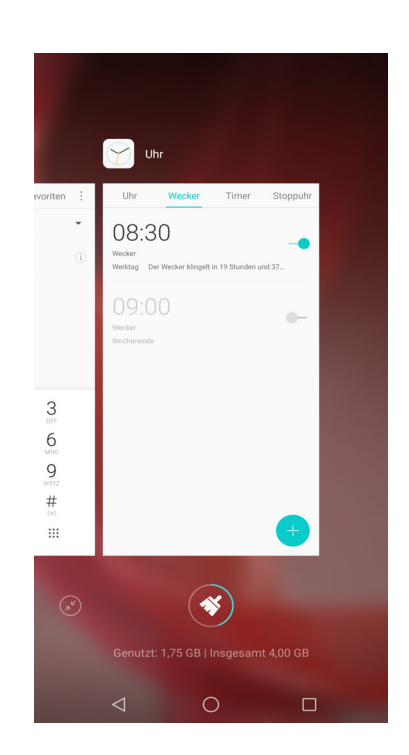

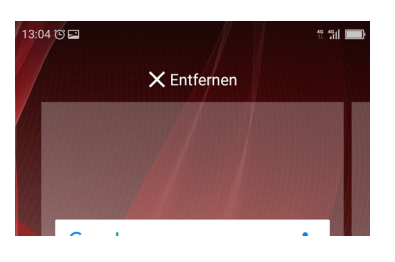

#### Anzeigeeinstellungen konfigurieren

Im Menü der Anzeigeeinstellungen können Sie die Anzeige und das Layout der Startscreen-Symbole konfigurieren.

- Tippen Sie lange auf eine leere Stelle auf dem Startscreen, um das Bedienfeld aufzurufen, und tippen Sie anschließend auf Einstellungen.
- 2. Aktivieren und ändern Sie die Einstellungen, ganz nach Bedarf.

#### Felder des Startscreens verwalten

Standardmäßig hat Ihr Telefon einen Startscreen. Unter besonderen Umständen

wird automatisch ein neuer Startscreen hinzugefügt – z. B. wenn Sie eine App aus dem **Play Store** herunterladen.

Um einen zusätzlichen Startscreen hinzuzufügen, ziehen Sie das App-Symbol einfach nach rechts.

Um einen Startscreen zu entfernen, entfernen Sie alle Objekte auf diesem Startscreen, dann wird der Startscreen automatisch gelöscht.

#### Telefoneinstellungen ändern

Im Einstellungsmenü können Sie die Netzwerkverbindungen, das Gerät, die persönlichen Einstellungen, die Konten usw. konfigurieren.

Um auf das Einstellungsmenü zuzugreifen, tippen Sie

auf oder wischen die Statusleiste nach unten und

tippen anschließend auf (2). Weitere Informationen über

das Menü der Einstellungen finden Sie unter "Geräteeinstellungen" auf Seite 59.

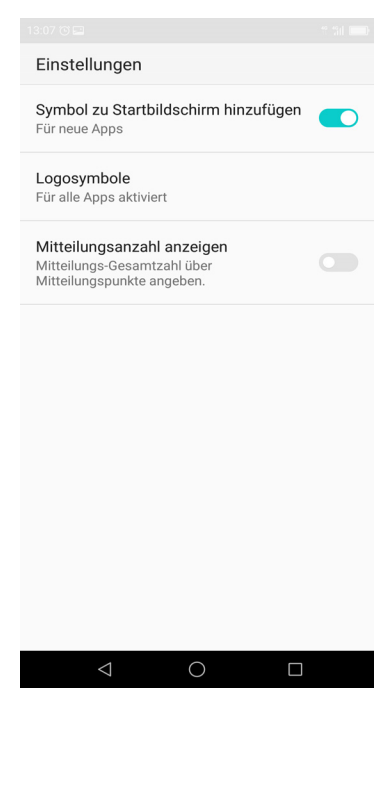

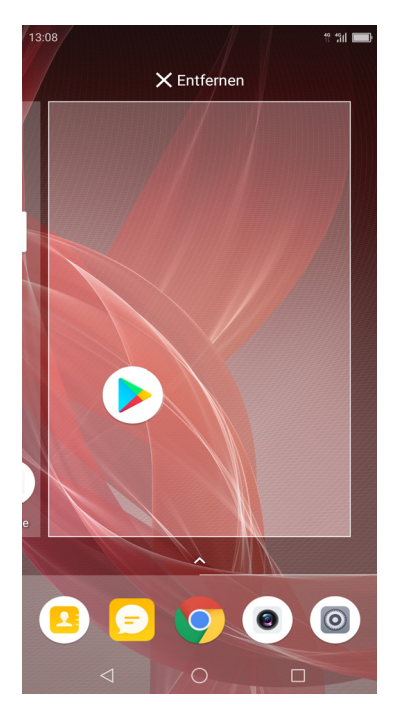

# Kapitel 3: Kontakte

**Kontakte** ist Ihr Telefonbuch, in dem Sie Namen, Telefonnummern, E-Mail-Adressen und weitere Informationen speichern können. Sie können auch häufig verwendete Kontakte in der Favoritenliste speichern. Lesen Sie dazu "Kontakte als Favoriten" auf Seite 20.

### 3.1 Kontakte hinzufügen

- 1. Tippen Sie auf dem Startscreen auf **Telefon** und wählen Sie den Reiter **Kontakte**.
- 2. Tippen Sie auf eine der folgenden Optionen:
  - EINEN NEUEN KONTAKT ERSTELLEN: Um manuell einen neuen Kontakt zu erstellen.
  - **BEI EINEM KONTO ANMELDEN:** Um Kontakte von einem E-Mail-Konto zu importieren.
  - KONTAKTE IMPORTIEREN: Um Kontakte von einer SIM-Karte oder einem Speicher zu importieren.

**HINWEIS:** Wenn Sie auf Ihrem Telefon bereits ein Google-Konto konfiguriert haben, tippen Sie auf 📑 , um einen neuen Kontakt hinzuzufügen.

- 3. Tippen Sie auf eine der folgenden Optionen:
  - **Speichern auf Gerät:** Um den Kontakt im Telefonspeicher abzuspeichern.
  - Speichern auf SIM 1 (oder Speichern auf SIM 2): Um den Kontakt auf der SIM-Karte abzuspeichern.
  - **Speichern auf Google:** Um den Kontakt auf dem Google-Konto abzuspeichern. Diese Option ist nur verfügbar, wenn Sie auf Ihrem Handy schon ein Google-Konto konfiguriert haben.
- Geben Sie die Kontaktdaten wie Name und Telefonnummer ein. Tippen Sie auf WEITERE HINZUFÜGEN, um weitere Kontaktdaten hinzuzufügen. Um ein Bild hinzuzufügen, tippen Sie auf das

Fotosymbol ( ).

5. Tippen Sie auf  $\checkmark$ , um den Kontakt zu speichern.

|                                                                      |                                                              |                                                                              |                                                                                                    |                                                              | 40 40<br>11 |           |
|----------------------------------------------------------------------|--------------------------------------------------------------|------------------------------------------------------------------------------|----------------------------------------------------------------------------------------------------|--------------------------------------------------------------|-------------|-----------|
|                                                                      | Telefon                                                      | I                                                                            | Kontak                                                                                                    | te Fa                                                        | voriten     | ÷         |
| Q                                                                    | Suche in                                                     | 0 Kon                                                                        | takten                                                                                                    |                                                              |             |           |
| Grup                                                                 | pen                                                          |                                                                              |                                                                                                    |                                                              |             |           |
|                                                                      |                                                              |                                                                              |                                                                                                    |                                                              |             |           |
|                                                                      |                                                              |                                                                              |                                                                                                    |                                                              |             |           |
|                                                                      |                                                              |                                                                              |                                                                                                    |                                                              |             |           |
|                                                                      |                                                              |                                                                              |                                                                                                    |                                                              |             |           |
|                                                                      |                                                              |                                                                              |                                                                                                    |                                                              |             |           |
|                                                                      |                                                              |                                                                              |                                                                                                    |                                                              |             |           |
|                                                                      |                                                              |                                                                              |                                                                                                    |                                                              |             |           |
|                                                                      |                                                              |                                                                              |                                                                                                    |                                                              |             |           |
|                                                                      |                                                              |                                                                              |                                                                                                    |                                                              |             |           |
|                                                                      |                                                              |                                                                              |                                                                                                    |                                                              |             |           |
|                                                                      |                                                              |                                                                              |                                                                                                    |                                                              | +           |           |
|                                                                      | $\triangleleft$                                              |                                                                              | $\bigcirc$                                                                                                    |                                                              |             |           |
|                                                                      |                                                              |                                                                              |                                                                                                    |                                                              |             |           |
| 15:02                                                                | 2                                                            |                                                                              |                                                                                                    |                                                              | 10 10       |           |
| 15:02 🖃                                                              | a<br>Kontak                                                  | t hin:                                                                       | zufüger                                                                                                    | n                                                            | ** *3il     | / <b></b> |
| 15:02 E                                                              | a<br>Kontak<br>chern au                                      | t hin:<br>uf Ger                                                             | zufüger<br>ät                                                                                                    | n                                                            | 19 4911<br> | /         |
| 15:02                                                                | a<br>Kontak<br>chern au                                      | t hin:<br>uf Ger                                                             | zufüger<br>ät<br>John S                                                                                                    | n<br>Smith                                                   | 11 131<br>  | /         |
| Speir                                                                | a<br>Kontak<br>chern au                                      | t hin:<br>uf Ger<br>$\wedge$                                                 | zufüger<br>ät<br>John S                                                                                                    | n<br>Smith<br>nehmen                                         | 19 19<br>   | /         |
| Spein                                                                | a<br>Kontak<br>chern au                                      | t hin:<br>uf Ger<br>오<br>는 +49 8                                             | zufüger<br>ät<br>John S<br>Untern<br>9 58558                                                                                                    | n<br>Smith<br>nehmen                                         | 17 1911     | ×         |
| Speid<br>Mob                                                         | a<br>Kontak<br>chern au                                      | t hin:<br>uf Ger<br>$\wedge$<br>+49 8                                        | zufüger<br>ät<br>John S<br>Untern<br>9 58558                                                                                                    | n<br>Smith<br>Iehmen<br>1855                                 | 19 191<br>  | × _       |
| Speir<br>Speir<br>Mob<br>Gesc                                        | I Kontak                                                     | t hin:<br>uf Ger<br>?<br>+49 8<br>Telefo                                     | zufüger<br>ät<br>John S<br>Untern<br>9 58558                                                                                                    | n<br>Smith<br>sehmen<br>8855                                 | 19 1911<br> | ×         |
| Speid<br>Mob<br>Gesc                                                 | a<br>Kontak<br>chern au<br>il                                | t hin:<br>uf Ger<br>A<br>+49 8<br>Telefo                                     | zufüger<br>ät<br>John S<br>Untern<br>9 58558<br>Dn<br>RE HINZ                                                                                                    | n<br>Smith<br>Iehmen<br>8855                                 | * ****      | ×         |
| Speir<br>Mob                                                         | a<br>Kontak<br>chern au<br>il                                | t hin:<br>uf Ger<br>A<br>+49 8<br>VEITE                                      | zufüger<br>ät<br>John S<br>Untern<br>9 58558<br>on<br>RE HINZ                                                                                                    | n<br>Smith<br>nehmen<br>2855                                 | * 5         | ×         |
| Speid                                                                | A<br>Kontak<br>chern au                                      | t hin:<br>uf Ger<br>A<br>+49 8<br>Telefo                                     | zufüger<br>ät<br>John S<br>Untern<br>9 58558<br>on<br>RE HINZ                                                                                                    | n<br>Smith<br>nehmen<br>2855                                 | ** 111      | ×         |
| Speir                                                                | A<br>Kontak<br>chern au<br>il                                | t hin:<br>uf Ger<br>A<br>C<br>+49 8<br>Telefo<br>VEITE<br>2                  | zufüger<br>ät<br>John S<br>Untern<br>9 58558<br>on<br>RE HINZ                                                                                                    | n<br>Smith<br>Rehmen<br>20FÜGEN                              | * *****     | × -       |
| Speir Mob Gesc                                                       | a<br>Kontak<br>il · · · · · · · · · · · · · · · · · · ·      | t hin:<br>uf Ger<br>A<br>t<br>49 8<br>Telefo<br>VEITE<br>2<br>5              | zufügei<br>ät<br>John S<br>0 58558<br>9 58558<br>9 58558<br>9 7<br>88558<br>9 7<br>88558<br>9 7<br>9 7<br>9 7<br>9 7<br>88558<br>9 7<br>88558<br>9 7<br>88558<br>9 7<br>88558<br>9 7<br>88558<br>9 7<br>88558<br>9 7<br>9 7<br>9 7<br>9 7<br>9 7<br>9 7<br>9 7<br>9 7<br>9 7<br>9 7 | n<br>Smith<br>Rehmen<br>2855<br>ZUFÜGEN<br>20FÜGEN           | * ###       | ×         |
| Speid<br>Speid<br>Mob<br>Gesco<br>1<br>4<br>7                        | A<br>Kontak<br>Cchern au<br>II<br>X<br>X<br>V<br>V<br>V<br>V | t hin:<br>of Ger<br>of<br>of<br>of<br>of<br>of<br>of<br>of<br>of<br>of<br>of | Zufüger<br>ät<br>John S<br>Untern<br>9 58558<br>RE HINZ                                                                                                    | n<br>Smith<br>sehmen<br>2UFÜGEN<br>3 DEF<br>6 MNO<br>9 WXYZ  |             | × -       |
| <pre>Speid<br/>Speid<br/>Mob<br/>Gesc<br/>1<br/>4<br/>7<br/>*</pre>  | Kontak<br>Chern au<br>il 2007<br>y<br>chi<br>PQRS<br>#       | t hin:<br>If Ger<br>A<br>+49 8<br>Telefo<br>VEITE<br>2<br>5<br>8<br>0        | zufüger<br>ät<br>John S<br>Untern<br>9 58558<br>9 0<br>9 RE HINZ<br>JKL<br>TUV<br>+                                                                                                    | n<br>Smith<br>nehmen<br>22UFÜGEN<br>3 DEF<br>6 MNO<br>9 WXYZ |             | × ×       |
| <pre>Speid<br/>Speid<br/>Mob<br/>Gesco<br/>1<br/>4<br/>7<br/>*</pre> | GHI<br>PQRS                                                  | t hin:<br>f Ger<br>A<br>t +49 8<br>Telefd<br>VEITE<br>2<br>5<br>8<br>0       | LUFÜGEI<br>ät<br>John S<br>Untern<br>9 58558<br>RE HINZ<br>ABC<br>JKL<br>TUV<br>+<br>O                                                                                                    | n<br>Smith<br>Rehmen<br>20FÜGEN<br>3 DEF<br>6 MNO<br>9 WXYZ  |             |           |

### 3.2 Kontakte kopieren

Sie können Kontakte auf und von der SIM-Karte, dem Gerät, der Speicherkarte oder dem USB-Speicher kopieren.

- 1. Tippen Sie auf dem Startscreen auf **Telefon** und wählen Sie den Reiter **Kontakte**.
- 2. Tippen Sie auf : > Einstellungen > Kontakte importieren oder Kontakte exportieren.
- 3. Wählen Sie, ob Sie Kontakte auf oder von der SIM-Karte/auf oder vom Speicher importieren/exportieren möchten.
- 4. Wählen Sie die Kontakte, die Sie kopieren möchten, und tippen Sie auf **Fertig**.

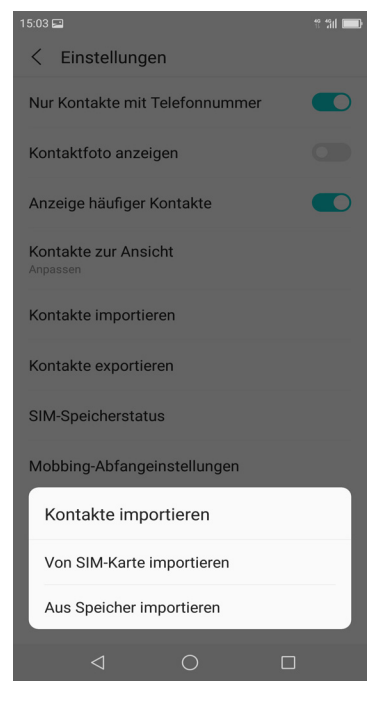

### 3.3 Mit Kontakten kommunizieren

#### Kontakte anrufen

- **HINWEIS:** Die verfügbaren Anrufoptionen hängen von der/den für einen bestimmten Kontakt gespeicherten Telefonnummer(n) und der Anzahl der auf dem Gerät installierten SIM-Karten ab.
- Tippen Sie auf dem Startscreen auf Telefon und wählen Sie den Reiter Kontakte.
- 2. Tippen Sie auf einen Kontakt.
- Tippen Sie auf die Telefonnummer, um den Kontakt anzurufen. Lesen Sie dazu "Einen Anruf t\u00e4tigen" auf Seite 23.

**HINWEIS**: Wischen Sie über den Screen, um sich Anrufliste, Nachrichten und die kontaktbezogene Agenda auf Ihrem Telefon anzusehen.

#### Textmeldung an Kontakte

- 1. Tippen Sie auf dem Startscreen auf **Telefon** und wählen Sie den Reiter **Kontakte**.
- 2. Tippen Sie auf einen Kontakt.
- 3. Tippen Sie auf  $\bigcirc$ .
- Erstellen und versenden Sie Ihre Nachricht. Lesen Sie dazu "Textnachrichten erstellen und versenden" auf Seite 26.

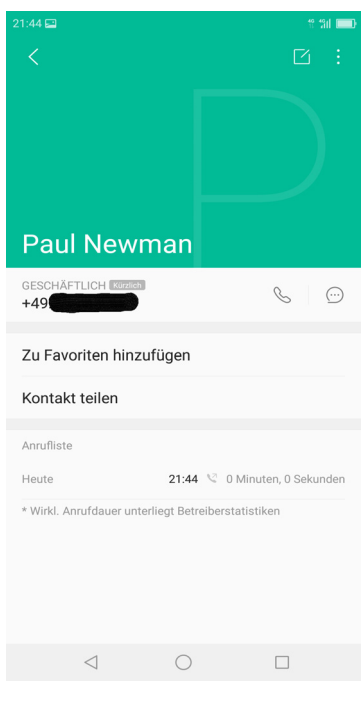

#### E-Mail an Kontakte

- 1. Tippen Sie auf dem Startscreen auf **Telefon** und wählen Sie den Reiter Kontakte.
- 2. Tippen Sie auf einen Kontakt.
- 3. Geben Sie die E-Mail-Adresse ein.
- 4. Erstellen und versenden Sie Ihre E-Mail. Lesen Sie dazu "E-Mails erstellen und versenden" auf Seite 33.

### 3.4 Kontakte verwalten

#### Kontakte bearbeiten

- 1. Tippen Sie auf dem Startscreen auf **Telefon** und wählen Sie den Reiter **Kontakte**.
- 2. Tippen Sie auf den Kontakt, den Sie ändern möchten.
- 3. Tippen Sie auf 🗹.
- 4. Ändern Sie die erforderlichen Informationen oder fügen Sie zusätzliche Informationen hinzu, indem Sie auf **WEITERE HINZUFÜGEN** tippen.
- 5. Tippen Sie auf  $\checkmark$ , um die Änderungen zu speichern.

| 15:08 🖃         |                    | 11 tal 💷     |
|-----------------|--------------------|--------------|
| < Konta         | ıkt bearbeiten     | $\checkmark$ |
| Speichern a     | auf Gerät          |              |
|                 | 오 John Smith       |              |
|                 | Unternehmen        |              |
| Mobil           | +49895544554455    | $\times$     |
| Gesc            | Telefon            |              |
|                 | WEITERE HINZUFÜGEN |              |
|                 |                    |              |
|                 |                    |              |
|                 |                    |              |
|                 |                    |              |
|                 |                    |              |
|                 |                    |              |
| $\triangleleft$ | 0                  |              |

#### Kontakte löschen

- 1. Tippen Sie auf dem Startscreen auf **Telefon** und wählen Sie den Reiter **Kontakte**.
- 2. Tippen Sie lange auf den Kontakt, den Sie löschen möchten.
- 3. Markieren Sie die anderen Kontakte auf der Liste, die Sie löschen möchten.
- 4. Tippen Sie auf Löschen.
- 5. Tippen Sie zum Bestätigen auf Löschen.

| 15:10 🖃            |         | 19 1911 📖 |
|--------------------|---------|-----------|
| Abbrechen          | 1       | Alle      |
| Q Suche in 4 Kon   | takten  |           |
|                    |         | J<br>M    |
| Häufig kontaktiert |         | Ρ         |
| John Smith         |         |           |
| J                  |         |           |
| James Bond         |         |           |
| John Smith         |         |           |
| Μ                  |         |           |
| Mailbox            |         |           |
| Ρ                  |         |           |
| Paul Black         |         | <b>~</b>  |
|                    |         |           |
|                    |         |           |
|                    | τĨĪ7    |           |
|                    | Löschen |           |
| $\triangleleft$    | 0       |           |
|                    |         |           |

#### Kontaktdaten senden

Sie können Kontaktdaten über eine Sharing-App als Text oder vCard an andere Geräte senden.

- 1. Tippen Sie auf dem Startscreen auf **Telefon** und wählen Sie den Reiter **Kontakte**.
- 2. Tippen Sie auf einen Kontakt.
- 3. Tippen Sie auf Kontakt teilen.
- 4. Tippen Sie auf eine Sharing-App, um die Kontaktdaten zu senden.

#### Kontakt zur Sperrliste hinzufügen

- 1. Tippen Sie auf dem Startscreen auf **Telefon** und wählen Sie den Reiter **Kontakte**.
- 2. Tippen Sie auf den Kontakt, den Sie ändern möchten.
- 3. Tippen Sie auf : > Zu blockierten hinzufügen.
- 4. Um diese Aktion rückgängig zu machen, tippen Sie auf : > Von blockierten entfernen.

### 3.5 Kontakte als Favoriten

Fügen Sie die am häufigsten angerufenen Kontakte zu den Favoriten hinzu, um schnell und bequem auf diese Kontakte zuzugreifen.

#### Favoriten ansehen

Tippen Sie auf dem Startscreen auf **Telefon** und wählen Sie den Reiter **Favoriten**.

#### Zu Favoriten

- 1. Tippen Sie auf dem Startscreen auf **Telefon** und wählen Sie den Reiter **Kontakte**.
- 2. Tippen Sie auf den Kontakt, den Sie zur Favoritenliste hinzufügen möchten.
- 3. Tippen Sie auf Zu Favoriten hinzufügen.

#### Von Favoriten entfernen

- 1. Tippen Sie auf dem Startscreen auf Telefon und wählen Sie den Reiter Kontakte.
- 2. Tippen Sie auf den Kontakt, den Sie von der Favoritenliste entfernen möchten.
- 3. Tap Aus Favoriten entfernen.

| 15:12 🖃         |            | 19 1911   |
|-----------------|------------|-----------|
| Telefon         | Kontakte   | Favoriten |
| John Smith      |            | ()        |
| Paul Black      |            | (j)       |
|                 |            |           |
|                 |            |           |
|                 |            |           |
|                 |            |           |
|                 |            |           |
|                 |            |           |
|                 |            |           |
|                 |            |           |
|                 |            |           |
| $\triangleleft$ | $\bigcirc$ |           |

### 3.6 Nach Kontakten suchen

Führen Sie auf dem Kontaktescreen eine der folgenden Aktionen aus, um einfach nach Kontakten zu suchen:

- Wischen Sie mit dem Finger auf dem Screen nach oben oder unten, um durch die Kontakteliste zu blättern.
- Geben Sie im Suchfeld die ersten Buchstaben des zu suchenden Kontakts ein oder geben Sie den Anfangsbuchstaben ein, um die Namen anzuzeigen, die mit diesem Buchstaben beginnen. Um beispielsweise Namen anzuzeigen, die mit dem Buchstaben "B" beginnen, tippen Sie auf "B" und die Liste der Kontakte mit diesem Buchstaben wird angezeigt.

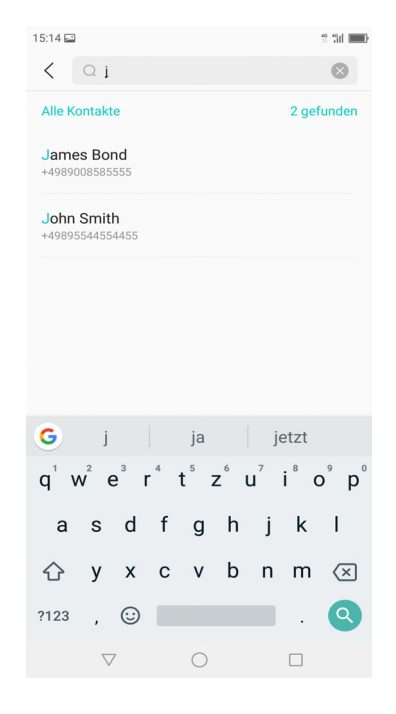

### 3.7 Kontakte gruppieren

Sie können Gruppen von Kontakten erstellen, um die Suche nach bestimmten Kontakten wie Klassenkameraden, Kollegen usw. zu erleichtern.

- 1. Tippen Sie auf dem Startscreen auf **Telefon** und wählen Sie den Reiter **Kontakte**.
- 2. Tippen Sie auf Gruppen.
- 3. Tippen Sie auf 💿 , um eine neue Gruppe zu erstellen.
- 4. Wählen Sie die Erstellung einer Gruppe unter **Telefon**, **SIM-Karte** oder **Google**-Konto.
- 5. Geben Sie der Gruppe einen Namen.

| 21:37           | 12 fail <b>1110</b>               |
|-----------------|-----------------------------------|
| < Gruppen       |                                   |
| TELEFON         | Nur Telefon, nicht synchronisiert |
| Familie(0)      |                                   |
| Freunde (0)     |                                   |
| Kollegen (0)    |                                   |
|                 |                                   |
|                 |                                   |
|                 |                                   |
|                 |                                   |
|                 |                                   |
|                 |                                   |
|                 |                                   |
|                 | +                                 |
| $\triangleleft$ | 0                                 |

- 6. Tippen Sie auf 💿 , um Kontakte zu der Gruppe hinzuzufügen.
- 7. Tippen Sie auf die Kontakte aus der Liste, um mit dem Hinzufügen von Kontakten zu beginnen.
- 8. Tippen Sie auf Fertig.

| 21:39 🖴         |            | 11 fil 💷 |
|-----------------|------------|----------|
| Abbrechen       | 0          | Alle     |
| Q Suche in 3 K  | ontakten   |          |
| J               |            | J<br>P   |
| James Bond      |            |          |
| John Smith      |            |          |
| Ρ               |            |          |
| Paul Black      |            |          |
|                 |            |          |
|                 |            |          |
|                 |            |          |
|                 |            |          |
|                 |            |          |
|                 |            |          |
|                 |            |          |
|                 | Fertig     |          |
| $\triangleleft$ | $\bigcirc$ |          |

## Kapitel 4: Das Telefon benutzen

Um den Telefonscreen zu öffnen, tippen Sie auf dem Startscreen auf Telefon.

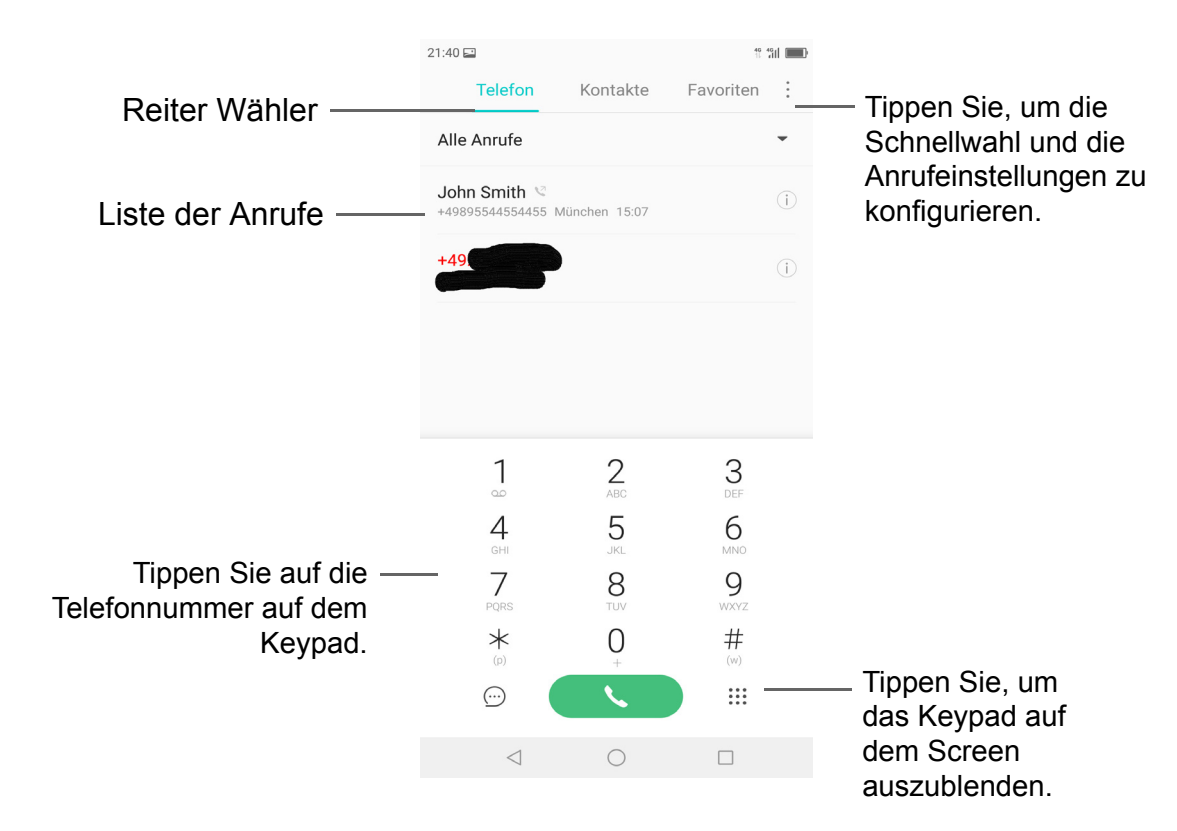

### 4.1 Einen Anruf tätigen

#### Einen Anruf von Telefonscreen tätigen

- 1. Tippen Sie auf dem Startscreen auf Telefon.
- 2. Tippen Sie auf die Telefonnummer auf dem Keypad.
  - TIPP: Während Sie die Nummer eingeben, erscheinen passende Kontakte. Um einen Kontakt anzurufen, tippen Sie in der Liste auf den Kontakt. Tippen Sie auf (X), um eine falsche Zahl zu löschen. Tippen Sie lange auf (X), um die ganze Nummer zu löschen.
- 3. Tippen Sie auf \_\_\_\_\_, um die Nummer anzurufen.
  - Wenn Sie zwei SIM-Karten verwenden, wählen Sie eines der verfügbaren Netzwerke.

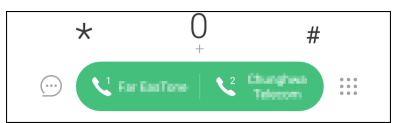

4. Um einen Anruf zu beenden, tippen Sie auf 🧧.

| 21:41 🖃                       |          | 10° 11    | -  |
|-------------------------------|----------|-----------|----|
| Telefon                       | Kontakte | Favoriten | :  |
| Alle Anrufe                   |          |           | -  |
| John Smith<br>+49895544554455 |          |           | i) |
| James Bond<br>+4989008585555  |          |           | D  |
| Paul Black<br>+49890000252222 |          |           | D  |
|                               | 089      | 0         | <  |
| 1                             | 2<br>ABC | 3<br>DEF  |    |
| 4<br>GHI                      | 5<br>JKL | 6         |    |
| 7<br>PORS                     | 8<br>TUV | 9<br>wxyz |    |
| <b>*</b>                      | 0        | #<br>(w)  |    |
|                               |          |           |    |
| $\triangleleft$               | 0        |           |    |

#### Einen Anruf aus den Kontakten tätigen

- 1. Tippen Sie auf dem Startscreen auf Telefon.
- 2. Geben Sie den Kontaktnamen ein.
- Tippen Sie auf das Symbol S neben der gewünschten Kontakt-Telefonnummer, um einen Anruf zu tätigen.
- 4. Um einen Anruf zu beenden, tippen Sie auf 🧧.

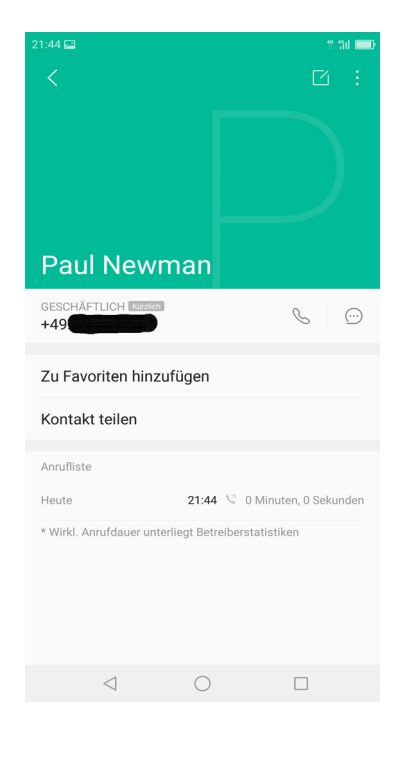

### 4.2 Einen Anruf annehmen

Wenn Sie einen Anruf erhalten, kann das Gerät klingeln oder vibrieren und der Screen zeigt eine Nachricht über einen eingehenden Anruf an. Wenn der Anrufer in Ihren Kontakten gespeichert ist, erscheint der Kontaktname. Falls verfügbar, sehen Sie auch die Telefonnummer des Anrufers.

#### Einen eingehenden Anruf annehmen oder ablehnen

Um einen Anruf zu beantworten, tippen Sie auf und ziehen das Symbol auf

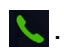

- Um den Anruf abzulehnen, tippen Sie auf und ziehen das Symbol auf
- Um den Anruf mit einer Nachricht abzulehnen, tippen Sie auf , ziehen das Symbol in die Mitte des Screens und wählen einen Nachrichtentext aus einer Liste.

### 4.3 Einen Anruf beenden

Um einen Anruf zu beenden, tippen Sie auf 🧧.

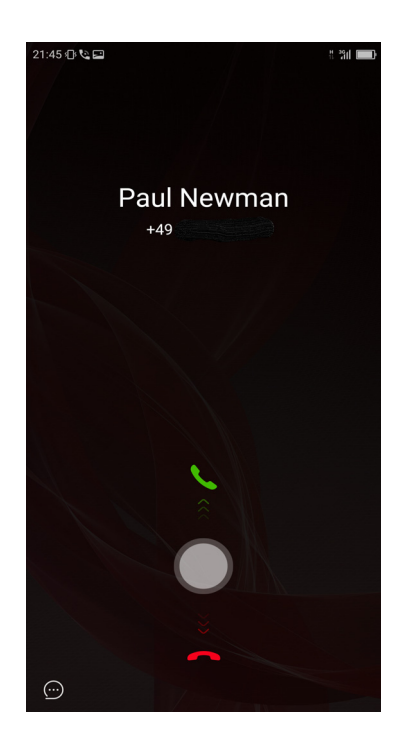

### 4.4 Optionen während eines Anrufs

- Um das Mikrophon aus- oder wieder einzuschalten, tippen Sie auf <u>N</u>.
- Um die Freisprechfunktion zu benutzen, tippen Sie auf
   .
- Um einen Konferenzanruf einzurichten, tippen Sie auf
   und geben Sie die zweite Telefonnummer ein.
- Um den Anruf in die Warteschleife zu legen, tippen Sie auf 1.

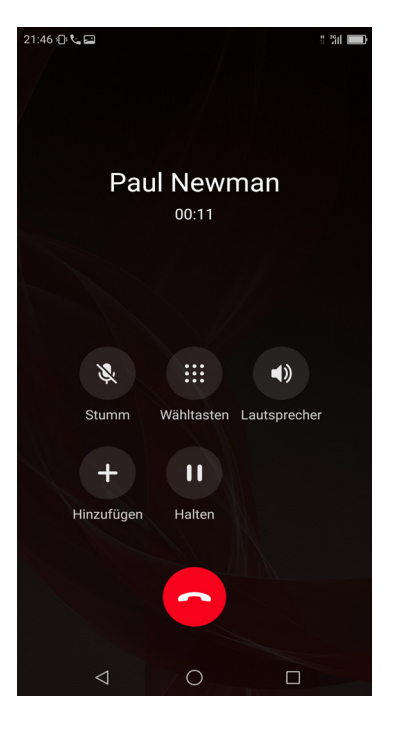

### 4.5 Anrufliste

Der Screen der Anrufliste zeigt die neuesten ausgehenden, erhaltenen oder verpassten Anrufe.

Um die Anrufliste anzusehen, tippen Sie auf dem Startscreen auf Telefon.

|               | 21:47 🕩 🖴       |            | 11 III 💷    |                                 |
|---------------|-----------------|------------|-------------|---------------------------------|
|               | Telefon         | Kontakte   | Favoriten : | —Tippen Sie, um auf             |
|               | Alle Anrufe     |            | •           | weitere Optionen                |
| Anrufliste —— | Paul Newman 😒   | 21:46      | ()          | zuzugreiten.<br>—Tinnen Sie, um |
| 7 an amoto    | +49             | 2          | (i)         | Anrufdetails anzusehen.         |
|               | John Smith 🧐    |            | (i)         |                                 |
|               | +498            | 21:42      |             |                                 |
|               |                 |            |             |                                 |
|               | 1               | 2<br>ABC   | 3<br>DEF    |                                 |
|               | 4<br>GHI        | 5<br>JKL   | 6           |                                 |
|               | 7<br>PORS       | 8          | 9<br>wxyz   |                                 |
|               | <b>*</b> (p)    | $0_{+}$    | ##<br>(w)   |                                 |
|               | $\odot$         | <u> </u>   |             |                                 |
|               | $\triangleleft$ | $\bigcirc$ |             |                                 |

- Um einen Eintrag aufzurufen, tippen Sie auf den entsprechenden Kontakt.
- Um den Eintrag aus der Liste zu entfernen, tippen Sie lange auf den Eintrag Sie können weitere Einträge aus der Liste auswählen und tippen Sie anschließend auf **Löschen**. Wenn das Bestätigungsfenster erscheint, tippen Sie auf **Löschen**.

# Kapitel 5: E-Mail und Nachrichten

Nutzen Sie **Messaging**, um Text- und Multimedia-Nachrichten zu senden/empfangen. Nutzen Sie **Gmail**, um E-Mail-Nachrichten mit Ihrem Internet-E-Mail-Konto zu senden/empfangen.

### 5.1 Textnachricht

Eine Textnachricht darf nur aus Buchstaben, Zahlen und Symbolen bestehen.

#### Textnachrichten erstellen und versenden

- 1. Tippen Sie auf dem Startscreen auf **Nachrichten**.
- 2. Tippen Sie auf 🕂.
- 3. Geben Sie die Telefonnummer des Empfängers in das Feld **An** ein.

**TIPP:** Um Empfänger aus den Kontakten hinzuzufügen, tippen Sie auf  $2^+$  und wählen Sie den/die Kontakt/e. Tippen Sie anschließend auf **Fertig**.

- 4. Geben Sie Ihre Nachricht ein.
- 5. Tippen Sie auf >, um Ihre Nachricht abzuschicken.
  - Wenn Sie zwei SIM-Karten verwenden, wählen Sie eines der verfügbaren Netzwerke.

|     |    |  | >  |
|-----|----|--|----|
| (+) | Hi |  | >2 |

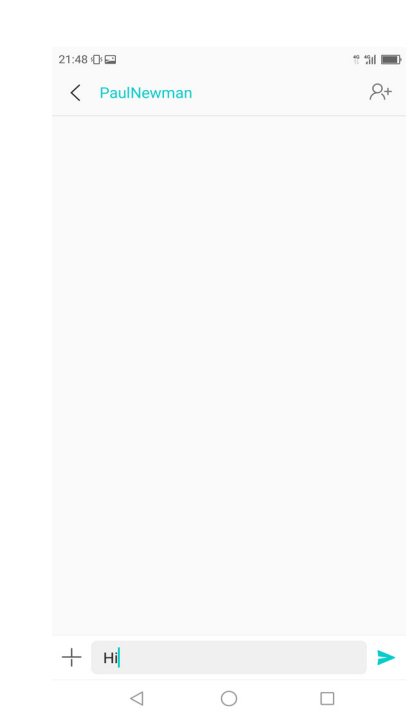

#### HINWEIS:

- Wenn Sie die Nachricht vor dem Senden schließen, wird diese automatisch als Entwurf gespeichert.
- Sie können Textnachrichten auch über die App **Kontakte** versenden. Lesen Sie dazu "Textmeldung an Kontakte" auf Seite 17.

#### Nachrichten erhalten und verwalten

Wenn Sie Nachrichten an einen Kontakt senden oder von ihm erhalten, werden diese Nachrichten zu einer Konversation gruppiert. Eine Konversation sieht aus wie ein Gespräch.

#### Auf eine Textnachricht antworten

- 1. Tippen Sie auf dem Startscreen auf Nachrichten.
- 2. Tippen Sie auf eine Nachricht, um sie zu öffnen.
- 3. Geben Sie Ihre Nachricht ein.
- 4. Tippen Sie auf >>, um Ihre Nachricht abzuschicken.

#### Einen Nachrichten-Thread löschen

- 1. Tippen Sie auf dem Startscreen auf Nachrichten.
- 2. Tippen Sie auf die Konversation, die Sie löschen möchten.
- 3. Tippen Sie auf : > Konversation löschen.
- 4. Tippen Sie zum Bestätigen auf Löschen.

#### Alle Konversationen löschen

- 1. Tippen Sie auf dem Startscreen auf Nachrichten.
- 2. Tippen Sie lange auf eine Konversation.
- 3. Wählen Sie die Konversationen aus, die Sie löschen möchten.
- 4. Tippen Sie auf Löschen.
- 5. Tippen Sie zum Bestätigen auf Löschen.

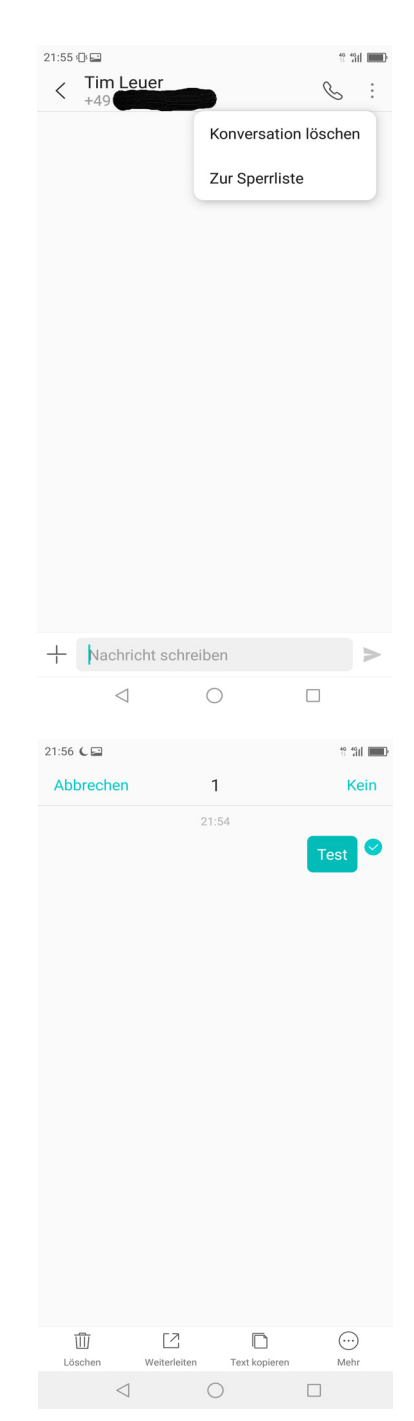

### 5.2 Multimedia-Nachricht

Eine Multimedia-Nachricht oder MMS darf Buchstaben, Bilder sowie eine Audio- oder Videodatei enthalten.

#### **MMS-Nachrichten erstellen und versenden**

- 1. Tippen Sie auf dem Startscreen auf Nachrichten.
- 2. Tippen Sie auf 😑.
- 3. Geben Sie die Telefonnummer des Empfängers in das Feld An ein.

**TIPP:** Um Empfänger aus den Kontakten hinzuzufügen, tippen Sie auf  $A^+$  und wählen Sie den/die Kontakt/e. Tippen Sie anschließend auf **Fertig**.

- Um Dateien an Ihre Nachricht anzuhängen, tippen Sie auf + und dann auf eine der folgenden Möglichkeiten:
  - Foto: Hängen Sie Bilder aus Ihrer Galerie an.
  - Foto aufnehmen: Nehmen Sie ein Bild auf, um es anzuhängen.
  - Audio: Hängen Sie eine Audiodatei an.
  - Vorlage: Hängen Sie eine Nachrichtenvorlage an.
  - Video: Hängen Sie eine Videodatei an.
  - Video aufnehmen: Nehmen Sie ein Video auf, um es anzuhängen.
  - Kontakte: Hängen Sie Kontaktdaten an.
  - Betreff: Fügen Sie eine Betreffzeile zur Nachricht hinzu.

Die Nachricht wird automatisch in eine MMS-Nachricht umgewandelt.

- 5. Geben Sie Ihre Nachricht ein.
- 6. Tippen Sie auf >>, um Ihre Nachricht abzuschicken.

| 21:57 🕻 🖬 |                    |          | 11 11 <b>11 11</b> |
|-----------|--------------------|----------|--------------------|
| < TimL    | euer               |          | <u></u> 2+         |
|           |                    |          |                    |
|           |                    |          |                    |
|           |                    |          |                    |
|           |                    |          |                    |
|           |                    |          |                    |
|           |                    |          |                    |
|           |                    |          |                    |
|           |                    |          |                    |
| + Nach    | nricht schreibe    | en       | >                  |
|           |                    |          |                    |
| Foto      | Foto<br>aufnehmen  | Audio    | Vorlage            |
|           |                    |          |                    |
| Video     | Video<br>aufnehmen | Kontakte | Betreff            |
|           | 1 (                | )        |                    |
|           |                    |          |                    |

### 5.3 Nachrichteneinstellungen einrichten

- 1. Tippen Sie auf dem Startscreen auf Nachrichten.
- 2. Tippen Sie auf : > Einstellungen.

Folgende Nachrichten-Einstellungen sind verfügbar:

- **Mobbing-Blockeinstellungen**: Nutzen Sie diese Einstellung, um blockierte Anrufe anzusehen und Sperrlisten zu verwalten.
- **Cell Broadcasts**: Sehen Sie sich den Verlauf der Alarm- oder Notfallnachrichten aus Ihrem Bereich an.

#### Text-Nachrichten (SMS)

- Servicezentrum: Stellen Sie die Telefonnummer des Servicezentrums ein.
- **Zustellberichte**: Aktivieren Sie den Erhalt von Zustellberichten für jede Ihrer versendeten Nachrichten.
- SMS-Gültigkeitszeitraum: Stellen Sie den Gültigkeitszeitraum nicht gesendeter Nachrichten ein.

| 21:58 €                                                                         | ** *311 <b></b> |
|---------------------------------------------------------------------------------|-----------------|
| Cell Broadcasts                                                                 | •               |
| SMS                                                                             |                 |
| Servicezentrum                                                                  |                 |
| Zustellberichte<br>Zustellbestätigung für jede gesendete<br>Nachricht anfordern |                 |
| SMS-Gültigkeitszeitraum<br>Nicht definiert                                      |                 |
| SMS-Speicherort<br>Interner Speicher                                            |                 |
| Nachrichten auf SIM-Karte                                                       |                 |
| MMS                                                                             |                 |
| Zustellberichte<br>Zustellbestätigung für jede gesendete<br>Nachricht anfordern |                 |
| Zustellbericht senden<br>Zustellbericht für erhaltene Nachrichten senden        |                 |
| Automatisch abrufen                                                             |                 |
|                                                                                 |                 |
|                                                                                 |                 |

- **SMS-Speicherort**: Wählen Sie, wo die erhaltenen Nachrichten abgespeichert werden sollen.
- Nachrichten auf SIM-Karte: Verwalten Sie die Nachrichten auf der SIM-Karte.

#### Multimedia-Nachrichten (MMS)

- **Zustellberichte**: Aktivieren Sie den Erhalt von Zustellberichten für jede Ihrer versendeten Nachrichten.
- Zustellbericht senden: Zustellbericht für erhaltene Nachrichten senden.
- Auto-Erhalt: Aktivieren, um automatisch Nachrichten zu erhalten.
- **Roaming-Autoerhalt**: Aktivieren, um automatisch Nachrichten beim Roaming zu erhalten.

**HINWEIS:** Wenn Sie zwei SIM-Karten nutzen, wählen Sie das gewünschte Netzwerk, um die jeweilige Einstellung zu aktivieren.

### 5.4 E-Mail-Konten

Das Gerät kann E-Mails senden und empfangen wie ein Computer. Es unterstützt Google, Outlook, Hotmail, Live, Yahoo, Exchange, Office 365 und mehr.

Ehe Sie ein E-Mail-Konto einrichten, sollten Sie sich vergewissern, dass das Telefon mit einem Drahtlosnetzwerk oder einer mobilen Datenverbindung verbunden ist.

#### E-Mail-Konto einrichten

- 1. Tippen Sie auf dem Startscreen auf Google > Gmail.
- 2. Tippen Sie auf E-Mail-Adresse hinzufügen.

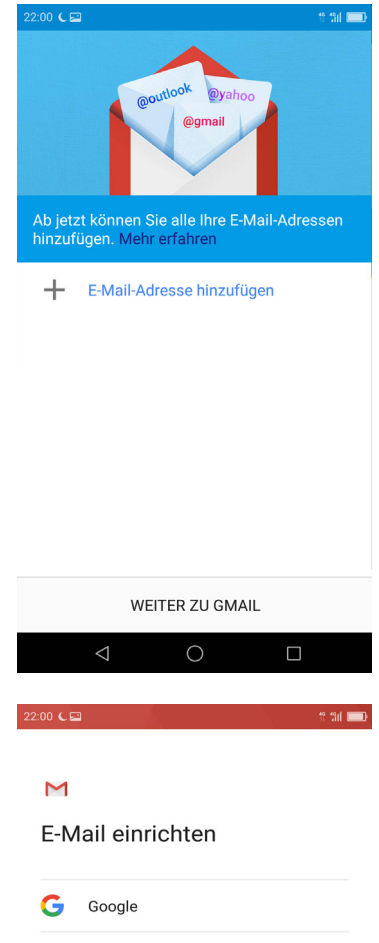

- Wählen Sie einen E-Mail-Anbieter aus der Liste aus. Um die E-Mail-Einstellungen manuell einzugeben, tippen Sie auf **Sonstige**. Machen Sie mit Schritt 6 weiter.
- 4. Geben Sie Ihre **E-Mail-Adresse** und Ihr **Passwort** ein.
- 5. Tippen Sie auf **Weiter**. Das Gerät wird die E-Mail-Einstellungen automatisch abrufen.

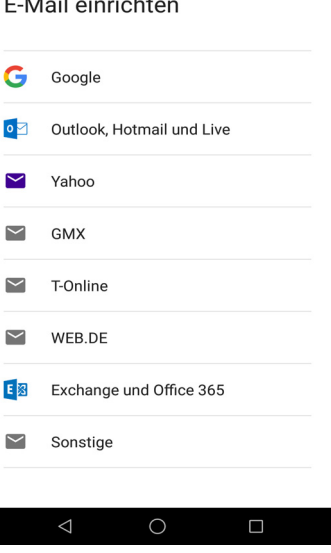

- 6. Wählen Sie ein E-Mail-Verbindungsprotokoll, das am besten zu Ihren Bedürfnissen passt.
  - Privat (POP3): Auswählen, um alle E-Mails vom Mail-Server herunterzuladen und lokal auf dem Gerät zu speichern. Ihre E-Mail kann nicht über Webmail oder einen separaten Client auf anderen Computern abgerufen werden.
  - Privat (IMAP): Auswählen, um alle E-Mails auf dem Mail-Server gespeichert zu lassen, während die gesendeten E-Mails weiterhin auf dem Gerät gespeichert werden. Ihre eingehenden E-Mails stehen immer für mehrere Computer und/oder Webmail zur Verfügung.
  - Exchange: Auswählen, um die *eingehenden* und *ausgehenden* E-Mails immer für mehrere Computer und/oder Webmail verfügbar zu halten (Mail wird zwischen dem Mail-Server und dem Client synchronisiert).

| 22:02 C 🖬                                               | 19 19il 💷D |
|---------------------------------------------------------|------------|
| м                                                       |            |
| meine@email.com<br>Um welchen Kontotyp handelt es sich? |            |
| Privat (POP3)                                           |            |
| Privat (IMAP)                                           |            |
| Exchange                                                |            |
|                                                         |            |
|                                                         |            |
|                                                         |            |
|                                                         |            |

7. Folgen Sie den Anweisungen auf dem Bildschirm und geben Sie alle Server-Informationen, Domain, Nutzername, Passwort und weitere relevante Daten ein. Tippen Sie auf **Weiter**, um fortzufahren.

**HINWEIS:** Ihre Kontoeinstellungen können in Abhängigkeit der Art des E-Mail-Dienstes je nach Konto variieren. Die Parameterdetails für die Einstellung erhalten Sie von Ihrem Serviceanbieter.

8. Sobald die Kontoeinrichtung abgeschlossen ist, ruft das Gerät automatisch Ihre E-Mails ab.

#### Weitere E-Mail-Konten hinzufügen

- 1. Tippen Sie auf dem Startscreen auf **Google > Gmail**.
- 2. Tippen Sie auf **E**.
- 3. Geben Sie das aktuelle E-Mail-Konto ein.
- 4. Tippen Sie auf Konto hinzufügen.
- 5. Wählen Sie einen Mail-Service aus der Liste aus.
- 6. Geben Sie die E-Mail-Adresse und das Passwort ein.
- Befolgen Sie die Anweisungen auf dem Bildschirm, um die Einrichtung abzuschließen.
   Sobald die Kontoeinrichtung abgeschlossen ist, ruft das Gerät automatisch Ihre E-Mails ab.

| 22:09 C |                  |   | tî tîl 💷 |
|---------|------------------|---|----------|
|         |                  |   | ٩        |
|         |                  |   | 22:08    |
| R       | @googlemail.co   | m | e ☆      |
| +       | Konto hinzufügen |   | 22:07    |
|         |                  |   | a 🟠      |
| \$      | Konten verwalten |   | 31. Juli |
|         |                  |   | " ☆      |
|         |                  |   | 3. Juli  |
|         |                  |   | ··· ☆    |
|         |                  |   | 3. Mai   |
|         |                  |   | <br>e ☆  |
|         |                  |   | 24. Apr. |
|         |                  |   | ·… ☆     |
|         |                  |   |          |
|         |                  |   |          |
### E-Mail-Konten auswählen

- 1. Tippen Sie auf dem Startscreen auf Google > Gmail.
- 2. Tippen Sie auf **E**.
- 3. Geben Sie das aktuelle E-Mail-Konto ein.
- 4. Tippen Sie auf das Konto, auf das Sie zugreifen möchten.

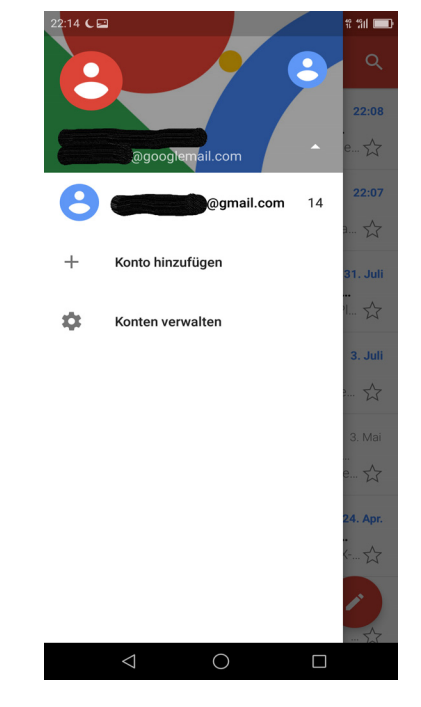

### E-Mail-Konten löschen

- 1. Tippen Sie auf dem Startscreen auf **Einstellungen** > **Konten**.
- 2. Wählen Sie das Konto, das Sie löschen möchten.
- 3. Tippen Sie auf : > Konto entfernen.
- 4. Tippen Sie zur Bestätigung auf Entfernen.

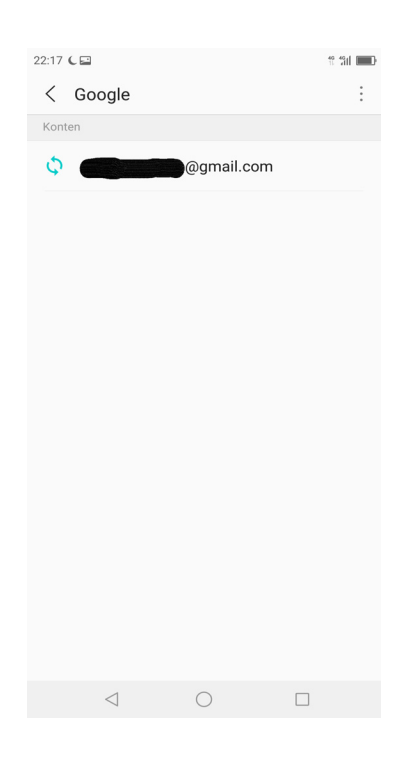

### 5.5 E-Mail nutzen

### E-Mails erstellen und versenden

- 1. Tippen Sie auf dem Startscreen auf **Google > Gmail**.
- 2. Tippen Sie auf 💋.
- 3. Geben Sie die E-Mail-Adresse des Empfängers in das Feld An ein.

**HINWEIS:** Tippen Sie auf v neben dem Feld **An**, um weitere E-Mail-Adressen von Empfängern in die Zeilen Cc und/oder Bcc einzugeben.

- 4. Tippen Sie auf Betreff und geben Sie einen Betreff ein.
- 5. Erstellen Sie Ihre E-Mail.
- 6. Tippen Sie auf 🚬.

| 22:18 C 🖬 |               | * %il 🚥    |     |
|-----------|---------------|------------|-----|
| ÷         | Schreiben     | @          | > : |
| Von       | @goog         | lemail.com | ~   |
| An        | no@replay.com |            | ~   |
| Betre     | eff           |            |     |
| E-Ma      | il schreiben  |            |     |

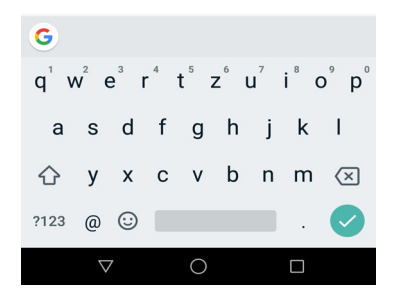

#### Anhänge zu E-Mail-Nachrichten hinzufügen

- 1. Ehe Sie eine Nachricht senden, tippen Sie auf 🥏 > Datei anhängen oder Von Laufwerk einfügen.
- 2. Wählen Sie die Art der Datei und dann die Datei, die Sie anhängen möchten.

**E-Mails empfangen** E-Mails werden automatisch im Ordner des Posteingangs empfangen, wenn sich das Gerät mit einem Netzwerk verbindet.

#### E-Mails manuell abrufen

- 1. Tippen Sie auf dem Startscreen auf Google > Gmail.
- 2. Wischen Sie zum Aktualisieren auf dem Bildschirm nach unten.

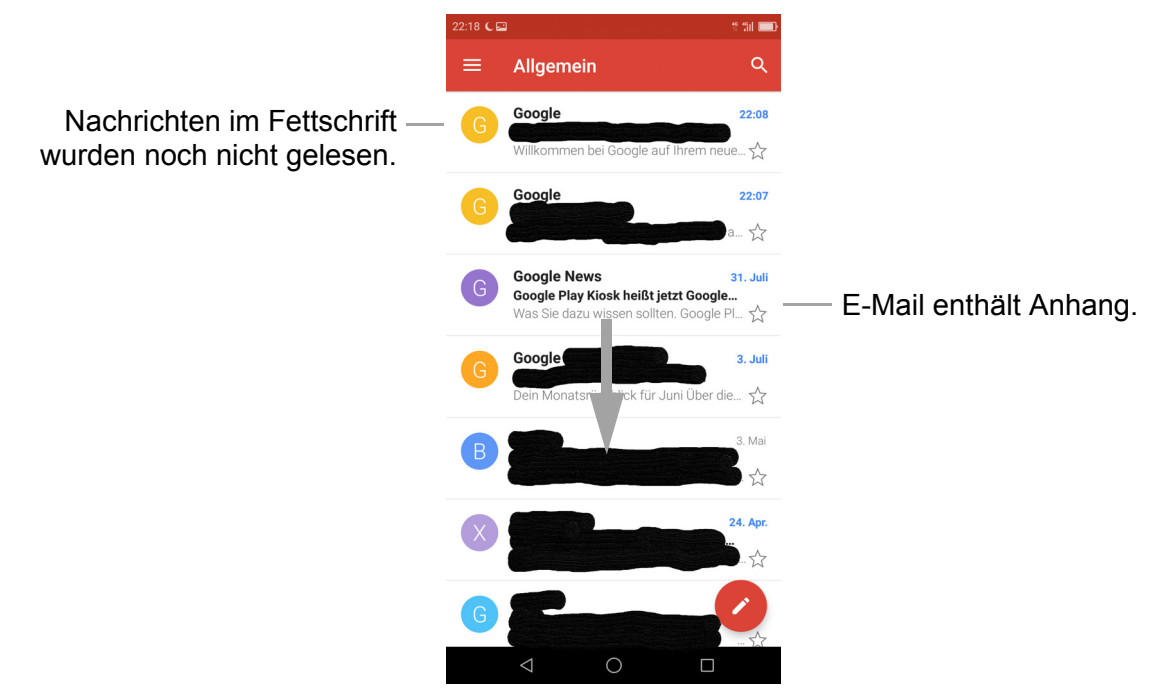

### E-Mails lesen und darauf antworten

Im Posteingang werden die E-Mail-Überschriften angezeigt. Öffnen Sie die E-Mail, um den gesamten Inhalt anzusehen.

#### Anhänge herunterladen

- 1. Tippen Sie auf dem Startscreen auf **Google** > **Gmail**.
- 2. Tippen Sie auf dem Bildschirm des Posteingangs auf eine E-Mail, um sie zu öffnen.
- 3. Befolgen Sie einen dieser Schritte:
  - Tippen Sie auf das Symbol des Anhangs, um den Anhang direkt in den Telefonspeicher herunterzuladen.
  - Tippen Sie auf das Symbol A des Anhangs, um den Anhang direkt nach Google Drive herunterzuladen.
  - Tippen Sie auf den Anhang > : . Es erscheint ein Pop-up-Fenster. Wählen Sie je nach Dateityp eine Option aus:

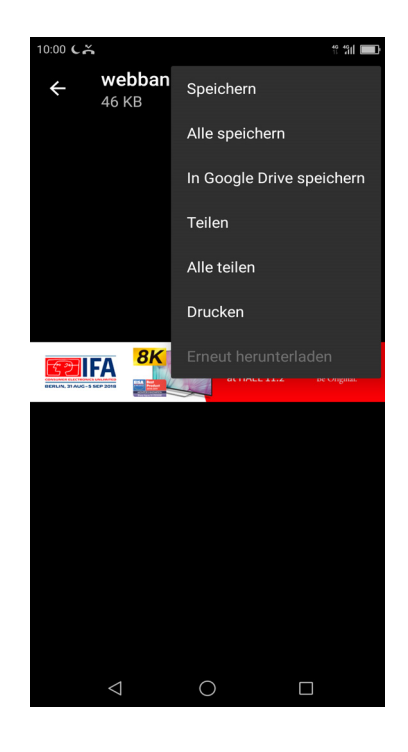

- **Speichern**, um den Anhang zu speichern.
- Alles speichern, um alle Anhänge herunterzuladen.
- Auf Drive speichern, um den Anhang auf Google Drive zu speichern.
- **Teilen**, um den Anhang über Gmail oder Messaging zu teilen, zu Fotos hochzuladen, zu Karten hinzuzufügen, über Android Beam oder Bluetooth zu teilen oder auf Drive zu speichern.
- Alles Teilen, um alle Anhänge über Gmail oder Messaging zu teilen, zu Fotos hochzuladen, zu Karten hinzuzufügen, über Android Beam oder Bluetooth zu teilen oder auf Drive zu speichern.
- **Drucken**, um das Bild an den verbundenen Drucker im Netzwerk zu senden oder das Bild als PDF-Datei zu speichern.
- Erneut herunterladen, um das Bild erneut herunterzuladen.

#### HINWEIS: Mit dem Telefon können nur unterstützte Dateitypen geöffnet werden.

#### Auf E-Mails antworten oder weiterleiten

- 1. Öffnen Sie die Nachricht.
- 2. Befolgen Sie einen dieser Schritte:
  - Tippen Sie unten in der Nachricht auf Antworten, Allen antworten oder Weiterleiten.
  - Tippen Sie auf oder tippen Sie auf 
     Allen antworten, um auf die E-Mail zu antworten.
  - Tippen Sie auf : > Weiterleiten.
- 3. Geben Sie Ihre Nachricht ein.
- 4. Tippen Sie auf 🚬.

#### E-Mail als ungelesen markieren

- 1. Öffnen Sie die Nachricht.
- 2. Tippen Sie auf [].

### E-Mail-Ordner verwalten

#### E-Mails löschen

- Tippen Sie auf dem Startscreen auf Google > Gmail.
- 2. Tippen Sie im Posteingang lange auf die Nachricht, die Sie löschen möchten.
- 3. Tippen Sie auf 📋, um die Nachricht zu löschen.
- HINWEIS: Wenn Sie die Nachricht versehentlich gelöscht haben, können Sie die Nachricht innerhalb einiger Sekunden wiederherstellen, indem Sie auf WIEDERHERSTELLEN tippen.

#### **E-Mails archivieren**

- 1. Tippen Sie auf dem Startscreen auf Google > Gmail.
- 2. Tippen Sie im Posteingang lange auf die Nachricht, die Sie archivieren möchten.
- 3. Tippen Sie auf 💽 , um die Nachricht zu archivieren.
- **HINWEIS**: Wenn Sie die Nachricht versehentlich archiviert haben, können Sie die Nachricht innerhalb einiger Sekunden wiederherstellen, indem Sie auf **WIEDERHERSTELLEN** tippen.

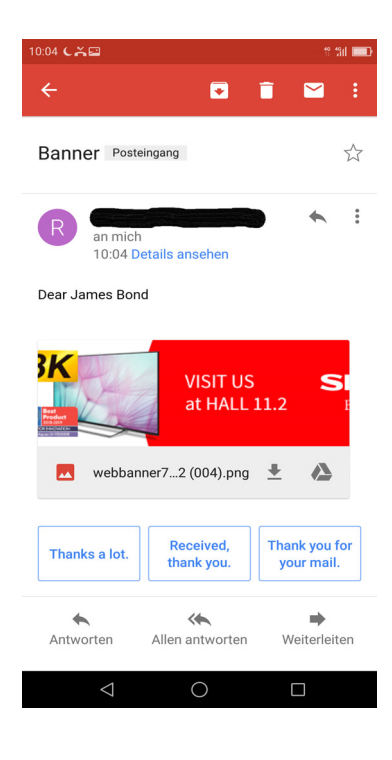

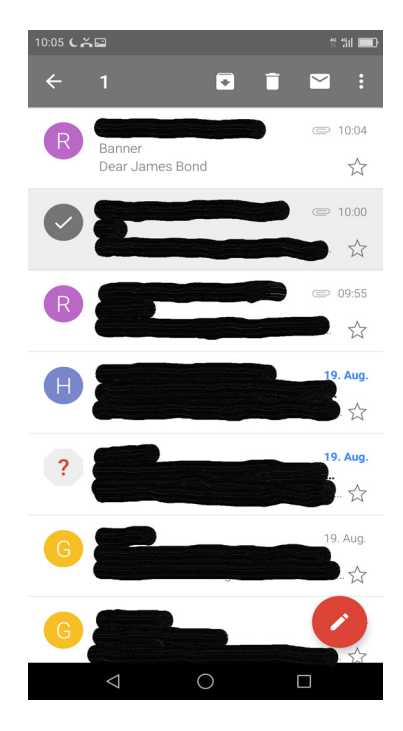

### E-Mails in einem anderen Ordner verschieben

- 1. Tippen Sie auf dem Startscreen auf **Google > Gmail**.
- 2. Tippen Sie im Posteingang lange auf die Nachricht, die Sie löschen möchten.
- Tippen Sie auf > Verschieben nach, um die Ordnerliste aufzurufen.
- 4. Scrollen Sie durch die Ordnerliste, bis Sie den Ordner finden, in dem Sie die E-Mail verschieben möchten, und tippen Sie auf den gewünschten Ordner.

### E-Mails verwalten

- 1. Tippen Sie auf dem Startscreen auf Google > Gmail.
- 2. Tippen Sie im Posteingang lange auf die Nachricht.
- 3. Tippen Sie auf aund tippen Sie dann auf eine der folgenden Optionen:
  - **Zurückstellen**, um die E-Mail später, am gleichen Tag, morgen, nächste Woche oder zu einem festgelegten Datum oder einer festgelegten Uhrzeit zu lesen.
  - Labels ändern, um ein Label zu der E-Mail hinzuzufügen.
  - Makieren, um die E-Mail im Ordner Markiert anzuzeigen.
  - Als wichtig markieren, um die E-Mail im Ordner Wichtig anzuzeigen.
  - Ignorieren, um die E-Mail im Posteingang oder dem Ordner Allgemein auszublenden. Sie können weiterhin über den Ordner Alle E-Mails auf die E-Mail zugreifen.
  - Spam melden, um die E-Mail als Spam-Mail zu melden.

### Andere Ordner ansehen

Wenn Sie den Posteingang oder den Ordner Allgemein aufgerufen haben, tippen Sie auf 🗮, um andere Ordner aufzurufen. Tippen Sie auf den Ordner, um sich den Inhalt anzusehen.

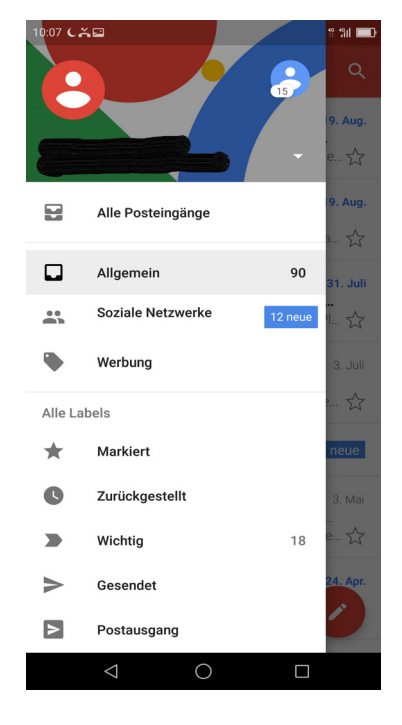

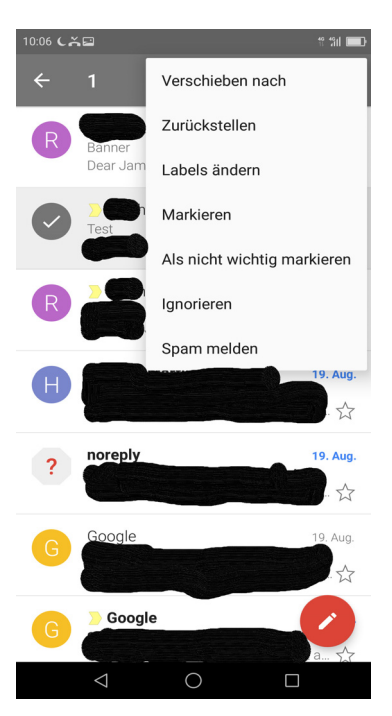

### E-Mail-Einstellungen einrichten

Sie können die Einstellungen Ihres E-Mail-Kontos konfigurieren, wie etwa Kontoname, Häufigkeit des E-Mail-Abrufs, Standardkonto, Mitteilungen und Server-Einstellungen.

#### Kontoeinstellungen konfigurieren

1. Tippen Sie auf dem Startscreen auf **Google > Gmail** 

> **≡** > **Einstellungen** und tippen Sie dann auf ein E-Mail-Konto.

- 2. Tippen Sie auf die Optionen, um die Kontoeinstellungen zu konfigurieren, wie etwa:
  - Mein Konto, um das Foto des Kontos zu ändern.
  - Art des Posteingangs, um die Art des Posteingangs auszuwählen.
  - **Posteingangskategorien**, um die Ordnerkategorien für die Anzeige auszuwählen.
  - **Benachrichtigungen**, um Benachrichtigungen beim Erhalt einer E-Mail zu aktivieren.
  - Posteingangsbenachrichtigungen, um Nachrichtensynchronisierung und Benachrichtigungsoptionen einzustellen.
  - Labels verwalten, um verschiedene Labels zu verwalten.
  - **Benachrichtigungen verwalten**, um Mitteilungseinstellungen zu konfigurieren.
  - Standard-Aktion beim Antworten, um dem Sender oder allen zu antworten.
  - Mobile Signatur, um Ihren E-Mails eine Signatur hinzuzufügen.
  - Smart-Antwort, um vorgeschlagene Antworten anzuzeigen, falls verfügbar.
  - **Abwesend-Autoantwort**, um die Funktion der automatischen Antwort zu aktivieren.
  - **Posteingang-Tipp-Einstellungen**, um gelegentliche Tipps zum Abmelden von Massenversendern anzuzeigen.
  - Gmail-Synchronisation, um sich mit einem Gmail-Konto zu synchronisieren.
  - **Tage für E-Mail-Sync**, um die Dauer zu konfigurieren, wann E-Mails synchronisiert werden.
  - Anhänge herunterladen, um den automatischen Download von Anhängen zu aktivieren.
  - **Bilder**, um zu konfigurieren, ob Bildanhänge angezeigt werden sollen, oder ob gefragt werden soll, ehe der Bildanhang heruntergeladen wird.

| 10:08 C 🛱 🖾 👘 📰                                                 |
|-----------------------------------------------------------------|
| ← <b>@</b> @googlemail :                                        |
| Konto                                                           |
| Mein Konto<br>Google-Konto verwalten                            |
| Posteingang                                                     |
| Art des Posteingangs<br>Standardposteingang                     |
| Posteingangskategorien<br>Allgemein, Soziale Netzwerke, Werbung |
| Benachrichtigungen                                              |
| Benachrichtigungen 🗹                                            |
| Posteingangsbenachrichtigungen<br>1 Benachrichtigung            |
| Labels verwalten                                                |
| Benachrichtigungen verwalten                                    |
| Allgemein                                                       |

#### Allgemeine Einstellungen

- 1. Tippen Sie auf dem Startscreen auf Gmail > ≡ > Einstellungen > Allgemeine Einstellungen.
- 2. Tippen Sie auf die Optionen, um die Kontoeinstellungen zu konfigurieren, wie Benachrichtigungen, Aktionen beim Wischen, Aktionen beim Antworten usw.

| 10:09 CAR                                                                                                    | e tail 💷De |
|----------------------------------------------------------------------------------------------------|------------|
| ← ← @googlemail                                                                                                    | :          |
| Standardaktion für Benachrichtigungen<br>Archivieren                                                                                    |            |
| Benachrichtigungen verwalten                                                                                                    |            |
| Konversationsansicht<br>E-Mails bei IMAP-, POP3- und<br>Exchange-Konten in einer Konversation<br>zusammenfassen                         |            |
| Aktionen beim Wischen<br>Wenn Sie Aktionen zum Ziehen konfigurieren, kö<br>Sie rasch auf E-Mails in der Konversationsliste<br>reagieren | nnen       |
| Bild des Absenders<br>Neben Namen in der Konversationsliste<br>anzeigen                                                                 |            |
| Standardaktion beim Antworten<br>Standardaktion beim Antworten auswählen                                                                |            |
| Nachrichten automatisch anpassen<br>Nachrichten für die Anzeige auf dem<br>Bildschirm verkleinern                                       | <b>~</b>   |
|                                                                                                    |            |

# Kapitel 6: Das Internet nutzen

### 6.1 Verbindung mit dem Internet

Das Gerät verbindet sich folgendermaßen mit dem Internet:

- Wi-Fi
- Mobilfunknetze

### Wi-Fi

### Wi-Fi aktivieren

- 2. Tippen Sie auf Wi-Fi.
- 3. Tippen Sie auf , um Wi-Fi über das Einstellungsmenü zu aktivieren.

| 10:09 C            |                              |                                                  | 11 34 📖                |   |
|--------------------|------------------------------|--------------------------------------------------|------------------------|---|
| < w                | /i-Fi                        |                                                  | Ó                      | } |
| Aus                |                              |                                                  |                        |   |
|                    |                              |                                                  |                        |   |
|                    |                              |                                                  |                        |   |
|                    |                              |                                                  |                        |   |
|                    |                              |                                                  |                        |   |
|                    |                              |                                                  |                        |   |
|                    |                              |                                                  |                        |   |
| Wi-Fi a<br>abzuru  | aktivieren, u<br>Ifen        | um verfügbare                                    | e Netze                |   |
| Für mel            | hr Standortg                 | enauigkeit könr                                  | ien Systemapps         |   |
| und -die<br>suchen | enste immer<br>. Änderbar ir | noch nach Wi-F<br>n <mark>Scan- einstellu</mark> | i Netzwerken<br>Ingen. |   |
|                    |                              |                                                  |                        |   |
|                    |                              |                                                  |                        |   |
|                    |                              |                                                  |                        |   |
|                    |                              |                                                  |                        |   |
|                    |                              |                                                  |                        |   |
|                    | 4                            | 0                                                | _                      |   |
|                    | $\triangleleft$              | 0                                                |                        |   |
| 0:11 CE            | 2                            |                                                  |                        | D |
| < •                |                              |                                                  | $\sim$                 | 1 |
| Kennw              | vort                         |                                                  | አሐላ                    |   |
| () E               | Erweiterte (                 | Optionen                                         |                        |   |
|                    |                              |                                                  |                        |   |
|                    |                              |                                                  |                        |   |
|                    |                              |                                                  |                        |   |
|                    |                              |                                                  |                        |   |
|                    |                              |                                                  |                        |   |
|                    |                              |                                                  |                        |   |
|                    |                              |                                                  |                        |   |
|                    |                              |                                                  |                        |   |
|                    |                              |                                                  |                        |   |
|                    |                              |                                                  |                        |   |
|                    |                              |                                                  |                        |   |
|                    |                              |                                                  |                        |   |
|                    |                              |                                                  |                        |   |
|                    |                              | -                                                | _                      |   |
|                    | $\langle  $                  | 0                                                |                        |   |

### Verbindung mit einem Wi-Fi-Netzwerk

- 1. Wi-Fi aktivieren.
- 2. Die verfügbaren Netzwerke werden aufgelistet. Netzwerk zum Verbinden antippen.

**HINWEIS:** Sie können auch auf **Netzwerk hinzufügen** tippen, um manuell eine Verbindung herzustellen. Lesen Sie dazu "Wi-Fi-Netzwerk hinzufügen" auf Seite 40.

- 3. Wenn Sie ein ungesichertes Netzwerk auswählen, wird die Verbindung automatisch hergestellt. Ansonsten machen Sie mit dem nächsten Schritt weiter.
- Wenn Sie sich mit einem gesicherten Netzwerk verbinden, müssen Sie ein Passwort eingeben. Geben Sie das Passwort ein und tippen Sie dann auf 
  .

Wenn die Wi-Fi-Verbindung hergestellt wurde, 🔿 wird das Verbindungssymbol in der Statusleiste angezeigt.

#### Wi-Fi-Netzwerk hinzufügen

- 2. Tippen Sie auf Wi-Fi und aktivieren Sie es.
- 3. Wenn sich das gewünschte Netzwerk nicht auf der Liste befindet, scrollen Sie ans Ende der Liste und tippen Sie auf **Netzwerk hinzufügen**.
- Befolgen Sie die Anweisungen auf dem Bildschirm und geben Sie die erforderlichen Daten ein – tippen Sie dann auf , um die Einstellungen abzuspeichern.

| 10:11 C 🖬 |                 |            | 11 1311 💷 🖿 |
|-----------|-----------------|------------|-------------|
| < Ne      | tzwerk hin      | zufügen    | $\sim$      |
| SSID      |                 |            |             |
| Sicherhe  | eit Keine       |            | ~           |
| O Er      | weiterte Op     | tionen     |             |
|           |                 |            |             |
|           |                 |            |             |
|           |                 |            |             |
|           |                 |            |             |
|           |                 |            |             |
|           |                 |            |             |
|           |                 |            |             |
|           |                 |            |             |
|           |                 |            |             |
|           |                 |            |             |
|           | $\triangleleft$ | $\bigcirc$ |             |

#### Erweiterte Wi-Fi-Einstellungen

- 2. Tippen Sie auf Wi-Fi.
- 3. Tippen Sie auf (6), um die erweiterten Optionen anzuzeigen und zu ändern.

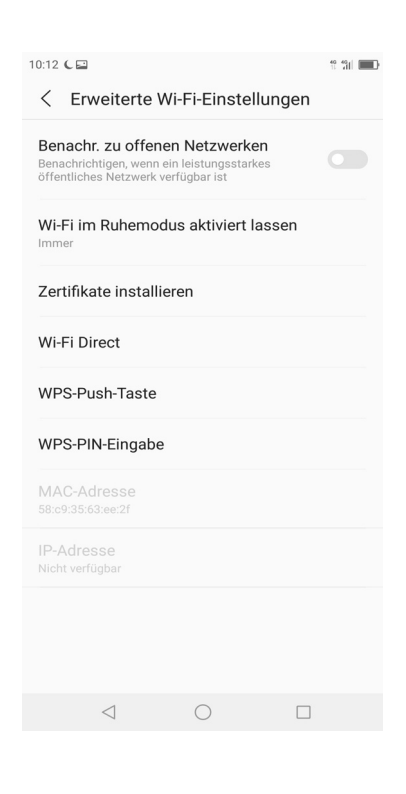

### Mobilfunknetz

Informieren Sie sich bei Ihrem Netzwerkdienstleister über die Verfügbarkeit der Service- und Tarifraten der Datenverbindungen.

### Mobilfunknetz-Einstellungen anpassen

- 1. Tippen Sie auf dem Startscreen auf Einstellungen > SIM-Konfig.
- 2. Wählen Sie die SIM-Karte, die Sie konfigurieren möchten (wenn zwei SIM-Karten eingelegt sind).
- 3. Folgende Mobilfunknetz-Einstellungen sind verfügbar:
  - **Ein/Aus**: Aktivieren oder deaktivieren Sie die SIM-Karte.
  - **Mobil-Daten**: Aktivieren/deaktivieren Sie die Datenverbindung.
  - Netzwerktyp: Wählen Sie den bevorzugten Netzwerktyp. Verfügbare Optionen: 4G/3G/2G, 3G/2G, 2G.
  - **Datenroaming**: Einschalten, um die Verbindung zu Datenservices beim Roaming zu aktivieren.
  - APNs: Mit dieser Einstellung können Sie die Datenverbindung einrichten. Besorgen Sie sich folgende Daten von Ihrem Netzwerkdienstleister: Namen der Zugangspunkte, Proxy, Port, Benutzername und Passwort.

| 10:18 🕻 🗑 👘 👘                                              | 1 °3  🔲 D |
|------------------------------------------------------------|-----------|
|                                                            |           |
| < Dual-SIM                                                 |           |
|                                                            |           |
| SIM-Karte 1                                                |           |
| Mobile Daten                                               |           |
| Netzwerktyp 4G/3G/2G                                       | >         |
| Mehr<br>Datenroaming, APN- und Netzbetreiber-Einstellungen | >         |
| SIM-Karte 2                                                |           |
| Mobile Daten                                               |           |
| Netzwerktyp 3G/2G                                          | >         |
|                                                            |           |

- Betreiberauswahl: Mit dieser Einstellung können Sie einen Netzbetreiber auswählen.
- **Bevorzugte Netze**: Mit dieser Einstellung können Sie bevorzugte Netzwerktypen hinzufügen.
- **SIM-Toolkit**: Leiten Sie Aktionen ein, die für verschiedene Mehrwertdienste genutzt werden können.
- **SIM-Sperre**: Mit dieser Einstellung ist eine PIN erforderlich, um das Telefon zu benutzen.

### 6.2 Eine Website aufrufen

- 1. Tippen Sie auf dem Startscreen auf Chrome.
- 2. Tippen Sie auf die Suchleiste.
- 3. Geben Sie die URL ein und tippen Sie dann auf dem Keypad auf →.

| Tippen, um aktive —<br>Webseiten in Fenstern<br>anzuzeigen. | 11:17 🖼            | <b>200</b>                                         | C 1.2-             | -1 :                          | Tippen, um weitere<br>Funktionen und<br>Einstellungen<br>aufzurufen. |
|-------------------------------------------------------------|--------------------|----------------------------------------------------|--------------------|-------------------------------|----------------------------------------------------------------------|
| Suchleiste —                                                | Suchbegriff        | oder Webs<br>VouTube<br>VouTube<br>Vahoo/<br>Yahoo | Amazon.com<br>eBay | e V<br>Wikipedia<br>Instagram |                                                                      |
|                                                             | $\bigtriangledown$ | С                                                  | )                  |                               |                                                                      |

#### Die Seite ansehen

- Um die Seite zu scrollen, wischen Sie mit Ihrem Finger nach oben oder unten.
- Um die Seite zu vergrößern, bewegen Sie zwei Finger an der Stelle des Bildschirms auseinander, an der Sie sie vergrößern möchten. Wischen Sie im Zoom-Modus mit Ihrem Finger nach oben oder unten und nach links oder rechts.
- Um die Seite zu verkleinern, bewegen Sie zwei Finger an der Stelle des Bildschirms zusammen, an der Sie sie verkleinern möchten.

### Webseite verwalten

Während Sie eine Webseite ansehen, tippen Sie auf : , um die Ansichtseinstellungen zu ändern oder andere Funktionen anzuwenden.

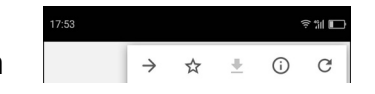

- Tippen Sie auf 🛧 , um die Seite als Lesezeichen zu speichern.
- Tippen Sie auf 👱 , um die Seite zum Offline-Lesen herunterzuladen.
- Tippen Sie auf (;), um die Seiteninformationen anzuzeigen.
- Tippen Sie auf C , um die Seite zu aktualisieren.

| Menü                          | Beschreibung                                                                                                    |
|-------------------------------|----------------------------------------------------------------------------------------------------|
| Neuer Reiter                  | Ein neuer Seitenreiter wird geladen.                                                                                                    |
| Neuer Inkognito-<br>Tab       | Ein neuer Inkognito-Tab wird geladen.                                                                                                    |
| Lesezeichen                   | Zum Aufruf einer Lesezeichen-Seite.                                                                                                    |
| Kürzliche Reiter              | Ansicht der letzten Seitenreiter.                                                                                                    |
| Verlauf                       | Ansicht der besuchten Seiten.                                                                                                    |
| Downloads                     | Zugriff auf die Seite zum Offline-Lesen.                                                                                                    |
| Teilen                        | Verschicken dieser Webseite an eine App, mit der Daten geteilt wer-<br>den können.                                                                                                    |
| Auf Seite finden              | Text auf der Webseite finden.                                                                                                    |
| Zum Startscreen<br>hinzufügen | Ein Verknüpfungssymbol zur Webseite auf dem Startscreen erstel-<br>len.                                                                                                    |
| Desktop-Seite                 | Die aktuelle Webseite im Desktop-Anzeigemodus öffnen.                                                                                                    |
| Einstellungen                 | <ul> <li>Browsereinstellungen konfigurieren:</li> <li>Suchmaschine: Die Internetseite als Standardsuchmaschine einstellen.</li> <li>Automatisches Ausfüllen und Zahlungen: Auswählen, um eine Kreditkarte für Zahlungen einzurichten und Formulare auszufüllen.</li> <li>Passwörter: Auswählen, um automatisches Anmelden zu konfigurieren oder Passwörter zu speichern.</li> <li>Mitteilungen: Auswählen, um Mitteilungseinstellungen zu konfigurieren.</li> <li>Datenschutz: Auswählen, um Datenschutz- und Sicherheitseinstellungen zu konfigurieren – einschließlich Navigationsfehler-Vorschläge, Such- und Sitevorschläge, Sicherheitsberichte, sicheres Browsen usw.</li> <li>Barrierefreiheit: Zur Einstellung von Textgröße, Zoom und invertierter Bildschirmdarstellung.</li> <li>Site-Einstellungen: Hintergrundsynchronisierung einstellen, JavaScript aktivieren, Pop-ups, Werbung und mehr aktivieren.</li> <li>Sprachen: Auswahl Ihrer bevorzugten Website-Sprache.</li> <li>Datensparer: Aktivieren, um Google-Server zur Datenkomprimierung vor dem Download zu nutzen.</li> <li>Über Chrome: App-Informationen ansehen.</li> </ul> |
| Hilfe & Feedback              | Auf Hilfeinformationen zugreifen und Feedback an den Entwickler senden.                                                                                                    |

In der folgenden Tabelle werden die Einstellungsoptionen aufgelistet. Je nach Funktion stehen einige Optionen vielleicht nicht zur Verfügung.

## Kapitel 7: Bluetooth verwenden

#### Bluetooth aktivieren

- 2. Tippen Sie auf Bluetooth.
- 3. Tippen Sie auf , um Bluetooth über das Einstellungsmenü zu aktivieren.
- 4. Um den Namen des Geräts zu ändern, tippen Sie auf Gerätename und geben Sie den gewünschten Namen ein, der auf anderen Geräten angezeigt wird.
- 5. Tippen Sie auf **Empfangene Dateien anzeigen**, um die von anderen Bluetooth-Geräten empfangenen Dateien anzuzeigen.

| 10:20 🕻 👁 🖴     |                 | 11 131 💷 |
|-----------------|-----------------|----------|
| < Bluetooth     |                 |          |
| Aus             |                 |          |
| Gerätename      | SHARP AQUO      | DS D10 > |
| Empfangene Da   | ateien anzeigen | >        |
|                 |                 |          |
|                 |                 |          |
|                 |                 |          |
|                 |                 |          |
|                 |                 |          |
|                 |                 |          |
|                 |                 |          |
|                 |                 |          |
| $\triangleleft$ | 0 [             |          |
|                 |                 |          |

### 7.1 Mit Bluetooth-Geräten verbinden

Eine Verbindung mit einem Bluetooth-Gerät nennt man eine Partnerschaft. Sie müssen eine Partnerschaft mit einem Bluetooth-Gerät herstellen, um Daten auszutauschen.

- 1. Tippen Sie auf dem Startscreen auf **Einstellungen** oder wischen Sie auf der Statusleiste und tippen Sie auf 🙆 .
- 2. Tippen Sie auf **Bluetooth**.
- 3. Um nach einem neuen Gerät zu suchen, tippen Sie auf  $\bigcirc$  .
- 4. Tippen Sie auf ein erkanntes Gerät.
- 5. Um die Geräte zu verbinden (Pairing), tippen Sie auf **Koppeln** (Pair) und folgen Sie den Anweisungen auf dem Bildschirm.
- 6. Der Name des Bluetooth-Geräts für das Pairing wird angezeigt.

**HINWEIS:** Sobald eine Verbindung erfolgt ist, muss kein Pairing mehr mit diesem Gerät erfolgen.

# Kapitel 8: Multimedia-Apps

### 8.1 Fotos und Videos

Dieses Gerät ist mit Kameras auf der Vorder- und Rückseite ausgestattet, um Fotos und Videos aufzunehmen. Standardmäßig nutzt Ihr Gerät die Kamera auf der Rückseite, um Fotos oder Videos aufzunehmen.

### Fotos aufnehmen

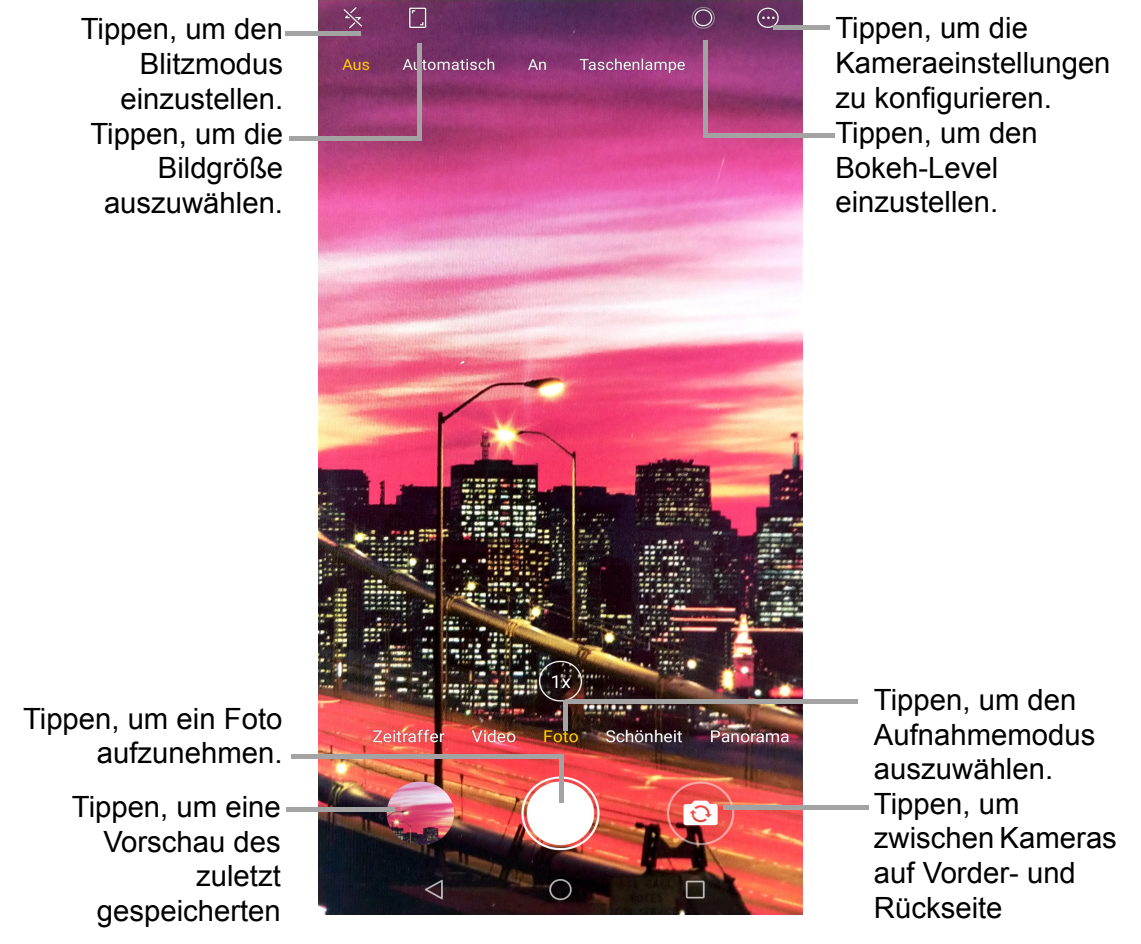

1. Tippen Sie auf dem Startscreen auf Kamera.

#### HINWEIS:

- Um zwischen den Kameras auf Vorder- und Rückseite umzuschalten, tippen Sie auf 

   .
- Wenn Sie die Kameraeinstellungen anpassen möchten (Effekte anwenden,

Szenenmodus wählen usw.), tippen Sie auf 💿 und wählen Sie diese Optionen aus, ehe Sie ein Bild aufnehmen. Weitere Einstellungen finden Sie unter "Kameraeinstellungen konfigurieren" auf Seite 49.

- 2. Richten Sie das Telefon auf das Motiv.
  - Um das Motiv zu vergrößern, bewegen Sie Ihre Finger an der Stelle des Bildschirms auseinander, an der Sie es vergrößern möchten.

- Um das Motiv zu verkleinern, bewegen Sie Ihre Finger an der Stelle des Bildschirms zusammen, an der Sie es verkleinern möchten.
- 3. Tippen Sie auf O, um das Bild aufzunehmen.

### Videos aufzeichnen

Blitz ein-/ausschalten

- 1. Tippen Sie auf dem Startscreen auf **Kamera**. Tippen Sie dann auf Video- um in den Modus **Video** zu schalten.
- 2. Richten Sie das Telefon auf das Motiv.
- 3. Tippen Sie auf , um ein Video aufzuzeichnen.

#### HINWEIS:

- Die Videoaufzeichnung beginnt automatisch, wenn Sie auf 🔵 tippen.
- Wenn Sie die Kameraeinstellungen anpassen möchten (Videoqualität, Timer, Auflösung) tippen Sie auf ound nehmen Sie die Änderungen vor, ehe Sie ein Video aufzeichnen. Weitere Einstellungen finden Sie unter "Kameraeinstellungen konfigurieren" auf Seite 49.
- Um das Motiv zu vergrößern, bewegen Sie Ihre Finger an der Stelle des Bildschirms auseinander, an der Sie es vergrößern möchten.
- Um das Motiv zu verkleinern, bewegen Sie Ihre Finger an der Stelle des Bildschirms zusammen, an der Sie es verkleinern möchten.
- 4. Tippen Sie auf **()**, um die Aufzeichnung anzuhalten.

### Aufnahmemodi

Während Sie Fotos aufnehmen, können Sie zwischen verschiedenen Aufnahmemodi umschalten. Um einen Modus aufzurufen, tippen Sie ihn auf dem **Kamera**-App-Screen an. Es gibt folgende Modi:

- Zeitraffer: Mit diesem Modus nehmen Sie stark beschleunigte Videos auf.
- **Schönheit:** In diesem Modus entfernt die Kamera auf einem Foto eventuell vorhandene Unvollkommenheiten im Gesicht.
- **PANO:** In diesem Modus nehmen Sie extrabreite Bilder auf. Mehrere Aufnahmen werden zu einem 180- oder 360-Grad-Panoramabild kombiniert.
- PRO: In diesem Modus können Sie die erweiterten Einstellungen wie Weißabgleich, ISO, EV, Verschlusszeit, Fokus usw. anpassen – wie ein professioneller Fotograf.

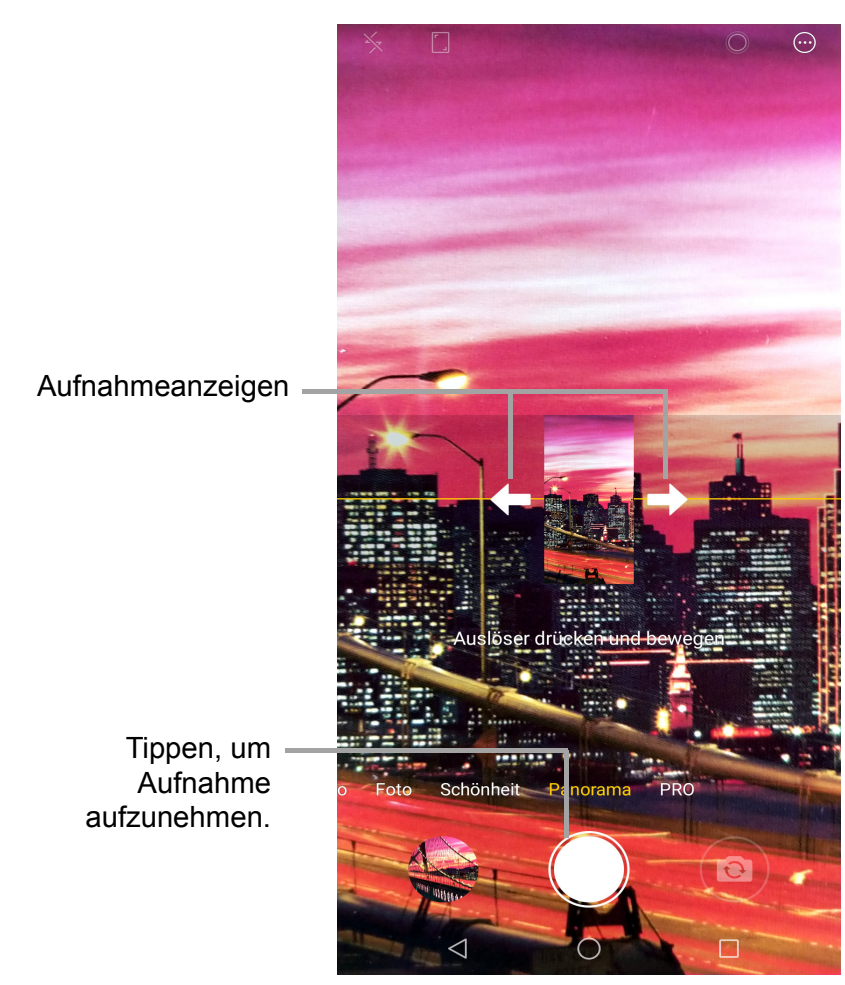

#### Panorama-Aufnahmen aufnehmen

- 1. Tippen Sie auf dem Startscreen auf Kamera.
- 2. Tippen Sie auf dem Kamera-App-Screen auf **PANO**.
- 3. Richten Sie das Telefon auf das Motiv.
- 4. Tippen Sie auf O, um die Aufnahme aufzunehmen.

- 5. Bewegen Sie das Gerät langsam in eine Richtung und weiter zu den Aufnahmeanzeigen.
- 6. Wenn die Aufnahmeanzeigen das Ende des Aufnahmepunkts erreichen, endet die Aufnahme.

Sie können die Aufzeichnung auch manuell beenden, indem Sie 🔘 antippen.

### Fotos ansehen

Tippen Sie nach der Aufnahme eines Fotos auf das Mini-Fenster, um das zuletzt aufgenommene Foto auf dem Screen anzuzeigen – die **Galerie** wird aufgerufen.

- Um das Foto über Gmail, Messaging, Bluetooth zu teilen, Fotos hochzuladen, zu Karten hinzuzufügen, an Android Beam zu senden oder auf dem Laufwerk zu speichern, tippen Sie auf
- Um ein Foto zu löschen, tippen Sie auf III. Wenn ein Bestätigungsfenster erscheint, tippen Sie auf Löschen, um das Löschen zu bestätigen.
- Um das Bild zu bearbeiten, tippen Sie auf <sup>1</sup>/<sub>2</sub>. Über das Menü Bildbearbeitung können Sie einen Filter anwenden, das Bild drehen, zuschneiden, Farbeinstellungen konfigurieren, Graffiti zeichnen und

den Mosaik-Effekt in das Bild einfügen.

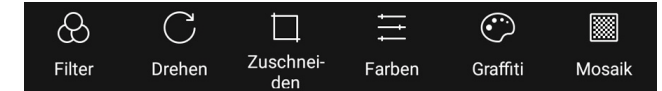

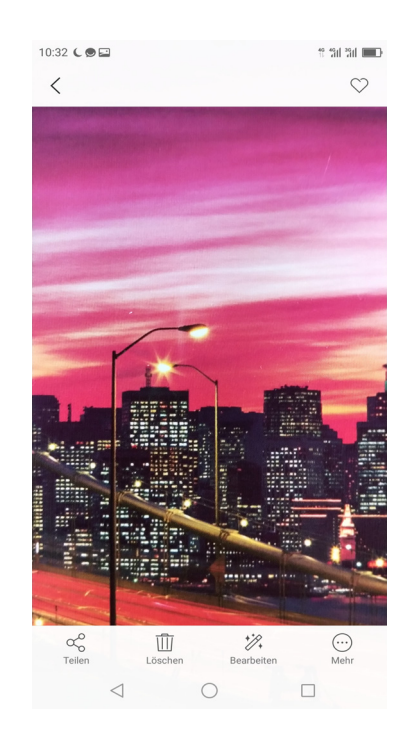

- Um auf weitere Einstellungen zuzugreifen, tippen Sie auf  $\, \overline{\odot} \, .$
- Um das Bild zum Ordner Favoriten hinzuzufügen, tippen Sie auf  $\bigcirc$ .

### Videos überprüfen

Nach der Aufnahme eines Videos tippen Sie auf das Mini-Fenster, um das zuletzt aufgenommene Video auf dem Bildschirm als Vorschau anzusehen.

- Um zum Modus Kamera zur
  ückzukehren, tippen Sie auf < .</li>
- Um das Video über Gmail, Messaging, Bluetooth zu teilen, Fotos hochzuladen, zu Karten hinzuzufügen, an Android Beam zu senden, auf dem Laufwerk zu speichern oder auf YouTube hochzuladen, tippen Sie auf α<sup>o</sup><sub>o</sub>.
- Um das Video zu löschen, tippen Sie auf III. Wenn ein Bestätigungsfenster erscheint, tippen Sie auf Löschen, um das Löschen zu bestätigen.
- Um auf weitere Einstellungen zuzugreifen, tippen Sie auf .
- Um das Bild zum Ordner Favoriten hinzuzufügen, tippen Sie auf ♡.
- Um das Video abzuspielen, tippen Sie auf

| 10:29 🕻 👁 🖴 | 11 131 131 💷 🗈 |
|-------------|----------------|
| <           | $\diamond$     |

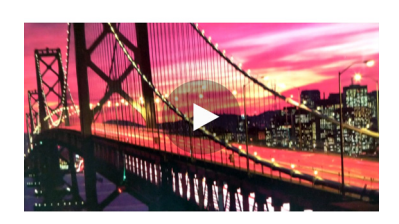

| ⊂Ç <sup>0</sup><br>Teilen | Löschen    | <br>Mehr |
|---------------------------|------------|----------|
| $\triangleleft$           | $\bigcirc$ |          |

### Kameraeinstellungen konfigurieren

Um auf die Einstellungen der Kamera zuzugreifen, machen Sie Folgendes:

Tippen Sie auf dem Startscreen auf Kamera > .

Tippen Sie auf den Namen der Einstellung, um das entsprechende Menü aufzurufen. Wenn Sie eine Funktion im Menü aufrufen, ändert sich automatisch das Symbol des entsprechenden Funktionsmenüs.

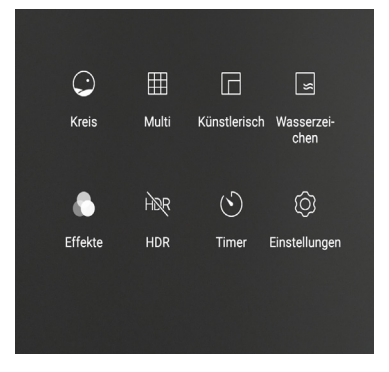

Sie wählen beispielsweise "**Multi**". Das Modussymbol wird zu **H**.

| Einstellung | Verfügbare Optionen                                                       |
|-------------|---------------------------------------------------------------------------|
| Kreis       | Ermöglicht die Aufnahme eines kreisrunden Fotos.                          |
| Multi       | Ermöglicht die Aufnahme von 4 Aufnahmen und die Speicherung als ein Bild. |

| Einstellung   | Verfügbare Optionen                                                                                                    |
|---------------|----------------------------------------------------------------------------------------------------|
| Künstlerisch  | Ermöglicht es, einem aufzunehmenden Bild ein vordefiniertes künstlerisches Design hinzuzufügen. Wischen Sie in der Auswahl, um durch die Motive zu blättern.                                                                                                    |
| Wasserzeichen | Ermöglicht es, einem aufzunehmenden Bild ein voreingestelltes<br>Wasserzeichens hinzuzufügen. Tippen Sie auf <b>Mehr</b><br><b>Wasserzeichen</b> , um das Wasserzeichen auszuwählen.                                                                                           |
| Effekte       | Ermöglicht es, Effekte zu einem aufzunehmenden Bild hinzuzufügen. Tippen Sie auf einen Effekt, um ihn anzuwenden.                                                                                                    |
| HDR           | Bildgebung mit High Dynamic Range (HDR) sorgt bei Ihren Fotos<br>für ein besseres Verhältnis von Licht zu Dunkelheit und lässt Ihre<br>Fotos besser aussehen.                                                                                                    |
| Timer         | Ermöglicht das Einstellen eines Timers, ehe Sie ein Foto aufnehmen.                                                                                                    |
| Einstellungen | Ermöglicht die Anpassung anderer Kameraeinstellungen. Die<br>Einstellungen umfassen: Kameraauflösung, Videoauflösung,<br>Funktionen der Lautstärketasten, Verschlussgeräusch,<br>Komposition, Geoposition der Aufnahme, Zeitraffer,<br>Standardeinstellungen wiederherstellen. |

### 8.2 Fotos und Videos ansehen

- 1. Tippen Sie auf dem Startscreen auf Galerie.
- 2. Tippen Sie auf einen Ordner, um die aufgenommenen Bilder oder Videos als Thumbnails anzuzeigen.
- 3. Tippen Sie auf ein Bild oder Video, um es mit Vollbild anzusehen.

**TIPPS**: Folgendes ist möglich:

- a Um Ihre Fotos und Videos anzusehen, tippen Sie auf den Reiter **Fotos**, um zur Fotoansicht zu wechseln, oder auf **Alben**, um zur Albenansicht zu wechseln.
- b Tippen Sie auf +, um ein neues Album hinzuzufügen.
- c Tippen Sie lange auf einen Thumbnail, um ein Foto oder Video auszuwählen.
  - •Tippen Sie auf **Teilen**  $\propto^{\circ}$  und tippen Sie dann auf die App, mit der Sie das Foto oder Video teilen möchten.
  - •Tippen Sie auf **Löschen** in , um das Foto oder Video zu löschen.

| 10:31 🕻 🗶 🔛                                                  |                   | 10 4911 2911 I | ••• |
|--------------------------------------------------------------|-------------------|----------------|-----|
| Alben                                                        |                   | +              | -   |
|                                                              | Kamera<br>2       |                |     |
| Par Wittanse                                                 | Videos<br>1       |                |     |
| 9 88 82 63<br>10 80 9 10 10 10 10 10 10 10 10 10 10 10 10 10 | Screenshots<br>67 |                |     |
|                                                              |                   |                |     |
|                                                              |                   |                |     |
|                                                              |                   |                |     |
|                                                              |                   |                |     |
|                                                              |                   |                |     |
| Fo                                                           | tos               | Alben          |     |
| $\triangleleft$                                              | 0                 |                |     |
|                                                              |                   |                |     |

- •Tippen Sie auf Kopieren 🗋 , um das Foto oder Video zu kopieren.
- •Tippen Sie auf **Verschieben** ← und wählen Sie einen Ordner, um das Foto oder Video zu verschieben.
- •Tippen Sie auf **Abbrechen**, um den aktuellen Vorgang mit dem Fotos abzubrechen.

•Tippen Sie auf Alles auswählen, um alle Fotos oder Videos auszuwählen.

- 4. Tippen Sie auf ein Bild oder Video, um es mit Vollbild anzusehen.
- 5. Wischen Sie mit Ihrem Finger nach rechts/links, um die nächste/vorherige Datei anzusehen.

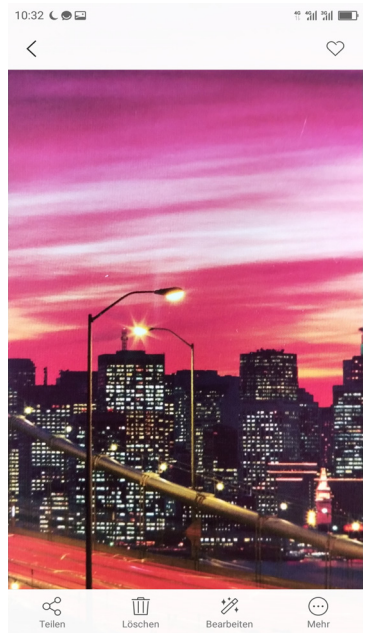

# **Kapitel 9: Programme**

Bei diesem Gerät sind die folgenden Programme vorinstalliert.

### 9.1 Chrome

Tippen Sie auf dem Startscreen auf **Chrome**, um Webseiten aufzurufen. Lesen Sie dazu "Verbindung mit dem Internet" auf Seite 39.

### 9.2 Taschenrechner

Mit dem **Taschenrechner** können Sie auf diesem Gerät die Grundrechenarten ausführen.

Tippen Sie auf dem Startscreen auf **Z** > **Taschenrechner**.

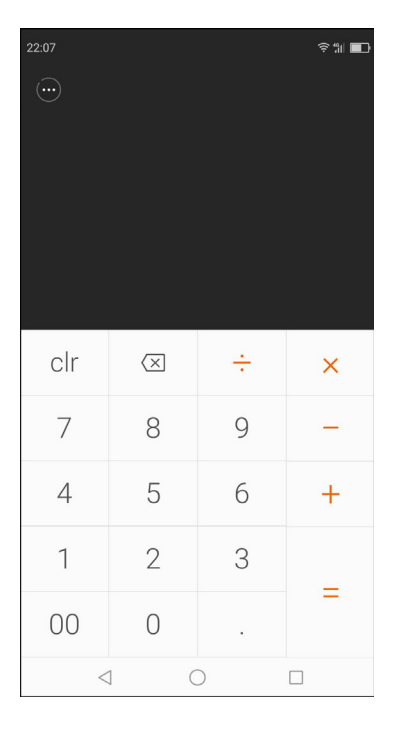

### 9.3 Kamera

Nehmen Sie Bilder mit diesem Gerät auf. Lesen Sie dazu "Fotos und Videos" auf Seite 45.

### 9.4 Gmail

Nutzen Sie **Gmail**, um eine Verbindung zu Ihrem Remote-Postfach herzustellen, um neue E-Mail-Nachrichten abzurufen oder zuvor abgerufene E-Mail-Nachrichten offline anzusehen. Lesen Sie dazu "E-Mail nutzen" auf Seite 33.

### 9.5 Datei-Browser

Mit dem Datei-Browser können Sie die Inhalte auf Ihrem Telefon durchsuchen.

- Tippen Sie auf dem Startscreen auf > Datei-Browser.
- 2. Tippen Sie auf die Ordnerliste und tippen Sie auf den Ordner, den Sie durchsuchen möchten. Oder tippen Sie auf den Dateipfad, um den zu verwaltenden Speicher auszuwählen.

#### Dateien und Ordner verwalten

- Um einen Ordner oder eine Datei zu öffnen, tippen Sie auf den Order oder die Datei, und wenn Sie auf alle auf dem Telefon oder der SD-Karte gespeicherten Dateien zugreifen möchten, tippen Sie auf Telefonspeicher oder SD-Kartenspeicher.
- Zum Löschen, Verschieben, Freigeben, Kopieren, Hinzufügen zu Favoriten, Komprimieren, Umbenennen oder Anzeigen von Datei- oder Ordnerdetails: Tippen und gedrückt halten, um die entsprechenden Optionen anzuzeigen. Tippen Sie dann auf eine gewünschte Option.
- Um den Ordnerinhalt zu aktualisieren, tippen Sie auf  $\bigcirc$
- Um Objekte zu sortieren, tippen Sie auf Ξ↓ und danach tippen Sie auf eine Sortierungsoption.
- Um einen neuen Ordner hinzuzufügen, tippen Sie auf + .
- Um nach einer Datei zu suchen, tippen Sie auf 📿 und geben dann den Dateinahmen ein.
- Zum Löschen, Verschieben, Freigeben, Kopieren, Hinzufügen zu Favoriten, Einstellen als Wallpaper, Komprimieren, Umbenennen oder Anzeigen von Details: Thumbnail antippen und gedrückt halten und dann auf die gewünschte Aktion tippen.

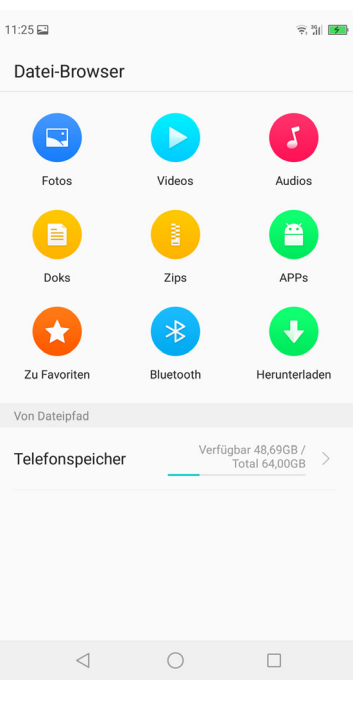

### 9.6 Uhr

Nutzen Sie die Uhr, um Weltuhren hinzuzufügen, den Wecker einzustellen oder die Geräte als Timer und Stoppuhr zu nutzen.

#### Weltuhren hinzufügen

- 1. Tippen Sie auf dem Startscreen auf 🔼 > Uhr > Uhr.
- 2. Um eine Weltuhr hinzuzufügen, tippen Sie auf 😑.
- Scrollen Sie durch die Liste und tippen Sie zur Auswahl auf die Stadt – oder geben Sie zur Suche die gewünschte Stadt ein.
- 4. Tippen Sie nach der Auswahl auf < und die gewünschte Stadt erscheint auf der Liste.

#### Wecker einstellen

- Tippen Sie auf dem Startscreen auf > Uhr > Wecker.
- 2. Um einen Weckruf einzustellen, tippen Sie auf 😑.
- 3. Um die Zeit einzustellen, verschieben Sie die Zahlen, um die Stunde und die Minute einzustellen.
- 4. Um den Wiederholungsmodus einzustellen, tippen Sie auf **Wiederholen** und wählen Sie die gewünschten Wochentage. Tippen Sie anschließend auf **Fertig**.
- 5. Um eine Weckrufbezeichnung hinzuzufügen, tippen Sie auf **Bezeichnung**. Geben Sie die Bezeichnung ein und tippen Sie anschließend auf **Fertig**.
- 6. Damit das Telefon beim Weckruf vibriert, aktivieren Sie **Vibrieren**.
- 7. Um den Klingelton einzustellen, tippen Sie auf **Klingelton** und wählen anschließend den Weckrufton.
- 8. Um ein Hintergrundbild einzustellen, tippen Sie auf **Hintergrund wählen** und tippen dann auf das gewünschte Bild. Tippen Sie anschließend auf **OK**.
- 9. Wenn Sie fertig sind, tippen Sie auf OK.
   HINWEIS: Standardmäßig ist der Wecker automatisch aktiviert. Wenn Sie den Weckruf deaktivieren möchten, tippen Sie auf die Taste EIN/AUS ( --- ).

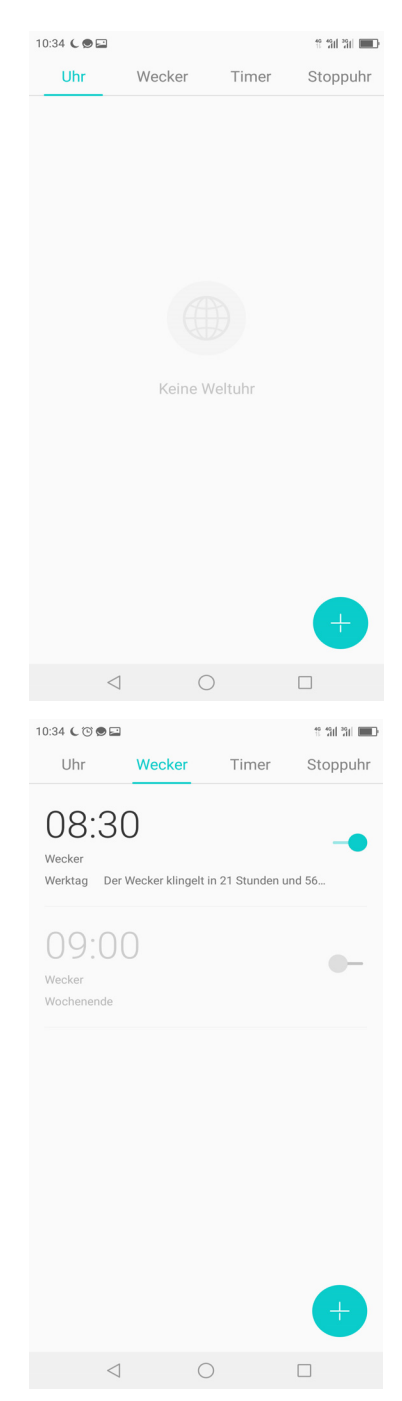

#### Timer benutzen

- Tippen Sie auf dem Startscreen auf > Uhr > Timer.
- 2. Tippen Sie auf eine voreingestellte Aktivität, um den Timer automatisch einzustellen. Oder verschieben Sie die Zahlen, um die Stunde und die Minute einzustellen.
- 3. Tippen Sie auf **START**, um den Timer zu aktivieren.

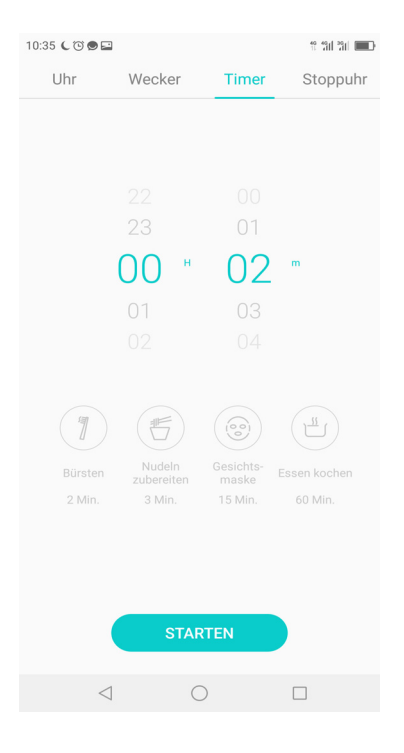

#### Stoppuhr benutzen

- Tippen Sie auf dem Startscreen auf > Uhr > Stoppuhr.
- 2. Tippen Sie auf **START**, um den Zähler zu starten.
- 3. Tippen Sie auf **Runde**, um die Runde zu markieren, oder tippen Sie auf **Pause**, um den Zähler zu pausieren.

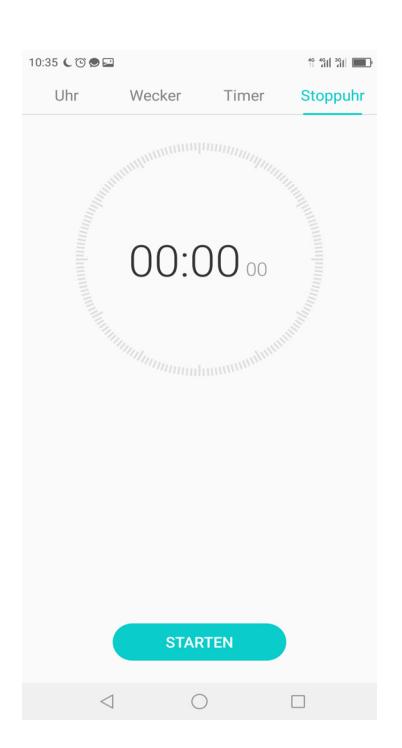

### 9.7 Taschenlampe benutzen

Wenn Sie dieses Gerät in einer dunklen Umgebung verwenden, können Sie es als Taschenlampe nutzen.

- 1. Wischen Sie auf dem Startscreen die Statusleiste nach unten.
- Tippen Sie auf T, um die Taschenlampe einzuschalten. Tippen Sie erneut auf T, um diese auszuschalten.

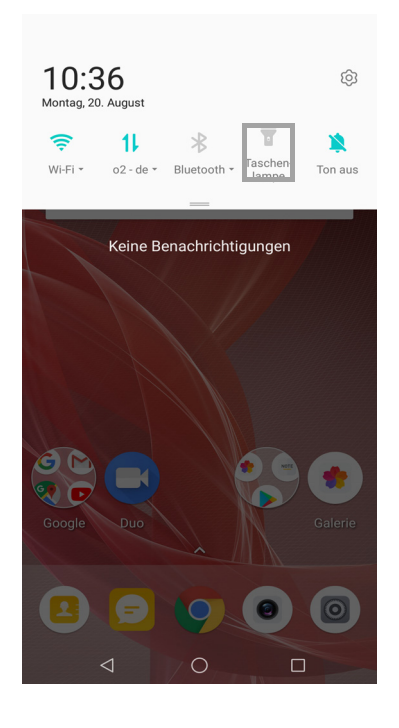

### 9.8 Nachrichten

Nutzen Sie **Messaging**, um Text- und MMS-Nachrichten zu senden/empfangen. Lesen Sie dazu "Textnachricht" auf Seite 26.

### 9.9 Galerie

Sie können Ihre aufgenommenen Bilder, Videoclips und heruntergeladenen Bilder in der **Galerie** ansehen. Lesen Sie dazu "Fotos und Videos ansehen" auf Seite 51.

### 9.10 Kontakte

Ansehen oder Verwalten Ihrer Kontaktliste. Lesen Sie dazu Lesen Sie dazu "Kontakte" auf Seite 16.

### 9.11 Telefon

Nutzen Sie **Telefon** für Telefonanrufe oder das Verwalten Ihrer Kontaktliste. Lesen Sie dazu "Einen Anruf tätigen" auf Seite 23.

### 9.12 Einstellungen

Im Menü **Einstellungen** können Sie Drahtlos- und Netzwerk-, Anruf-, allgemeine Telefon- und Sicherheitseinstellungen aufrufen und ändern. Lesen Sie dazu "Geräteeinstellungen" auf Seite 59.

### 9.13 Rekorder

Nutzen Sie den Rekorder, um ein Sprachmemo aufzuzeichnen.

### Sprachmemo aufzeichnen

- Tippen Sie auf dem Startscreen auf Sekorder.
   Der Rekorder-Bildschirm wird angezeigt.
- 2. Tippen Sie auf 🔴, um Ihre Stimme aufzuzeichnen.
- 3. Um die Aufzeichnung anzuhalten, tippen Sie auf

.

- Um die Aufzeichnung zu pausieren, tippen Sie auf
- Um die Aufzeichnung zu markieren, tippen Sie auf .
- 4. Geben Sie den Aufzeichnungsnamen ein und tippen Sie zum Speichern auf **Fertig**.

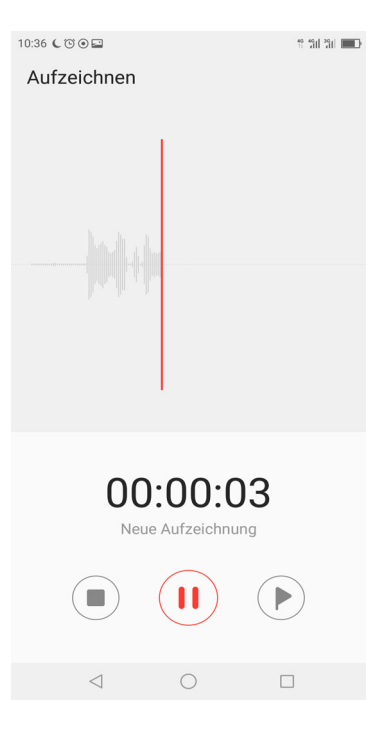

#### Sprachmemo abspielen

- 1. Tippen Sie auf dem Startscreen auf 🔼 > **Rekorder**.
- 2. Um eine Aufzeichnung abzuspielen, tippen Sie in der Liste auf eine Aufzeichnung.

| 0:37 🌔 🗑 🚍  | 유 영제 영제 💷 🖿 |
|-------------|-------------|
| Sprachnotiz |             |
| Aufnahme2   |             |
| Aufnahme1   |             |

### 9.14 Hinweis

Nutzen Sie **Notiz**, um Notizen einzugeben und eine Audiodatei, eine Aufzeichnung oder ein Foto anzuhängen.

- 1. Tippen Sie auf dem Startscreen auf 🔼 > Notiz.
- 2. Um eine neue Notiz hinzuzufügen, tippen Sie auf 😑.
  - Um eine Audiodatei oder eine Sprachaufzeichnung anzuhängen, tippen Sie auf
     Q.
  - Um ein Foto anzuhängen, tippen Sie auf 🖂.
- 3. Geben Sie die Notizen ein.
- Wenn Sie fertig sind, tippen Sie zum Speichern auf
   .

| 10:37 🕻 🛈 🖼     |             | 11 12 1 12 1 12 1 12 1 12 1 12 1 12 1 |
|-----------------|-------------|---------------------------------------|
| Notiz           |             | :                                     |
| Q Suchen        |             |                                       |
|                 | Kein Inhalt | +                                     |
| $\triangleleft$ | 0           |                                       |
|                 |             |                                       |

### 9.15 Kalender

Mit dem Kalender können Sie wichtige Ereignisse markieren und Erinnerungen einstellen.

- 1. Tippen Sie auf dem Startscreen auf 🔼 > Kalender.
- 2. Um ein neues Ereignis zu erstellen, tippen Sie auf 🕂 .
- 3. Geben Sie Name, Ort, Startdatum/-zeit und Enddatum/-zeit des Ereignisses ein.
- 4. Stellen Sie die Erinnerung ein.
- 5. Tippen Sie auf **MEHR**, um weitere Details wie Wiederholung, Zeitzone und Beschreibung anzuzeigen.
- 6. Tippen Sie zum Speichern auf Fertig.

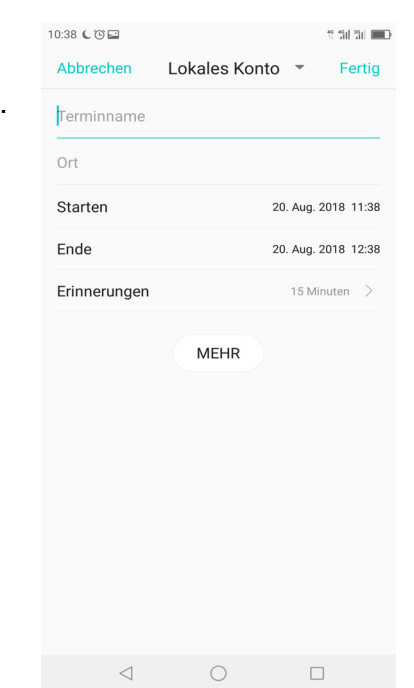

# Kapitel 10: Ihr Telefon verwalten

### 10.1 Geräteeinstellungen

Tippen Sie auf dem Startscreen auf **Einstellungen** oder wischen Sie die Statusleiste nach unten und tippen Sie auf (20), um die Einstellungen Ihres Geräts anzusehen und zu ändern.

| Einstellung     | Beschreibung                                                                                                    |                                                                                                    |
|-----------------|----------------------------------------------------------------------------------------------------|----------------------------------------------------------------------------------------------------|
| Wi-Fi           | Wi-Fi-Verbindungen<br>Netzwerken verbind                                                                                                    | verwalten, scannen und mit den verfügbaren Wi-Fi-<br>en.                                                                                                    |
| Bluetooth       | Bluetooth-Verbindur<br>Dateien anzeigen u                                                                                                    | ngen verwalten, Gerätenamen festlegen, empfangene<br>nd mit anderen Bluetooth-Geräten verbinden.                                                                                                    |
| SIM-<br>Konfig. | SIM-Konfiguration v<br>aktivieren oder deal<br>konfigurieren, Dater                                                                                                    | erwalten, z. B. SIM-Karte für Anrufe und Daten<br>ktivieren, erweiterte Einstellungen der SIM-Karte<br>iverkehr regeln und vieles mehr.                                                                                                    |
| Mehr            | <ul> <li>Andere Einstellunge</li> <li>Flugzeugmodus</li> <li>Persönlicher Ho<br/>Handys als tragi</li> <li>Netzwerk teilen:<br/>Bluetooth nutzer</li> <li>NFC: Datenaust<br/>kompatiblen Ger</li> <li>WLAN-Anzeige:<br/>aktivieren.</li> <li>Notfalldurchsage<br/>und prüfen, wie<br/>Benachrichtigun</li> <li>VPN: Virtual Priv</li> </ul> | en verwalten wie:<br>: Alle Drahtlos-Verbindungen deaktivieren<br>tspot: Freigabe der mobilen Datenverbindung Ihres<br>barer Wi-Fi-Hotspot<br>Mobile Datenverbindung Ihres Handys über USB oder<br>n<br>ausch aktivieren, wenn das Telefon in der Nähe eines<br>räts ist<br>Beam-App-Inhalte auf ein anderes kompatibles Gerät<br>e: Einstellungen für Handyübertragungen konfigurieren<br>z. B. Verlauf von Notfallwarnungen, Einschalten von<br>gen, Einstellen von Warntönen usw.<br>vate Networks (VPNs) einrichten und verwalten |
| Display         | Auto-<br>Helligkeitsregelung                                                                                                    | Aktivieren zur automatischen Steuerung der Helligkeitseinstellungen.                                                                                                    |
|                 | Helligkeit                                                                                                    | Helligkeit des Bildschirms einstellen.                                                                                                    |
|                 | Augenschutzmodus                                                                                                    | Augenschutzmodus konfigurieren und Blendeffekt des Gerätes reduzieren.                                                                                                    |
|                 | Wallpaper                                                                                                    | Hintergrund des Geräts einstellen.                                                                                                    |
|                 | Schriftgröße                                                                                                    | Schriftgröße einstellen.                                                                                                    |
|                 | Gerätedrehung                                                                                                    | Auto-Drehfunktion aktivieren und Ausrichtung beim Drehen des Geräts automatisch ändern.                                                                                                    |
|                 | Schlaf                                                                                                    | Verzögerung einstellen, bevor der Screen automatisch abschaltet.                                                                                                    |

| Einstellung                    | Beschreibung                               |                                                                                                 |
|--------------------------------|--------------------------------------------|-------------------------------------------------------------------------------------------------|
|                                | Farbtemperatur                             | Gewünschte Farbtemperatur aus Kühl, Natürlich und Warm wählen.                                  |
|                                | Screenmodus                                | Standard-Bildschirmmodus einstellen.                                                            |
| Ton und<br>Vibration           | Klingellautstärke                          | Lautstärke für das Klingeln einstellen.                                                         |
|                                | Medienlautstärke                           | Lautstärke der Mediendateien anpassen.                                                          |
|                                | Alarmlautstärke                            | Lautstärke des Alarms einstellen.                                                               |
|                                | Telefonklingelton                          | Standard-Telefonklingelton einstellen.                                                          |
|                                | Nachrichtenklingelton                      | Standard-Nachrichtenklingelton einstellen.                                                      |
|                                | Standard-<br>Mitteilungston                | Standard-Mitteilungsklingelton einstellen.                                                      |
|                                | Auch bei Anrufen<br>vibrieren              | Vibrieren aktivieren/deaktivieren, wenn ein Anruf eingeht.                                      |
|                                | Vibrieren bei<br>Tippen                    | Vibrieren bei der Auswahl von Elementen auf dem Screen aktivieren/deaktivieren.                 |
|                                | Vibrieren auf dem<br>Dialpad               | Vibrieren bei der Auswahl von Elementen auf dem Screen aktivieren/deaktivieren.                 |
|                                | Lautstärke in der<br>Tasche erhöhen        | Aktivieren, um die Lautstärke in der Tasche zu erhöhen.                                         |
|                                | Dialpad-Töne                               | Ton aktivieren/deaktivieren, wenn Sie die Tasten auf<br>dem Dialpad berühren.                   |
|                                | Töne bei<br>Bildschirmverriegelung         | Töne abspielen, wenn Sie den Bildschirm sperren/<br>entsperren.                                 |
|                                | Berührungstöne                             | Ton bei der Auswahl von Elementen auf dem Screen aktivieren/deaktivieren.                       |
| App &<br>Berechtigung          | Anwendungen<br>verwalten                   | App-bezogene Infos prüfen und Apps verwalten.                                                   |
|                                | Anwendungszugrif<br>fsmanagement           | App-Berechtigungen einstellen.                                                                  |
| Statusleiste &<br>Mitteilungen | App-<br>Mitteilungsmanager                 | App-Mitteilungen verwalten.                                                                     |
|                                | Drop-Statusleiste bei<br>gesperrtem Screen | Statusleiste nach unten schieben aktivieren/<br>deaktivieren, wenn Telefon-Screen gesperrt ist. |
|                                | Benachrichtigungen<br>einschalten          | Screen einschalten bei Mitteilungen aktivieren/<br>deaktivieren.                                |
|                                | Statusleistensymbol anzeigen               | Mitteilungssymbole auf Statusleiste aktivieren/<br>deaktivieren, wie unbeantwortete Anrufe usw. |
|                                |                                            |                                                                                                 |

| Einstellung                | Beschreibung                             |                                                                                                    |
|----------------------------|------------------------------------------|----------------------------------------------------------------------------------------------------|
|                            | Netzwerkgeschw.<br>anzeigen              | Anzeige der Netzwerkgeschwindigkeit auf dem Screen aktivieren/deaktivieren.                                                                                                    |
|                            | Led                                      | LED bei Mitteilungen aktivieren/deaktivieren.                                                                                                    |
| SBoost                     | Intelligente<br>Beschleunigung           | Die Systemleistung optimieren.                                                                                                    |
|                            | Defragmentierung                         | Den Speicher defragmentieren.                                                                                                    |
|                            | Hintergrund-App-<br>Management           | Laufende Apps bei abgeschaltetem Screen aktivieren/<br>deaktivieren.                                                                                                    |
|                            | Autostart-<br>Management                 | Autostart von Apps aktivieren/deaktivieren.                                                                                                    |
| Spezielle<br>Einstellungen | Screen-Rekorder                          | Parameter des Screen-Rekorders konfigurieren.                                                                                                    |
|                            | Somatosensorische<br>Bewegung            | Verschiedene bewegungsbezogene Aktivitäten<br>konfigurieren, wie z. B. Screenshot mit drei Fingern auf<br>dem Screen aufnehmen, Anruf durch Drehen des<br>Telefons ablehnen usw. |
| Softkey-<br>Einstellungen  | Shoortkey                                | Anzeige der Shoortkeys auf dem Screen aktivieren/<br>deaktivieren, um auf verschiedene Funktionen per<br>Schnellzugriff zuzugreifen.                                             |
| Gesichtsen<br>tsperrung    | Gesichtsentsperrung                      | Gesichtsentsperrung aktivieren/deaktivieren.                                                                                                    |
|                            | Modell freischalten                      | Freischaltmethode des Telefons wählen.                                                                                                    |
|                            | Gesicht<br>hinzufügen                    | Bildschirmhinweisen folgen, um Gesicht zur Gesichtserkennung hinzuzufügen.                                                                                                    |
| Fingerabdruck & Passwort   | Bildschirmsperre                         | Sperrbildschirm durch Screen wischen oder Muster,<br>PIN oder Passwort einstellen.                                                                                               |
|                            | Fingerabdruck                            | Fingerabdruckerkennung einstellen.                                                                                                    |
|                            | Smart-Sperre                             | Diese Option ist verfügbar, nachdem Sie eine<br>Bildschirmsperre eingestellt haben. Schalten Sie Ihr<br>Telefon frei, wenn es für Sie sicher ist.                                |
|                            | Sperrscreen-<br>Präferenzen              | Sperrscreen-Präferenzen konfigurieren, wie<br>Mitteilungsinhalt auf dem Sperrscreen anzeigen und<br>Anzeige einer Willkommensnachricht.                                          |
| Akku                       | Akkuleistung prüfen<br>Stromsparmodus ur | und verschiedene Einstellungen konfigurieren, wie<br>nd mehr.                                                                                                    |
| Andere<br>Einstellungen    | Ort                                      | Telefon-Lokalisierung aktivieren/deaktivieren.                                                                                                    |
|                            | Sicherheit &<br>Standort                 | Verschiedene Sicherheitseinstellungen und Zugriffsrechte für App-Nutzung konfigurieren.                                                                                          |

| Einstellung | Beschreibung                 |                                                                                                    |
|-------------|------------------------------|----------------------------------------------------------------------------------------------------|
|             | Sicherung                    | Telefon-Sicherung konfigurieren und Parameter wiederherstellen.                                                                                                    |
|             | Speichereinstellungen        | Speicher des Telefons verwalten.                                                                                                    |
|             | Sprache &<br>Eingabe         | Sprach- und eingaberelevante Einstellungen<br>konfigurieren, wie z. B. Standardsprache für<br>Benutzeroberfläche, Rechtschreibprüfung,<br>automatisches Ausfüllen, persönliches Wörterbuch,<br>virtuelle Tastatur, physische Tastatur usw. |
|             | Datum und Uhrzeit            | Datums- und Uhrzeitdaten einstellen.                                                                                                    |
|             | Barrierefreiheit             | Verschiedene Optionen zur Barrierefreiheit konfigurieren, wie<br>Bildschirmlese-Parameter, Text-zu-Sprache-<br>Ausgabeparameter, Auto-Telefonrotation usw.                                                                                 |
|             | Drucken                      | Telefon mit einem Drahtlos-Drucker verbinden.                                                                                                    |
| Konten      | Konto hinzufügen             | Andere Konten einrichten, wie Duo, Exchange,<br>Google, Personal (IMAP) oder Personal (POP3).                                                                                                    |
| Google      | Google-Konto                 | Ihre Google-Kontoeinstellungen konfigurieren. Diese<br>Option ist nur sichtbar, wenn Sie sich auf Ihrem Handy<br>schon mit Ihrem Google-Konto angemeldet haben.                                                                            |
|             | Werbung                      | Werbe-ID zurücksetzen, Apps anweisen, Ihre Werbe-ID nicht zu verwenden und Google-Anzeigen verwalten.                                                                                                    |
|             | App-Vorschau-<br>Nachrichten | App-Vorschau-Nachrichten verwalten, damit andere<br>Inhalte freigeben und Nachrichten an Sie senden<br>können selbst mit Apps, die Sie vielleicht nicht<br>installiert haben.                                                              |
|             | Sicherung                    | Konfigurieren, wie und welche Daten auf Google Drive gesichert werden.                                                                                                    |
|             | Cast-<br>Mediensteuerungen   | Steuerung von Medien von Cast-Geräten durch eine Mitteilung aktivieren/deaktivieren.                                                                                                    |
|             | Gerätetelefonnummer          | Die Telefonnummer Ihres Geräts ansehen/ändern.                                                                                                    |
|             | Ort                          | Teilen von Standortdaten mit Google-Apps aktivieren/<br>deaktivieren.                                                                                                    |
|             | In der Nähe                  | Info-Erhalt von Apps und Websites in Ihrer Nähe aktivieren/deaktivieren.                                                                                                    |
|             | Kontakte<br>wiederherstellen | Kontakte von Ihrem Google-Konto wiederherstellen, die zuvor gesichert wurden.                                                                                                    |
|             | Suche                        | Verschiedene Sucheinstellungen konfigurieren.                                                                                                    |
|             | Sicherheit                   | Konfigurieren, wie Ihr Gerät aus der Ferne lokalisiert<br>werden kann, und Google die regelmäßige Prüfung<br>Ihres Geräts erlauben/nicht erlauben, um schädliches<br>Verhalten zu erkennen.                                                |

| Einstellung         | Beschreibung                                |                                                                                                    |
|---------------------|---------------------------------------------|----------------------------------------------------------------------------------------------------|
|                     | Gerät in der Nähe<br>einrichten             | Ihr anderes Gerät einrichten.                                                                                                    |
|                     | Arbeitsprofil<br>einrichten                 | Ihr Arbeitsprofil einrichten, um auf Ihre geschäftlichen<br>E-Mails, Apps und andere Arbeitsdaten zuzugreifen.<br>Wenn Sie Ihr Arbeitsprofil einrichten, werden Ihre<br>persönlichen Daten von Ihren Arbeitsdaten getrennt. |
| System-<br>Updates  | Systemversion anse                          | ehen und auf Updates prüfen.                                                                                                    |
| Über das<br>Telefon | Infos über das Telef<br>Speichereinstellung | on ansehen, wie Modell, Prozessor, Speicher,<br>en usw.                                                                                                    |

### 10.2 Grundeinstellungen ändern

### Datum und Uhrzeit

### Automatische Einstellung von Datum und Uhrzeit

- 2. Tippen Sie auf Weitere Einstellungen > Datum & Uhrzeit.
- 3. Tippen Sie auf **Autom. Datum/Uhrzeit**, um Datum und Uhrzeit automatisch aus dem Netzwerk abzurufen.

**HINWEIS:** Um Datum/Uhrzeit manuell einzustellen, tippen Sie auf den An/Aus-Regler.

### Manuelle Einstellung von Datum und Uhrzeit

- Tippen Sie auf Weitere Einstellungen > Datum & Uhrzeit.
- 3. Deaktivieren Sie Autom. Datum/Uhrzeit.
- 4. Tippen Sie auf **Datum festlegen**, um das Datum einzustellen.
  - Scrollen Sie den Screen nach oben/unten, um Jahr, Monat und Tag richtig einzustellen. Tippen Sie zum Verlassen erneut auf **Datum festlegen**.
- 5. Deaktivieren Sie **Automatische Zeitzone**, um die Zeitzone manuell aus der Liste auszuwählen.
- 6. Tippen Sie auf **Uhrzeit festlegen**, um die Uhrzeit einzustellen.
  - Scrollen Sie den Screen nach oben/unten, um die richtige Zeit einzustellen. Tippen Sie erneut auf **Uhrzeit festlegen**, um die Werte anzuwenden.
  - Um ein 24-Stunden-Format zu wählen, aktivieren Sie 24-Stunden-Format.

| 10:39 🕻 🕲 🔛                                  |                                    | 19 19 19 19 III III |
|----------------------------------------------|------------------------------------|---------------------|
| < Datum & Uhr                                | zeit                               |                     |
| Autom. Datum/Uhr<br>Zeit aus Netzwerk bezieh | rzeit<br>nen                       |                     |
| Automatische Zeit:<br>Vom Netzwerk angegebe  | <b>zone</b><br>ene Zeitzone beibel | nalten              |
| Datum festlegen<br>20. August 2018           |                                    |                     |
| Uhrzeit festlegen                            |                                    |                     |
|                                              |                                    |                     |
| 24-Stunden-Forma                             | t                                  |                     |
|                                              |                                    |                     |
|                                              |                                    |                     |
|                                              |                                    |                     |
| $\triangleleft$                              | 0                                  |                     |

### **Display-Einstellungen**

Die Display-Einstellungen des Geräts wirken sich auf den Akku und die externe Stromversorgung aus.

### Hintergrundbeleuchtung abschalten, wenn das Gerät nicht benutzt wird

- 2. Tippen Sie auf Display.
- 3. Tippen Sie auf Schlaf.
- Wählen Sie die gewünschte Dauer. Ihre Einstellung wird automatisch gespeichert.

#### Helligkeit einstellen

- 2. Tippen Sie auf **Display**.
- Ziehen Sie den Regler der Helligkeit, um die Helligkeitseinstellungen anzupassen.
   Ihre Einstellung wird automatisch gespeichert.

#### Bildschirmausrichtung ändern

- Tippen Sie auf dem Startscreen auf Einstellungen oder wischen Sie auf der Statusleiste und tippen Sie auf 

   .
- 2. Tippen Sie auf **Display**.
- 3. Tippen Sie auf **Drehung des Geräts**, um die Ausrichtung des Screens bei einer Gerätedrehung zu aktivieren/deaktivieren.

#### **Andere Display-Shortcuts**

Wischen Sie die Statusleiste auf dem Startscreen nach unten, um die Menüsymbole der Einstellungen anzuzeigen.

Machen Sie Folgendes (bei Bedarf):

- Tippen Sie auf **Rotation**, um das Ändern der Telefonausrichtung zu aktivieren/deaktivieren.
- Tippen Sie auf Augenschutzmodus f
  ür eine gelbliche Display-F
  ärbung, um die Augen vor starkem Display-Blendlicht zu sch
  ützen.
- Tippen Sie auf Auto-Helligkeit, um den Screen automatisch an die Umgebungsbeleuchtung anzupassen.

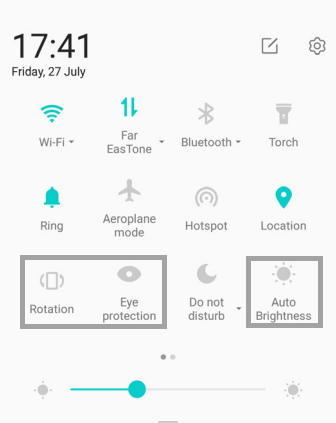

| visch | en S | Sie |
|-------|------|-----|
| ı des | Scr  | eer |
| ı, um | die  | Me  |
|       |      |     |

| 10:40 🕻 🛈 🖬        | 10 40<br>11 41               | äil 💷 |
|--------------------|------------------------------|-------|
| < Display          |                              |       |
| Auto-Helligkeitsre | gelung                       |       |
|                    |                              | -;Ċ҉- |
| Augen schonen      |                              | >     |
| Hintergrund        |                              | >     |
| Schriftgröße       | Standard                     | >     |
| Bildschirm drehen  | C                            |       |
| Ruhezustand        | Nach 1 Minute ohne Aktivität | >     |
| Farbtemperatur     | Natürlich                    | >     |
| Screenmodus        | Standard                     | >     |
| $\triangleleft$    | 0                            |       |
|                    |                              |       |

### **10.3 Wireless und Netzwerke verwenden**

Ihr Telefon unterstützt die Verwaltung von Wi-Fi, Bluetooth, Flugzeugmodus, persönlichem Hotspot, Tethering und NFC.

- 1. Wischen Sie die Statusleiste auf dem Startscreen nach unten und wischen Sie dann erneut nach unten, um alle netzwerkbezogenen Symbole anzuzeigen.
- 2. Machen Sie Folgendes (bei Bedarf):
  - Um Wi-Fi zu aktivieren/deaktivieren, tippen Sie auf Wi-Fi.
  - Um Bluetooth zu aktivieren/deaktivieren, tippen Sie auf Bluetooth.
  - Um den Flugzeugmodus zu aktivieren/deaktivieren, tippen Sie auf **Flugzeugmodus**.
  - Um den Hotspot zu aktivieren/deaktivieren, tippen Sie auf **Persönlicher Hotspot**.
  - Um die Datenübertragung zwischen kompatiblen Geräten zu aktivieren/ deaktivieren, die nur wenige Zentimeter voneinander entfernt sind, tippen Sie auf NFC > NFC.

### 10.4 Schützen Sie Ihr Telefon

Sie können Ihr Telefon vor unberechtigten Nutzern schützen, indem Sie einen PIN-Code, Ihr persönliches Freischaltmuster oder ein Passwort einstellen.

### Telefon verschlüsseln

Erfordert, dass Sie eine PIN oder ein Passwort (numerisch) eingeben, um Ihr Telefon bei jedem Einschalten zu entschlüsseln.

- 1. Tippen Sie auf dem Startscreen auf **Einstellungen** oder wischen Sie auf der Statusleiste und tippen Sie auf 🙆.
- 2. Tippen Sie auf **Fingerabdruck & Passwort > Bildschirmsperre** und konfigurieren Sie die erforderlichen Sicherheitseinstellungen.

### SIM-Kartensperre aktivieren

Bei aktiviertem PIN-Code müssen Sie vor einem Anruf den PIN-Code eingeben.

- Tippen Sie auf dem Startscreen auf Einstellungen oder wischen Sie auf der Statusleiste und tippen Sie auf 

   .
- 2. Tippen Sie auf **SIM-Konfig**.
- 3. Tippen Sie auf **mehr**.
- 4. Tippen Sie auf **SIM-Sperre** und aktivieren Sie die Funktion **SIM-Karte sperren**.
- 5. Geben Sie einen SIM-PIN-Code ein und tippen Sie auf OK.

### **10.5 Mobiles Datenlimit konfigurieren**

Sie können das Limit zur Datennutzung einstellen und gewarnt werden, wenn Sie das maximale Limit überschreiten.

- 1. Tippen Sie auf dem Startscreen auf **Einstellungen** oder wischen Sie auf der Statusleiste und tippen Sie auf 🙆.
- 2. Tippen Sie auf **SIM-Konfig.** > **Datenverkehrskontrolle**.
- 3. Wischen Sie nach rechts oder links, um die SIM-Karte auszuwählen, und tippen Sie dann auf :
- 4. Tippen Sie auf Monatl. verfügb. Daten.
- 5. Stellen Sie Monatl. verfügb. Daten und Monatlicher Starttermin ein, um das Limit zu setzen.

6. Um den Datenverbrauch der Apps anzusehen, tippen Sie auf dem Kontrollscreen des Datenverkehrs auf **Datennutzungsrangliste**.

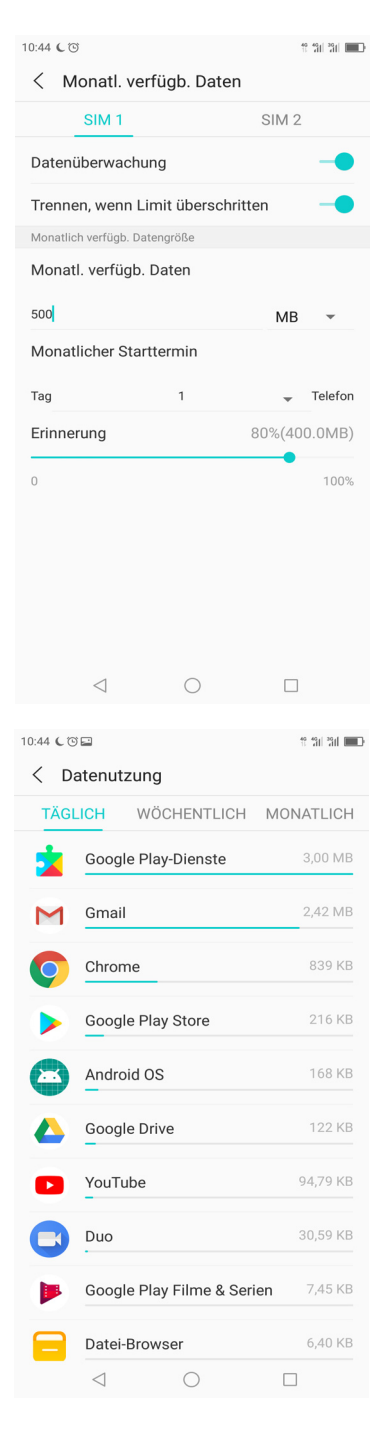
### 10.6 Gerät zurücksetzen

Sie können Ihr Telefon aus die Werkseinstellungen zurücksetzen.

- 1. Tippen Sie auf dem Startscreen auf **Einstellungen** oder wischen Sie auf der Statusleiste und tippen Sie auf 🙆.
- 2. Tippen Sie auf Andere Einstellungen > Sicherung.
- 3. Tippen Sie auf Auf Werkseinstellungen zurücksetzen.
- 4. Tippen Sie zum Zurücksetzen auf **TELEFON ZURÜCKSETZEN**.

Achtung: Alle Daten auf dem Gerät werden unwiderruflich gelöscht.

# Kapitel 11: Technische Daten

| Objekt            | Beschreibungen                                                                                                    |  |
|-------------------|----------------------------------------------------------------------------------------------------|--|
| Betriebssystem    | Android 8.0.0                                                                                                    |  |
| Display           | 5,99 Zoll, FHD+ 2040x1080 (Sharp FFD)                                                                                                    |  |
| Prozessor         | Qualcomm Snapdragon SDM630                                                                                                    |  |
| Netzwerk          | GSM/WCDMA/LTE                                                                                                    |  |
| Band              | <ul> <li>GSM: 850/900/1800/1900 MHz</li> <li>WCDMA: 850/900/1900/2100 MHz</li> <li>FDD LTE: 2100(B1)/1800(B3)/2600(B7)/900(B8)/800(B20)</li> </ul>        |  |
| Speicher          | <ul><li>RAM: 4 GB; ROM: 64 GB</li><li>Unterstützung Micro-SD zur Speichererweiterung</li></ul>                                                            |  |
| Kamera            | <ul> <li>Hauptkamera: 12 MP 2PD 1,4 um + 8 MP FF 1,12 um f ür Bokeh</li> <li>Vorne: 16M FF 1.4um</li> </ul>                                               |  |
| Wi-Fi             | 802.11 a/b/g/n/ac (2,4/5 GHz)                                                                                                    |  |
| Bluetooth         | 5,0                                                                                                    |  |
| GPS               | <ul><li>GPS/AGPS</li><li>GLONASS</li><li>GALILEO</li></ul>                                                                                                |  |
| Sensor            | <ul> <li>Umgebungslichtsensor</li> <li>Näherungssensor</li> <li>Beschleunigungsmesser</li> <li>E-Kompass</li> <li>Gyroskop</li> <li>Hallsensor</li> </ul> |  |
| Schnittstelle     | USB Тур С                                                                                                    |  |
| Akku              | 2900mAh                                                                                                    |  |
| Maße              | 148 x 74 x 7,98 mm                                                                                                    |  |
| Gewicht           | 165,4g mit Akkusatz                                                                                                    |  |
| Andere Funktionen | <ul> <li>NCVM-Film</li> <li>Unterstützung für Dual-SIM</li> <li>2,5D-Glas</li> <li>Fingerabdrucksensor</li> <li>Intelligenter Verstärker</li> </ul>       |  |

| Liste | der | Software |
|-------|-----|----------|
|-------|-----|----------|

| Handy-BS-<br>Version                                   | PC-BS-Version                   | Auf dem PC zu installierende<br>Software                                                                                     | Handy-USB-<br>Treiber |
|--------------------------------------------------------|---------------------------------|----------------------------------------------------------------------------------------------------|-----------------------|
| 8.0.0                                                  | Windows 10 32 Bit/<br>64 Bit    | Nicht nötig                                                                                                    | Unterstützt           |
| 8.0.0                                                  | Windows 7 32 Bit/<br>64 Bit     | Nicht nötig                                                                                                    | Unterstützt           |
| 8.0.0                                                  | Windows Vista 32 Bit/<br>64 Bit | Nicht nötig                                                                                                    | Unterstützt           |
| 8.0.0                                                  | Windows XP 32 Bit<br>SP3        | Installation der mitgelieferten<br>Treiber.                                                                                  | Unterstützt           |
| 8.0.0                                                  | Windows XP 32 Bit<br>SP1/SP2    | <ol> <li>Update <u>Windows XP Service</u><br/><u>Pack 3</u></li> <li>Installation der mitgelieferten<br/>Treiber.</li> </ol> | Unterstützt           |
| 8.0.0                                                  | Windows XP 64 Bit               | N/A                                                                                                    | Unterstützt           |
| 8.0.0                                                  | Google Chrome OS                | Nicht nötig                                                                                                    | Unterstützt           |
| Unterstützt<br>nur <b>Android</b><br>3.0 oder<br>neuer | Apple PC/Laptop                 | Gehen Sie zu Android, um<br><u>Android File Transfer</u><br>herunterzuladen                                                  | Nicht<br>unterstützt  |
|                                                        | Tablet                          |                                                                                                    | Nicht<br>unterstützt  |

 Hinweis 1: Nur das Windows Media Transfer Protocol (MTP) wird für die Dateiübertragung zwischen Handys und PCs unterstützt. Windows Media Player 11 oder neuer ist nötig, um MTP zu unterstützen. Windows Media Player ist in den Betriebssystemen Windows Vista und Windows 7 enthalten. Nutzer von Windows XP (32) müssen ihn jedoch separat installieren.

Hinweis 2: Um Probleme bei der Verwendung des USB-Modems/der maßgeblichen Programme zu vermeiden, müssen Benutzer von Windows XP SP1/SP2 für den normalen Betrieb auf Windows XP SP3 aktualisieren.

#### Warnung:

Für dieses Gerät wird keine Kompatibilität mit allen Micro-SIM-Adapterkarten gewährt. Achten Sie darauf, wenn Sie derartige Adapterkarten verwenden. Wenn eine Adapterkarte nicht kompatibel ist, dürfen Sie diese nicht mit Gewalt einlegen.

### Treiberinstallation

- 1. Schalten Sie Ihr Gerät ab und verbinden Sie es mit einem USB-Kabel mit Ihrem Computer.
- 2. Klicken Sie auf dem Windows-Desktop mit einem Doppelklick auf **Computer** und suchen Sie das **CD-Laufwerk**.

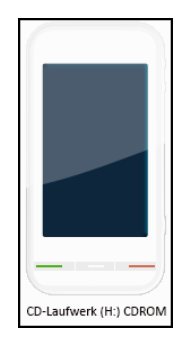

3. Durchsuchen Sie die CD und klicken Sie mit einem Doppelklick auf **setup.exe**.

| 8   🖉 🖡 🔹                                                                                                    | Anwendungstools CD-Laufwerk (E) CDROM - DI X                                                                                                    |
|----------------------------------------------------------------------------------------------------|----------------------------------------------------------------------------------------------------|
| Date         Start         Freigeben         Ansi           Image: Start         Vorschaufenster         Navigationsbereich         Detailbereich | Merverwaten     Verwaten     Image: Conde Symbole     Image: Conde Symbole     Image: Con |
| Bereiche                                                                                                    | Layout Aktuelle Ansicht Ein-/ausblenden                                                                                                    |
| $\leftarrow \rightarrow \cdot \cdot \uparrow \blacksquare$ > Dieser PC > C                                                                        | D-Laufwerk (E) CDROM vU., A                                                                                                    |
| 📌 Schnellzugriff<br>🛥 OneDrive<br>🍮 Dieser PC                                                                                                    |                                                                                                    |
| 퉐 3D-Objekte                                                                                                    | Driver androidfiletransf autorun drive LangMap settings setup SimpChinese TradChinese                                                                                                    |
| 🔚 Bilder                                                                                                    | er.dmg                                                                                                    |
| 늘 Desktop                                                                                                    |                                                                                                    |
| The Dokumente                                                                                                    |                                                                                                    |
| 🔈 Downloads                                                                                                    |                                                                                                    |
| Musik                                                                                                    |                                                                                                    |
| I SH-Z01                                                                                                    |                                                                                                    |
| Videos                                                                                                    |                                                                                                    |
| Windows (C:)                                                                                                    |                                                                                                    |
| CD-Laufwark (E) CDROM                                                                                                    |                                                                                                    |
| CO-Litowerk (E) CDROM                                                                                                    |                                                                                                    |
| CD-Laufwerk (E:) CDROM                                                                                                    |                                                                                                    |
| 💞 Netzwerk                                                                                                    |                                                                                                    |

4. Befolgen Sie die Anweisungen auf dem Bildschirm, um die Treiberinstallation abzuschließen.

| Phone F USB Driver                                      |  |
|---------------------------------------------------------|--|
| Please wait while Windows configures Phone F USB Driver |  |
|                                                         |  |

### Wichtige Informationen

#### Bitte vor dem Fortfahren lesen

- Bitte bewahren Sie den SIM-Auswurfstift außerhalb der Reichweite von Kindern auf. Wenn dieser versehentlich verschluckt wird, kann dieses zu schweren Verletzungen führen bis hin zur Erstickung.
- Stellen Sie KEINE scharfen Gegenstände auf das Gerät, da Sie den Bildschirm zerkratzen können.
- Lassen Sie Ihr Gerät NICHT fallen und setzen Sie es keinen schweren Stößen aus.

Das Biegen des Gehäuses und das Drücken des Displays oder der Tasten mit extremer Kraft kann das Gerät beschädigen.

- Verwenden Sie KEINEN Stift und keinen scharfen Gegenstand, um auf den Bildschirm zu tippen.
- Setzen Sie das Gerät KEINEN schmutzigen oder staubigen Umgebungen aus.
- Verwenden Sie dieses Gerät im Temperaturbereich von 5 °C bis 35 °C, mit folgender Luftfeuchtigkeit: 35 % bis 90 %.
- Bitte laden Sie das Mobiltelefon bei einer Umgebungstemperatur zwischen 5 °C bis 35 °C; außerhalb dieses Bereichs kann der interne Akku auslaufen/überhitzen und die Leistung kann sich verschlechtern.
- Stellen Sie das Gerät auf KEINE unebene oder instabile Oberfläche.
- Führen Sie keine Fremdkörper in das Gerät ein.
- Setzen Sie das Gerät KEINEN starken magnetischen oder elektrischen Feldern aus.
- Verwenden oder lagern Sie dieses Gerät an KEINEM Ort, an dem es hohen Temperaturen ausgesetzt ist, z. B. in der Nähe einer offenen Flamme oder einer wärmeabgebenden Einrichtung.
- Verwenden Sie und bewahren Sie das Gerät NICHT an Orten auf, wo Flüssigkeiten wie Wasser darauf spritzen können.
  - Regentropfen, Wassersprühstrahl, Saft, Kaffee, Dampf oder andere Flüssigkeiten verursachen ebenfalls Störungen.
- Beachten Sie das Typenschild auf dem Gerät und vergewissern Sie sich, dass das Netzteil mit dem Nennwert übereinstimmt. Verwenden Sie nur vom Hersteller mitgeliefertes Zubehör.
- Trennen Sie das Gerät vor dem Reinigen von der Steckdose und schalten Sie es aus.
- Versuchen Sie NIEMALS, das Netzteil mit nassen Händen zu verbinden oder zu trennen.
- Reinigen Sie den Touchscreen mit einem weichen Tuch. Bei Bedarf sollten Sie das Tuch vor der Reinigung leicht anfeuchten. Verwenden Sie niemals Scheuermittel oder Reinigungslösungen.
- Sie dürfen das Gerät NICHT zerlegen. Nur ein zertifizierter Servicetechniker sollte eine Reparatur durchführen.
- Bitte erkundigen Sie sich bei Ihrer örtlichen Behörde oder Ihrem Händler nach der ordnungsgemäßen Entsorgung von elektronischen Produkten.
- Für den USB-Anschluss muss ein USB-3.0-Kabel (oder höher) verwendet werden.
- Der Adapter muss in der Nähe des Geräts installiert und leicht zugänglich sein.
- Die Temperatur des Geräts kann sich erhöhen, während die CPU mit ressourcenintensiven Aktivitäten wie der hochauflösenden Videodekodierung beschäftigt ist. Der SW-Schutzmechanismus stellt sicher, dass der Ladevorgang

gestoppt wird, wenn die Temperatur über dem vordefinierten Schwellenwert liegt, und bereitet bei Bedarf die Abschaltung vor. Machen Sie sich keine Sorgen.

- Verwenden Sie eine drahtlose Freisprecheinrichtung (Kopfhörer, Headset) mit einem Bluetooth-Gerät mit geringem Stromverbrauch.
- Es wird bestätigt, dass das Handy einen niedrigen SAR-Wert hat.
- Führen Sie kurze Telefonate oder senden Sie stattdessen eine Textnachricht (SMS).

Dies gilt insbesondere für Kinder, Jugendliche und Schwangere.

- Verwenden Sie das Handy, wenn die Signalqualität gut ist.
- Personen mit aktiven medizinischen Implantaten sollten das Mobiltelefon vorzugsweise mindestens 15 cm vom Implantat entfernt halten.
- Die tatsächlich verfügbare Kapazität des Benutzerspeichers und des internen Speichers ist aufgrund des Betriebssystems, der Software und anderer Funktionen, die einen Teil dieser Kapazität nutzen, geringer. Die verfügbare Kapazität kann sich bei Software-Updates ändern.

#### Sicherheitshinweise für den Akkubetrieb

- Der Akku kann nicht entnommen werden bitte nicht zerlegen.
- Bei der Demontage durch nicht autorisiertes Personal besteht Explosionsgefahr.

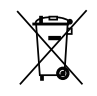

• Recyceln oder entsorgen Sie Altbatterien entsprechend den örtlichen Vorschriften.

#### Straßen- und Umweltsicherheit

- Schalten Sie das Telefon in explosionsgefährdeten Bereichen oder bei Vorhandensein von brennbaren Objekten wie Tankstellen, Tanklagern und Chemieanlagen aus. Funken in diesen Bereichen können Explosionen oder Brände verursachen und zu Verletzungen oder sogar zum Tod führen.
- Verwenden Sie keine Handys, während Sie ein Fahrzeug lenken. Verwenden Sie alternativ Freisprecheinrichtungen.

#### Sicherheit in Flugzeugen

Benutzen Sie das Telefon nicht an Bord eines Flugzeugs. Die Netzwerksignale des Telefons können das Navigationssystem stören. Als Sicherheitsmaßnahme ist es in den meisten Ländern verboten, Mobiltelefone an Bord zu benutzen.

#### Informationen zum Urheberrecht

- Copyright<sup>©</sup> Sharp Corporation, 2012. Alle Rechte vorbehalten.
- Dieses Produkt verfügt über eine auf Linux basierende Android™-Plattform, die durch eine Vielzahl von JME-basierten Apps erweitert werden kann.
- Android ist eine Marke von Google LLC.
- microSD<sup>™</sup> ist eine Marke der SD Card Association.
- Alle in diesem Gerät verwendeten Produkte und hier erwähnten Marken sind Marken oder eingetragene Marken ihrer jeweiligen Eigentümer.
- LTE ist ein Warenzeichen von ETSI.

#### Informationen über geistige Eigentumsrechte

Alle Technologien und Produkte, aus denen dieses Gerät besteht, sind Eigentum ihrer ursprünglichen Besitzer.

Dieses Produkt verfügt über eine auf Linux basierende Android-Plattform, die durch eine Vielzahl von Java-Script-basierten Anwendungen erweitert werden kann.

Die Wortmarke Bluetooth® und die Logos von Bluetooth® sind eingetragene Warenzeichen von BluetoothSIG, Inc. und jede Verwendung dieser Marken durch die SHARP Corporation erfolgt unter Lizenz.

Wi-Fi®, das Logo Wi-Fi CERTIFIED und das Logo Wi-Fi sind Marken der Wi-Fi Alliance.

### **Informationen zur Einhaltung**

#### **SAR-Informationen**

DIESES MOBILE GERÄT ERFÜLLT DIE RICHTLINIEN FÜR DIE EXPOSITION GEGENÜBER RADIOWELLEN. Ihr mobiles Gerät ist ein Funksender und - empfänger. Es ist so konzipiert, dass es die von den internationalen Richtlinien empfohlenen Grenzwerte für die Exposition gegenüber Funkwellen nicht überschreitet. Diese Richtlinien wurden von der unabhängigen wissenschaftlichen Organisation ICNIRP entwickelt und beinhalten Sicherheitsabstände, die den Schutz aller Personen, unabhängig von Alter und Gesundheit, gewährleisten sollen.

Die Expositionsrichtlinien für mobile Geräte verwenden eine Maßeinheit, die als spezifische Absorptionsrate oder SAR bezeichnet wird. Der in den ICNIRP-Richtlinien angegebene SAR-Grenzwert liegt bei 2,0 W/kg, gemittelt über 10 Gramm Gewebe. Die SAR-Tests werden mit Standardbetriebspositionen durchgeführt, wobei das Gerät in allen getesteten Frequenzbändern mit der höchsten zertifizierten Leistung sendet. Der tatsächliche SAR-Wert eines Betriebsgeräts kann unter dem Maximalwert liegen, da das Gerät nur so ausgelegt ist, dass es nur die zum Erreichen des Netzwerks erforderliche Leistung verbraucht. Dieser Betrag ändert sich in Abhängigkeit von einer Reihe von Faktoren, wie z. B. der Nähe zu einer Netzwerk-Basisstation. Der höchste SAR-Wert nach den ICNIRP-Richtlinien für den Einsatz des Gerätes am Ohr beträgt 0,308 W/kg (der Messabstand von 0 mm) und am Körper ist 0,944 W/kg (der Messabstand von 5 mm). Die Verwendung von Gerätezubehör und Erweiterungen kann zu unterschiedlichen SAR-Werten führen. Die SAR-Werte können je nach den nationalen Melde- und Testanforderungen und dem Netzwerkband variieren.

#### **WEEE-Hinweis**

Das WEEE-Logo auf dem Produkt oder auf der Verpackung weist darauf hin, dass dieses Produkt nicht zusammen mit Ihrem anderen Hausmüll entsorgt oder weggeworfen werden darf. Sie sind verpflichtet, alle Ihre Elektro- und Elektronik-Altgeräte zu entsorgen, indem Sie diese an einer dafür vorgesehenen Sammelstelle für das Recycling solcher gefährlichen Abfälle abgeben. Die getrennte Sammlung und ordnungsgemäße Verwertung Ihrer Elektro- und Elektronik-Altgeräte zum Zeitpunkt der Entsorgung ermöglicht es uns, zur Schonung der natürlichen Ressourcen beizutragen. Darüber hinaus gewährleistet die ordnungsgemäße Verwertung der Elektro- und Elektronik-Altgeräte die Sicherheit der menschlichen Gesundheit und der Umwelt. Für weitere Informationen über die Entsorgung, Verwertung und Sammlung von Elektro- und Elektronik-Altgeräten wenden Sie sich bitte an Ihre örtliches Stadtverwaltung, den Hausmüllentsorgungsdienst, das Geschäft, in dem Sie das Gerät erworben haben, oder den Hersteller des Geräts.

#### **RoHS-Konformität**

Dieses Produkt entspricht der RICHTLINIE 2011/65/EG DES EUROPÄISCHEN PARLAMENTS UND DES RATES vom 8. Juni 2011 zur Beschränkung der Verwendung bestimmter gefährlicher Stoffe in Elektro- und Elektronikgeräten und deren Änderungen.

#### **RED-Konformität**

Dieses Gerät wurde auf die Einhaltung des Schalldruckpegels gemäß den geltenden Normen EN 50332-1 und/oder EN 50332-2 geprüft. Ein dauerhafter Hörverlust kann auftreten, wenn Ohrhörer oder Kopfhörer über einen längeren Zeitraum bei hoher Lautstärke verwendet werden.

#### Prävention von Hörverlust

Warnhinweispflicht nach EN 60950-1:2006+A2:2013.

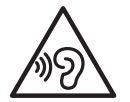

Um Gehörschäden zu vermeiden, sollten Sie über keinen längeren Zeitraum bei hoher Lautstärke Musik oder andere Quellen mit Audiosignalen hören.

#### Vereinfachte EU-Konformitätserklärung

UMC Poland sp. z o.o erklärt hiermit, dass die Funkeinrichtung des Typs SH-D01 der Richtlinie 2014/53/EU entspricht.

Der vollständige Text der EU-Konformitätserklärung ist unter folgender Internetadresse verfügbar: https://www.sharpconsumer.eu/documents-of-conformity/

#### Maximale Sendeleistung

| GSM 900         | +33,0 dBm (Leistungsklasse 4) |
|-----------------|-------------------------------|
| DCS 1800        | +30,5 dBm (Leistungsklasse 1) |
| WCDMA FDD I     | +23,0 dBm (Leistungsklasse 3) |
| WCDMA FDD 8     | +23,5 dBm (Leistungsklasse 3) |
| LTE FDD Band 1  | +23,0 dBm (Leistungsklasse 3) |
| LTE FDD Band 3  | +23,0 dBm (Leistungsklasse 3) |
| LTE FDD Band 7  | +22,0 dBm (Leistungsklasse 3) |
| LTE FDD Band 8  | +24,0 dBm (Leistungsklasse 3) |
| LTE FDD Band 20 | +23,0 dBm (Leistungsklasse 3) |
| Bluetooth       | +9 dBm (Leistungsklasse 1)    |
| WLAN 2,4GHz     | +18.5 dBm                     |
| WLAN 5GHz       | +16.0 dBm                     |
| NFC             | -10.14 dBµA/m @ 10m           |

Hersteller: UMC Poland sp. z o.o

Hersteller-Adresse: Ostaszewo 57B, 87-148 Łysomice, Polen

Bezüglich des Ladegeräts finden Sie die Informationen des Importeurs weiter unten:

Name des Importeurs: UMC Poland sp. z o.o

Adresse des Importeurs: Ostaszewo 57B, 87-148 Łysomice, Polen

## CE

UMC Poland Sp. z o.o. Ostaszewo 57B, 87-148 Łysomice, Poland

SHARP CORPORATION OSAKA, JAPAN

SMP/MAN/0014

www.sharpconsumer.eu

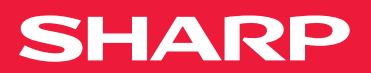